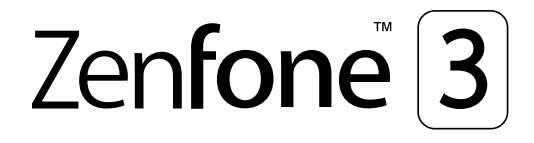

# **ZS570KL** Guía del usuario

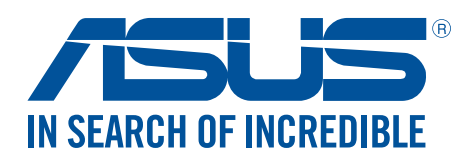

S11574 Octubre 2016 Primera edición

#### Mantenimiento y seguridad

#### Pautas

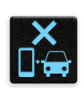

La seguridad en la carretera es lo primero. Le recomendamos encarecidamente que no haga uso del dispositivo cuando conduzca o utilice cualquier tipo de vehículo.

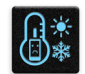

Este dispositivo solamente se debe usar en entornos con temperaturas ambiente comprendidas entre los 0 °C (32 °F) y los 35 °C (95 °F).

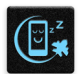

Apague el dispositivo en áreas restringidas donde se prohíba el uso de dispositivos móviles. Cumpla en todo momento las reglas y normativas cuando se encuentre en áreas restringidas como, por ejemplo, en aviones, cines, hospitales o cerca de equipos médicos, gas, combustible, obras, lugares con detonaciones y otras áreas.

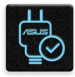

Este dispositivo solamente se debe utilizar con adaptadores y cables de alimentación aprobados por ASUS. Consulte la etiqueta de especificaciones situada en la parte inferior del dispositivo y asegúrese de que su adaptador de alimentación cumple con los valores que en ella se indican.

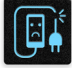

No use cables de alimentación, accesorios ni otros periféricos que estén dañados con el dispositivo.

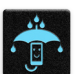

Mantenga el dispositivo seco. No utilice el dispositivo cerca de líquidos, lluvia o humedad ni lo exponga a dichos elementos.

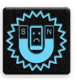

Puede hacer pasar el dispositivo a través de máquinas de rayos X (como las que se encuentran en las cintas transportadoras para la seguridad aeroportuaria), pero no deberá exponerlo a detectores ni lectores magnéticos.

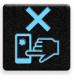

La pantalla del dispositivo está fabricada con cristal. Si el cristal se rompe, deje de utilizar el dispositivo y no toque las partes de cristal rotas. Envíe el dispositivo inmediatamente a reparar al personal de servicio técnico cualificado de ASUS.

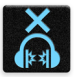

Para que sus oídos no sufran daños, no mantenga el volumen a niveles elevados durante períodos prolongados de tiempo.

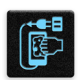

Desconecte el cable de alimentación de alimentación antes de limpiar el dispositivo. Utilice solamente esponjas de celulosa o gamuzas cuando limpie la pantalla del dispositivo.

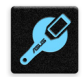

Envíe el dispositivo a reparar solamente al personal de servicio técnico cualificado de ASUS.

#### Directrices para una eliminación adecuada del producto

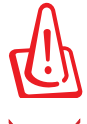

Existe riesgo de explosión si la batería se reemplaza por una de tipo incorrecto. Deshágase de las baterías usadas conforme a las instrucciones

NO arroje su dispositivo Zen a la basura doméstica. Este producto se ha diseñado para permitir la reutilización adecuada y el reciclaje de sus componentes. El icono de la papelera indica que el producto y sus componentes (eléctricos, electrónicos y pila de botón) no deben ser arrojados a la basura municipal. Consulte la normativa local aplicable para deshechos electrónicos.

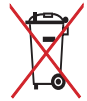

NO arroje la batería a la basura doméstica. El icono de la papelera indica que la batería no debe arrojarse a la basura municipal.

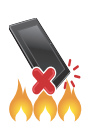

NO arroje su dispositivo Zen al fuego. NO cortocircuite los contactos. NO desmonte su dispositivo Zen.

#### Foro de fans de ZenTalk (<u>http://www.asus.com/zentalk/global\_forward.php</u>)

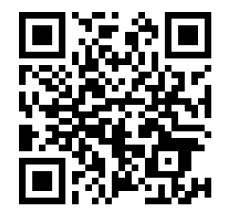

#### Audio de alta resolución

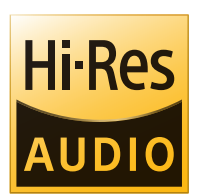

- Admite salida de audio USB digital al amplificador HP USB externo; el amplificador integra DAC para disponer de salida HP.
- Admite los formatos de audio FLAC y WAVE en 192 kHz/24 bits, 88,2 kHz/24 bits, 48 kHz/24 bits y 44,1 kHz/24 bits.

### Índice

| 1 | Operaciones básicas                                                     |    |  |  |  |
|---|-------------------------------------------------------------------------|----|--|--|--|
|   | ¡Bienvenido!                                                            | 7  |  |  |  |
|   | ¡Prepare su ASUS Phone!                                                 | 8  |  |  |  |
|   | Primer uso                                                              | 17 |  |  |  |
|   | Utilizar la pantalla táctil                                             | 19 |  |  |  |
| 2 | Las ventajas de la pantalla Inicio                                      |    |  |  |  |
|   | Funciones de la pantalla Inicio de su Zen                               | 22 |  |  |  |
|   | Pantalla Inicio                                                         | 22 |  |  |  |
|   | Configuración rápida                                                    | 24 |  |  |  |
|   | Notificaciones del sistema                                              | 25 |  |  |  |
|   | Personalizar la pantalla Home (Inicio)                                  |    |  |  |  |
|   | Aplicaciones y widgets                                                  | 26 |  |  |  |
|   | Fondos de pantalla                                                      | 27 |  |  |  |
|   | Modo sencillo                                                           | 28 |  |  |  |
|   | Configurar la fecha y hora                                              | 31 |  |  |  |
|   | Configuración de los sonidos de tono de llamada y alerta                | 31 |  |  |  |
|   | Pantalla de bloqueo                                                     |    |  |  |  |
|   | Personalizar la pantalla de bloqueo                                     | 32 |  |  |  |
|   | Personalizar los botones de acceso rápido                               | 33 |  |  |  |
|   | Sensor de identificación de huellas dactilares                          |    |  |  |  |
|   | Iniciar el teléfono ASUS por primera vez                                | 34 |  |  |  |
|   | Definir la identificación de huella dactilar desde que la configuración | 35 |  |  |  |
| 3 | Trabajar duro, jugar mejor                                              |    |  |  |  |
|   | Nave gador                                                              |    |  |  |  |
|   | Iniciar la aplicación Browser (Explorador)                              |    |  |  |  |
|   | Compartir una página                                                    |    |  |  |  |

| Compartir una página               |    |
|------------------------------------|----|
| Agregar una nueva ficha            |    |
| Colocar marcadores en páginas      |    |
| Leer en línea de forma inteligente |    |
| Borrar los datos de navegación     |    |
| Gmail                              |    |
| Google Calendar                    |    |
| Crear eventos                      | 40 |
| Editar o quitar eventos            | 40 |
| Crear recordatorios                | 41 |
| Editar o quitar recordatorios      | 41 |
| Do It Later                        |    |
| Llamar más tarde                   | 42 |
| Enviar mensaje más tarde           | 42 |
| Agregar tareas pendientes          | 42 |
| Eliminar tareas pendientes         | 43 |
| Administrador de archivos          |    |
| La nube                            |    |
| ASUS WebStorage                    | 44 |
|                                    |    |

|   | Soporte de ASUS                                                              | 45 |
|---|------------------------------------------------------------------------------|----|
| 4 | Mantenerse en contacto                                                       |    |
|   | Estilo de entrada de llamada                                                 | 46 |
|   | Función de SIM dual                                                          | 46 |
|   | Realizar Ilamadas                                                            | 48 |
|   | Recibir Ilamadas                                                             | 52 |
|   | Administrar el registro de llamadas                                          | 52 |
|   | Otras opciones de llamada                                                    | 54 |
|   | Administrar varias llamadas                                                  | 55 |
|   | Grabar Ilamadas                                                              | 58 |
|   | Administrar contactos                                                        | 59 |
|   | Configuración de contactos                                                   | 59 |
|   | Configurar el perfil                                                         | 59 |
|   | Agregar contactos                                                            | 60 |
|   | Configurar sus VIP                                                           | 61 |
|   | Marcar sus contactos a favoritos                                             | 63 |
|   | Importar contactos                                                           | 63 |
|   | Exportar contactos                                                           | 64 |
|   | Redes sociales con contactos                                                 | 65 |
|   | Vincular la información de los contactos                                     | 66 |
|   | Hacer una copia de seguridad de los registros de llamadas y restaurar dichos |    |
|   | registros                                                                    | 66 |
|   | Enviar mensajes y mas                                                        | 68 |
|   | Google Messenger                                                             | 68 |
| 5 | Diversión y ocio                                                             |    |
|   | Utilizar auriculares                                                         | 69 |
|   | Enchufar el conector de audio                                                | 69 |
|   | Radio FM                                                                     | 70 |
| 6 | Sus preciados recuerdos                                                      |    |
|   | Inmortalizar momentos                                                        | 72 |
|   | Iniciar la aplicación Cámara                                                 | 72 |
|   | Utilizar la aplicación Cámara por primera vez                                | 72 |
|   | Funciones avanzadas de la cámara                                             | 76 |
|   | Utilizar la cámara Snapdragon                                                | 81 |
|   | Utilizar la Galería                                                          | 82 |
|   | Ver archivos desde la red social o el almacenamiento en la nube              | 82 |
|   | Ver la ubicación de las fotografías                                          | 83 |
|   | Compartir archivos desde la Galería                                          | 84 |
|   | Eliminar archivos de la Galería                                              | 84 |
|   | Editar una imagen                                                            | 84 |
|   | Usar MiniMovie                                                               | 86 |
|   | PhotoCollage                                                                 | 88 |
| 7 | Permanecer conectado                                                         |    |
|   | Red móvil                                                                    | 89 |

| Wi-Fi                                                                                | 89 |
|--------------------------------------------------------------------------------------|----|
| Habilitar la funcionalidad Wi-Fi                                                     | 89 |
| Conectarse a una red Wi-Fi                                                           | 90 |
| Deshabilitar la funcionalidad Wi-Fi                                                  | 90 |
| Bluetooth®                                                                           | 90 |
| Habilitar la funcionalidad Bluetooth®                                                | 90 |
| Asociar su dispositivo Zen con un dispositivo Bluetooth®                             | 91 |
| Anular la asociación de su dispositivo Zen con el dispositivo Bluetooth <sup>®</sup> | 91 |
| Anclaje a red                                                                        | 92 |
| Zona con cobertura Wi-Fi                                                             | 92 |
| Anclaje a red Bluetooth                                                              |    |
| Viajes y mapas                                                                       |    |
| El tiempo                                                                            | 94 |
| Iniciar la aplicación Weather (El Tiempo)                                            | 94 |
| Pantalla de inicio del tiempo                                                        | 94 |
| Reloj                                                                                | 95 |
| Reloj internacional                                                                  | 95 |
| Despertador                                                                          | 96 |
| Cronómetro                                                                           | 96 |

#### 9 ZenLink

8

#### 10 Zen en cualquier lugar

| Herramientas Zen especiales        |  |
|------------------------------------|--|
| Calculator (Calculadora)           |  |
| Alimentación y aumento             |  |
| Calculadora                        |  |
| Administrador de inicio automático |  |
| Administrador móvil de ASUS        |  |
| Nota rápida                        |  |
| Grabadora de sonidos               |  |
| Asistente para audio               |  |
| Splendid                           |  |
| Ahorro de energía                  |  |
| 5                                  |  |

#### 11 Mantener su Zen

| Mantener el dispositivo actualizado   | 114 |
|---------------------------------------|-----|
| Actualizar el sistema                 | 114 |
| Almacenamiento                        | 114 |
| Copia de seguridad y restablecimiento | 114 |
| Proteger su dispositivo Zen           | 115 |
|                                       |     |

#### **Apéndices**

| visos119 |
|----------|
|----------|

# **Operaciones básicas**

# 1

#### ¡Bienvenido!

¡Explore la simplicidad intuitiva de la interfaz de usuario de su ASUS Zen UI !

La interfaz de usuario de su ASUS Zen UI es una interfaz bonita e intuitiva exclusiva para dispositivo Zen. Proporciona aplicaciones especiales que se integran en o con otras aplicaciones para satisfacer necesidades individuales únicas y facilitarle la vida, permitiéndole al mismo tiempo divertirse con su dispositivo Zen.

| 2   | Soporte de ASUS<br>Encuentre respuestas en las preguntas más frecuentes o proporcione sus comentarios<br>en el foro de usuarios.                                                                       |  |  |  |
|-----|----------------------------------------------------------------------------------------------------|--|--|--|
| 0   | <u>Camera (Cámara)</u><br>Con la tecnología PixelMaster, capture esos momentos inolvidables en fotografíass y<br>vídeos intensos y de alta calidad.                                                    |  |  |  |
|     | Do It Later (Tareas pendientes)<br>Controle y actúe en sus correos electrónicos importantes, mensajes SMS, sitios Web<br>interesantes y otras áreas importantes cuando sea más conveniente para usted. |  |  |  |
| 9   | <u>Vínculo de uso compartido</u><br>Comparta y reciba archivos, aplicaciones o contenido multimedia con otros dispositivos<br>Android o PC.                                                            |  |  |  |
| R   | PhotoCollage<br>Póngale sabor a su foto con pegatinas o sea creativo con efectos utilizando este creador<br>de composiciones fotográficas.                                                             |  |  |  |
|     |                                                                                                    |  |  |  |
| NOT | <b>NOTA</b> : La disponibilidad de las aplicaciones del usuario de ASUS Zen UI varía en función de la                                                                                                  |  |  |  |

región y el modelo de dispositivo Zen. Pulse **e e** desde la pantalla Home (Inicio) para comprobar las aplicaciones disponibles en su dispositivo Zen.

#### ¡Prepare su ASUS Phone!

#### Componentes y características

Agarre el dispositivo y póngalo en funcionamiento en un abrir y cerrar de ojos.

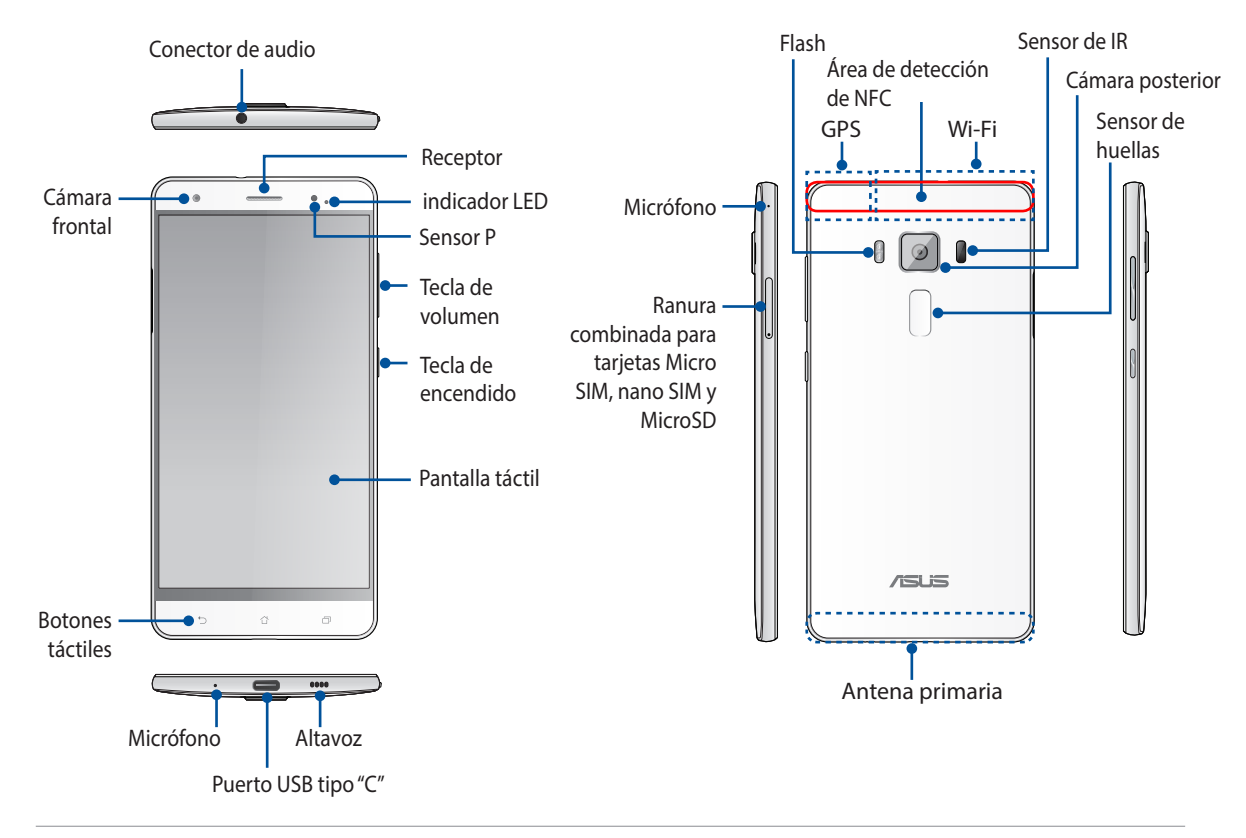

#### **¡ADVERTENCIA!**

- Para evitar problemas de conexión de red y de batería:
  - NO coloque ninguna pegatina metálica en el área de la antena.
  - NO utilice una funda o carcasa protectora metálica en su ASUS Phone.
  - NO cubra el área de la antena con sus manos u otros objetos mientras utiliza algunas funciones, como realizar llamadas o utilizar la conexión de datos móvil.
- Le recomendamos que utilice protectores de pantalla compatibles con ASUS. El uso de protectores de pantalla compatibles con ASUS puede provocar un mal funcionamiento del sensor de su ASUS Phone.

#### NOTAS:

- La ranura para tarjetas micro-SIM es compatible con las bandas de red GSM/GPRS/EDGE, WCDMA/ HSPA+/DC-HSPA+, TD-SCDMA, CDMA2000, FDD-LTE, y TD-LTE DSDS.
- La ranura para tarjetas microSD es compatible con los formatos de tarjeta microSD un microSDHC.

#### **¡IMPORTANTE!**

- No es recomendable utilizar un protector de pantalla ya que puede afectar al sensor de proximidad. Si desea utilizar un protector de pantalla, asegúrese de que no se bloquea el sensor de proximidad.
- Mantenga el dispositivo, especialmente la pantalla táctil, seco en todo momento. El agua un otros líquidos puede provocar averías en la pantalla táctil.

#### Instalar una tarjeta Nano SIM / micro-SIM

Un módulo de identidad de abonado Nano (Nano-SIM) o módulo de identidad de microabonado (micro-SIM) almacena información como el número de teléfono móvil, contactos, mensajes y otros datos que proporcionan acceso a una red móvil.

Su ASUS Phone cuenta con dos ranuras para tarjetas Nano SIM un micro-SIM que permiten configurar y utilizar dos servicios de red móvil sin tener que llevar dos dispositivos móviles al mismo tiempo.

#### ¡PRECAUCIÓN!

- Este dispositivo está diseñado para utilizarse solamente con tarjeta un Nano SIM o micro-SIM aprobada por el proveedor móvil.
- No es recomendable utilizar tarjetas SIM recortadas en la ranura para tarjetas Nano SIM o micro-SIM.
- Apague del dispositivo antes de insertar una tarjeta Nano SIM o micro-SIM.
- Extreme las precauciones cuando manipule una tarjeta Nano SIM o micro-SIM. ASUS no asume ninguna responsabilidad por ninguna pérdida o daños producidos a la tarjeta Nano SIM o micro-SIM.
- No inserte una tarjeta de memoria en la ranura para tarjetas Nano SIM o micro-SIM! Si se inserta una tarjeta de memoria en la ranura para tarjetas Nano SIM o micro-SIM, lleve el dispositivo a un centro de servicio profesional de ASUS.

Para instalar una tarjeta Nano SIM / micro-SIM:

- 1. Apague el dispositivo.
- 2. Inserte las tarjetas Micro-SIM, Nano-SIM o MicroSD en las ranuras para tarjetas.

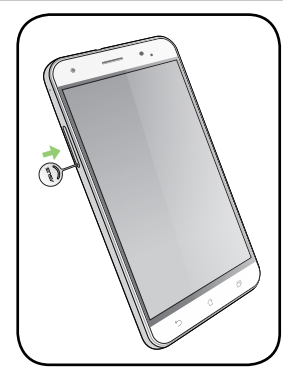

3. Inserte la tarjeta micro-SIM o nano-SIM en las ranuras para tarjetas micro-SIM o nano-SIM.

**¡IMPORTANTE!** Solo puede utilizar la tarjeta nano SIM o la tarjeta MicroSD por vez.

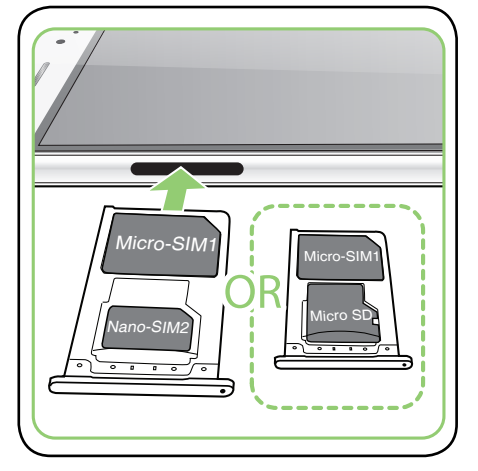

4. Empuje la bandeja para cerrarla.

#### ¡PRECAUCIÓN!

- Para no arañar el dispositivo, no utilice herramientas afiladas ni disolventes en él.
- Utilice solamente una tarjeta Micro-SIM en el teléfono ASUS. Un adaptador nano a Micro-SIM o una tarjeta SIM recortada puede que no encaje correctamente y que el teléfono ASUS no la detecte.
- Para evitar un daño irreparable, NO instale un adaptador nano a Micro-SIM en la ranura para tarjetas Micro-SIM.

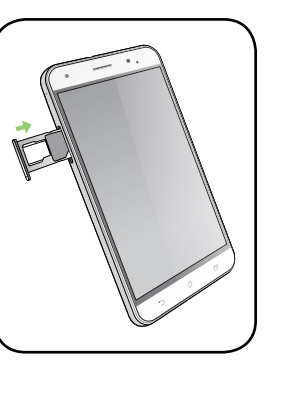

#### Quitar una tarjeta Nano SIM / micro-SIM

**¡PRECAUCIÓN!** Extreme las precauciones cuando manipule una tarjeta Nano SIM o micro-SIM. ASUS no asume ninguna responsabilidad por ninguna pérdida o daños producidos a la tarjeta Nano SIM o micro-SIM.

Para quitar una tarjeta Nano SIM / micro-SIM:

- 1. Apague el dispositivo..
- 2. Inserte las tarjetas Micro-SIM, Nano-SIM o MicroSD en las ranuras para tarjetas.

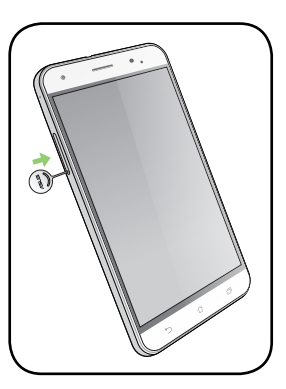

3. Quite la tarjeta micro-SIM o nano-SIM de la ranura para tarjetas combinada micro-SIM, nano-SIM y microSD.

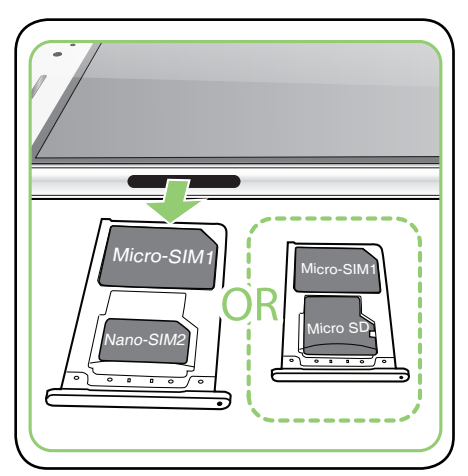

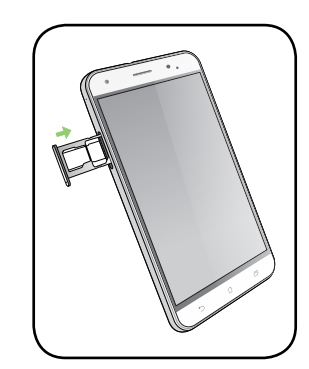

4. Empuje la bandeja para cerrarla.

#### Instalar una tarjeta de memoria

Su ASUS Phone admite tarjetas de memoria microSD™, microSDHC™ y con una capacidad de hasta 2TB.

**NOTA:** Es posible que algunas tarjetas de memoria no sean compatibles con su ASUS Phone. Asegúrese de que solamente utiliza tarjetas de memoria compatibles para evitar pérdidas de datos o daños en el dispositivo, en la tarjeta de memoria o en ambos.

**¡PRECAUCIÓN!** Extreme las precauciones cuando manipule una tarjeta de memoria. ASUS no asume ninguna responsabilidad por ninguna pérdida de datos o daños producidos en la tarjeta de memoria.

Para instalar una tarjeta de memoria:

- 1. Apague el dispositivo.
- 2. Inserte las tarjetas Micro-SIM, Nano-SIM o MicroSD en las ranuras para tarjetas.

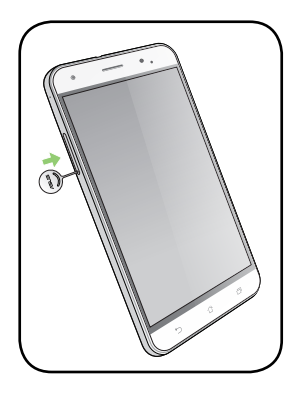

3. Inserte la tarjeta micro-SD en la ranura para tarjetas combinadas nano-SIM y microSD.

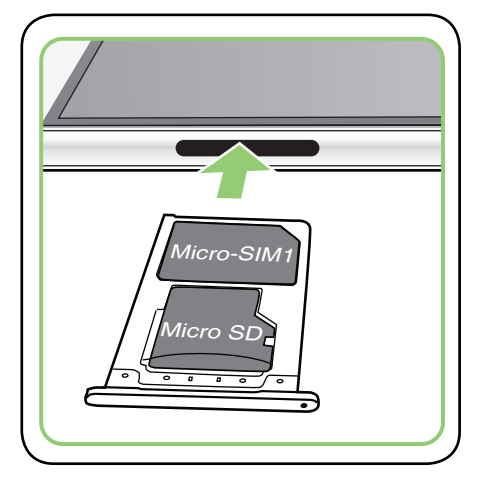

4. Empuje la bandeja para cerrarla.

#### Quitar la tarjeta de memoria

#### ¡PRECAUCIÓN!

- Extreme las precauciones cuando manipule una tarjeta de memoria. ASUS no asume ninguna responsabilidad por ninguna pérdida de datos o daños producidos en la tarjeta de memoria.
- Expulse la tarjeta de memoria correctamente para retirarla de forma segura del dispositivo.
  Para expulsar la tarjeta de memoria, vaya a Inicio > Todas las aplicaciones > Ajustes > Almacenamiento > Retirar almacenamiento externo.

Para quitar una tarjeta de memoria:

- 1. Apague el dispositivo.
- 2. Inserte las tarjetas Micro-SIM, Nano-SIM o MicroSD en las ranuras para tarjetas.

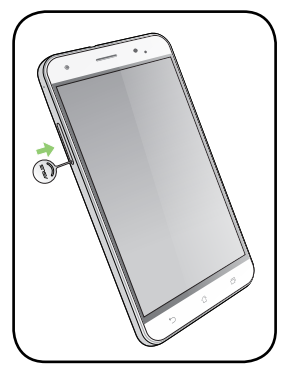

3. Quite la tarjeta micro-SD de la ranura para tarjetas combinadas nano-SIM y microSD.

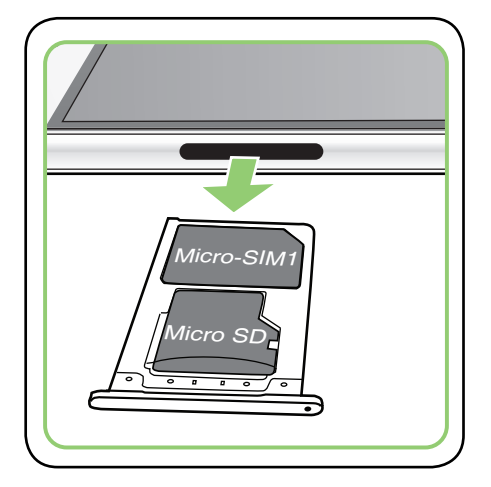

4. Empuje la bandeja para cerrarla.

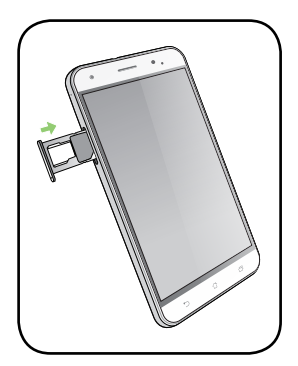

#### Carga de su ASUS Phone

Su ASUS Phone se proporciona parcialmente cargada pero debe cargarla completamente antes de utilizarlo por primera vez. Lea los siguientes avisos y precauciones importantes antes de cargar el dispositivo.

#### **¡IMPORTANTE!**

- Utilice solamente el adaptador de alimentación y el cable USB tipo "C" incluidos para cargar su ASUS Phone. Si utiliza un cable y un adaptador de alimentación de corriente alterna distintos, puede dañar el dispositivo.
- Quite la lámina protectora del adaptador de alimentación de corriente alterna y el cable USB tipo "C" antes de utilizarlo con el dispositivo.
- Asegúrese de enchufar el adaptador de alimentación de corriente alterna a una toma de corriente compatible. Puede enchufar el adaptador de alimentación de corriente alterna a cualquier toma de corriente de 100~240 V compatible.
- El voltaje de salida a través del cable USB es +9V=2A, 18W / +5V=2A, 10W.
- Cuando utilice su ASUS Phone conectada a la red eléctrica, la toma de corriente deberá estar cerca del dispositivo.
- Para ahorrar energía, desenchufe el adaptador de alimentación de corriente alterna de la toma de corriente eléctrica cuando no lo utilice.
- No coloque ningún objeto pesado sobre su ASUS Phone.

#### iPRECAUCIÓN!

- Durante la carga, su ASUS Phone puede calentarse. Esto es algo normal. No obstante, si el dispositivo alcanza una temperatura inusualmente elevada, desconecte el cable USB tipo "C" del dispositivo y envíelo, junto con el cable y el adaptador de alimentación de corriente alterna, a un centro de servicio técnico cualificado de ASUS.
- Para evitar cualquier daño en su ASUS Phone, en el adaptador de corriente alterna o en el cable USB tipo "C", asegúrese de que el cable USB tipo "C", el adaptador de corriente alterna y el dispositivo están correctamente conectados antes de realizar la carga.

Para cargar su ASUS Phone:

- 1. Conecte el cable USB tipo "C" al adaptador de alimentación.
- 2. Enchufe el conector USB tipo "C" a su ASUS Phone.
- 3. Enchufe el adaptador de alimentación a una toma de corriente eléctrica que disponga de toma de tierra.

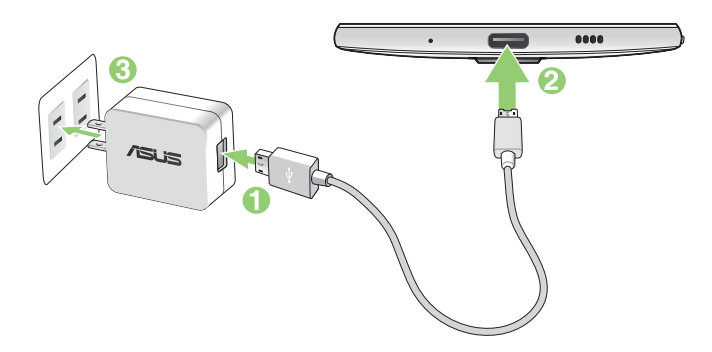

#### **¡IMPORTANTE!**

- Cuando utilice su ASUS Phone mientras está enchufado a una toma de corriente eléctrica, la toma de corriente con conexión a tierra debe estar cerca de la unidad y se debe poder acceder a ella fácilmente.
- Cuando cargue su ASUS Phone a través de su PC, asegúrese de enchufar el cable USB tipo "C" al puerto USB 2.0 o USB 3.0 de su PC.
- Evite cargar su ASUS Phone en un entorno en el que la temperatura ambiente sea superior a 35 °C (95 °F).
- Cargue su ASUS Phone durante ocho horas antes de utilizarlo por primera vez en el modo de batería.
- El estado de carga de la batería se indica mediante los siguientes iconos:

| Baja | No car | gando | Cargando | Carga completa | Carga rápida |
|------|--------|-------|----------|----------------|--------------|
|      | ) (    | þ     | 4        | 1 <b>4</b> 1   | <b>/+</b>    |

• El teléfono puede calentarse mientras se utiliza la carga rápida.

#### NOTAS:

- Utilice solamente el adaptador de corriente que viene con su dispositivo. Si utiliza un adaptador de corriente diferente puede dañar el dispositivo.
- Use el adaptador de alimentación y el cable USB incluidos con el ASUS Phone para conectarlo a una toma de corriente eléctrica, es la mejor forma de cargar el dispositivo.
- El rango de voltaje de entrada entre la toma de corriente y este adaptador es AC 100V 240V; el voltaje de salida a través del cable USB es+9V=2A, 18W / +5V=2A, 10W.
- 4. Cuando el dispositivo esté completamente cargado, desconecte el cable USB de su ASUS Phone antes de desenchufar el adaptador de alimentación de corriente alterna de la toma de corriente eléctrica.

#### NOTAS:

- Puede utilizar el dispositivo mientras lo carga, pero puede tardar más tiempo en cargarse completamente.
- La carga a través de un puerto USB de un equipo tardará más tiempo en completarse.
- Si su ordenador no proporciona suficiente energía para realizar la carga a través del puerto USB, cargue su ASUS Phone utilizando el adaptador de alimentación de corriente alterna enchufado a una toma de corriente eléctrica.

#### Usar NFC

Puede utilizar NFC en los tres escenarios siguientes:

**Modo Lector**: El teléfono lee la información de una tarjeta sin contacto, una etiqueta NFC u otros dispositivos NFC.

Coloque el área NFC del teléfono en la tarjeta sim contacto, en la etiqueta NFC o en el dispositivo NFC.

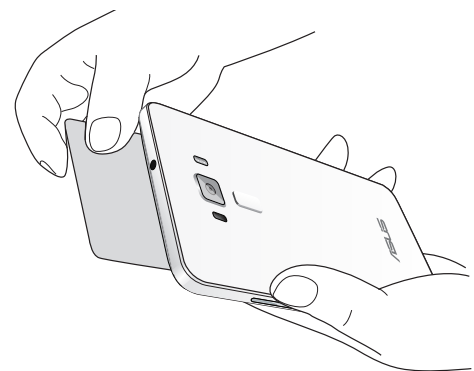

Modo Emulación de tarjeta: El teléfono se puede utilizar como una tarjeta sin contacto.

Coloque el área NFC del teléfono en el área NFC del lector NFC.

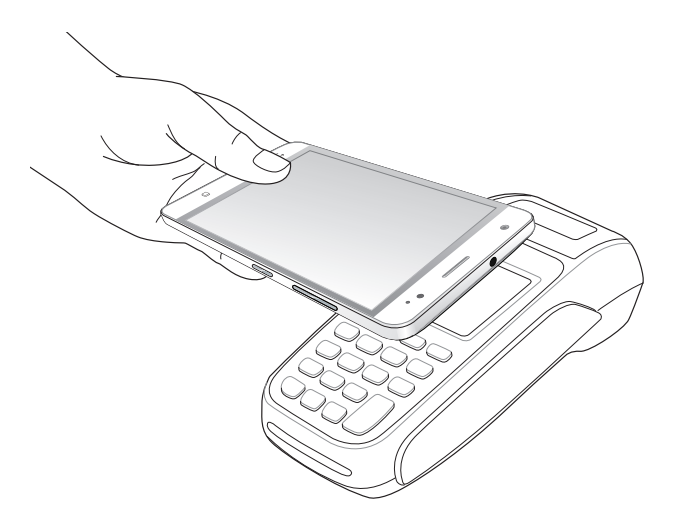

**Modo par a par**: Transfiere fotografías, contactos u otros datos entre el teléfono y un teléfono inteligente NFC.

Lleve las áreas NFC de ambos teléfonos inteligentes conjuntamente, sin ningún espacio entre ellas.

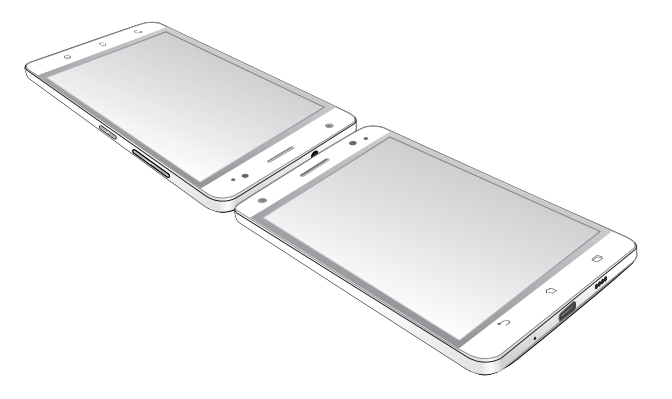

#### Encender o apagar su ASUS Phone

#### Encender el dispositivo

Para encender el dispositivo, presione sin soltar el botón de alimentación hasta que aquel vibre y se inicie.

#### Apagar el dispositivo

Para apagar el dispositivo:

- 1. Si la pantalla está apagada, presione el botón de alimentación para encenderla. Si la pantalla del dispositivo está bloqueada, desbloquéela.
- 2. Mantenga presionado el botón de alimentación y, a continuación, cuando se le pregunte, pulse **Apagar** y, a continuación, pulse **Aceptar**.

#### Modo de suspensión

Para activar el modo de suspensión del dispositivo, presione el botón de alimentación hasta que la pantalla se apague.

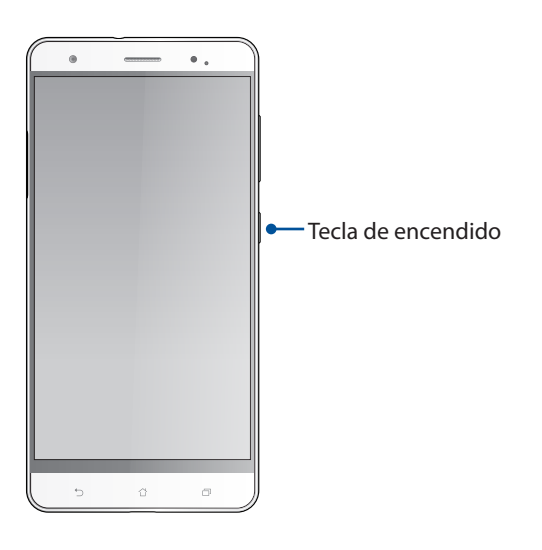

#### Primer uso

Cuando encienda su dispositivo Zen por primera vez, el Asistente para la instalación le guiará a través del proceso de instalación. Siga las instrucciones que aparecen en la pantalla para seleccionar el idioma, elegir los métodos de entrada, configurar la red móvil y la funcionalidad Wi-Fi, sincronizar cuentas y configurar los servicios de ubicación.

Utilice su cuenta de ASUS o Google para configurar el dispositivo. Si aún no dispone de una cuenta de ASUS o Google, cree una.

#### Cuenta de Google

Utilizar una cuenta de Google le permite utilizar completamente estas funciones del sistema operativo Android:

- Organizar y ver toda la información desde cualquier lugar.
- Hacer copias de seguridad automáticamente de todos sus datos.
- Aprovechar al máximo los servicios de Google cómodamente desde cualquier lugar.

#### Cuenta de ASUS

Disponer de una cuenta de ASUS tiene las siguientes ventajas:

- Servicio de soporte técnico personalizado de ASUS y una extensión de la garantía para productos registrados.
- 5 GB gratuitos de espacio de almacenamiento en la nube.
- Recibir las actualizaciones del dispositivo y del firmware más recientes.

#### Sugerencias para ahorrar energía de la batería

La carga de la batería es muy importante en su dispositivo Zen. A continuación, se indican algunos consejos para ahorrar energía de la batería de su dispositivo Zen.

- Cierre todas las aplicaciones que se estén ejecutando y que no estén en uso.
- Cuando no utilice el dispositivo, presione el botón de alimentación para activar el modo de suspensión en el mismo.
- Active la función Ahorro inteligente en la aplicación Control de ahorro de energía.
- Establezca el audio en modo Control de ahorro de energía.
- Reduzca el brillo de la pantalla.
- Mantenga el volumen del altavoz en un nivel bajo.
- Deshabilite la función Wi-Fi.
- Deshabilite la función Bluetooth.
- Deshabilite la función de giro automático de la pantalla.
- Deshabilite todas las funciones de sincronización automática del dispositivo.

#### Utilizar la pantalla táctil

Utilice estos gestos en la pantalla táctil para iniciar aplicaciones, acceder a algunas configuraciones y navegar por su dispositivo Zen.

#### Iniciar aplicaciones o seleccionar elementos

Realice cualquiera de las acciones siguientes:

- Para iniciar una aplicación, simplemente pulse en ella.
- Para seleccionar un elemento, como por ejemplo, la aplicación File Manager (Administrador de archivos), simplemente pulse en ella.

| ● ● • • • • • • • • • • • • • • • • • • | ● ● • • • • • • • • • • • • • • • • • • |
|-----------------------------------------|-----------------------------------------|
|                                         | ≡ Internal storage Q                    |
|                                         | > root > sdcard                         |
| FidoCryptoSer. 7 Fisshlight FM Radio    | Screenshots<br>05/19/16 4:21 AM 9 items |
| FXX F Coope                             | Characterist 5:39 PM 2 items            |
|                                         | 170 5.39 PM 0 item                      |
| hidd test a Messenger                   |                                         |
| <b>S</b>                                | 0 item                                  |
| MiniMovie Phone                         | 0 item                                  |
|                                         |                                         |
|                                         | 5 6 0                                   |

#### Mover o eliminar elementos

Realice cualquiera de las acciones siguientes:

- Para mover una aplicación o widget, pulse sin soltar y arrástrelo a la ubicación donde desea que esté.
- Para eliminar una aplicación o widget de la pantalla de inicio, pulse sin soltar y arrástrelo a **Remove (Eliminar)**.

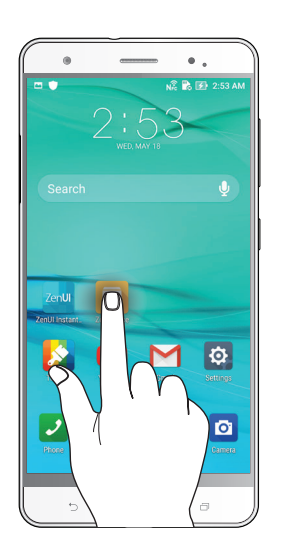

#### Recorrer páginas o pantallas

Realice cualquiera de las acciones siguientes:

- Deslice rápidamente el dedo hacia la izquierda o hacia la derecha para cambiar entre las pantallas o recorrer una galería de imágenes.
- Desplace el dedo hacia arriba o hacia abajo para recorrer las páginas web o la lista de elementos.

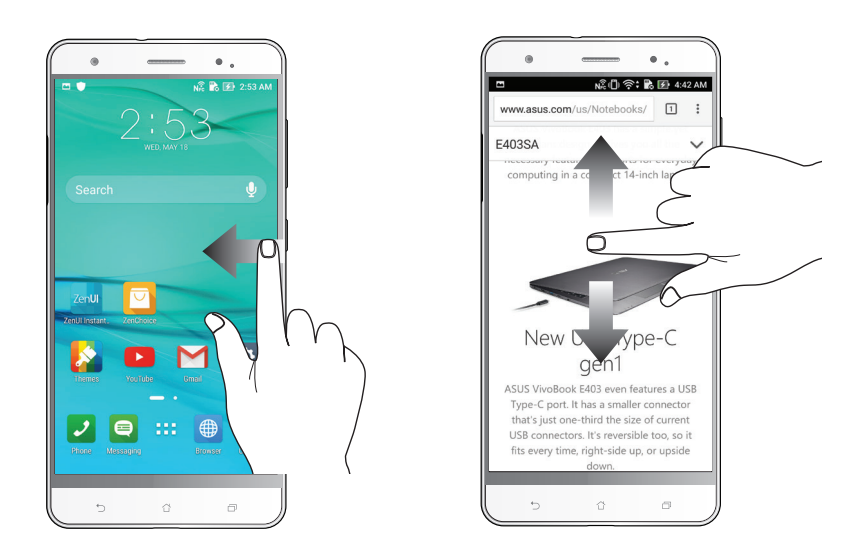

#### Zooming in

Separe dos dedos en el panel táctil para ampliar una imagen en la Galería o Mapas, o aplique zoom en una página Web.

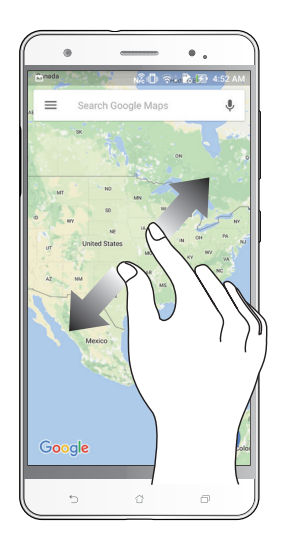

#### Reducir

Acerque dos dedos en el panel táctil para ampliar una imagen de la Galería o Mapas, o para ampliar una página Web.

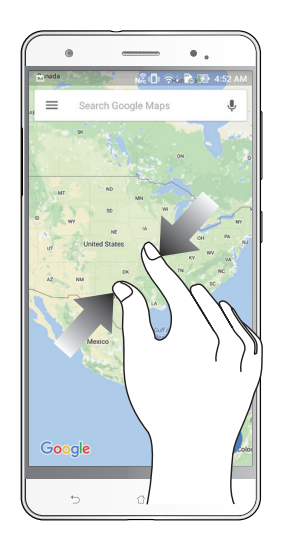

**NOTA:** Puede que no sea capaz de ampliar o reducir algunas páginas Web debido a que estas hayan sido diseñadas específicamente para encajar en la pantalla del teléfono móvil.

# Las ventajas de la pantalla Inicio

# 2

#### Funciones de la pantalla Inicio de su Zen

#### **Pantalla Inicio**

Obtenga avisos de eventos importantes, actualizaciones de aplicaciones y del sistema, previsiones meteorológicas y mensajes de texto de personas que realmente le importan, directamente desde la pantalla Inicio.

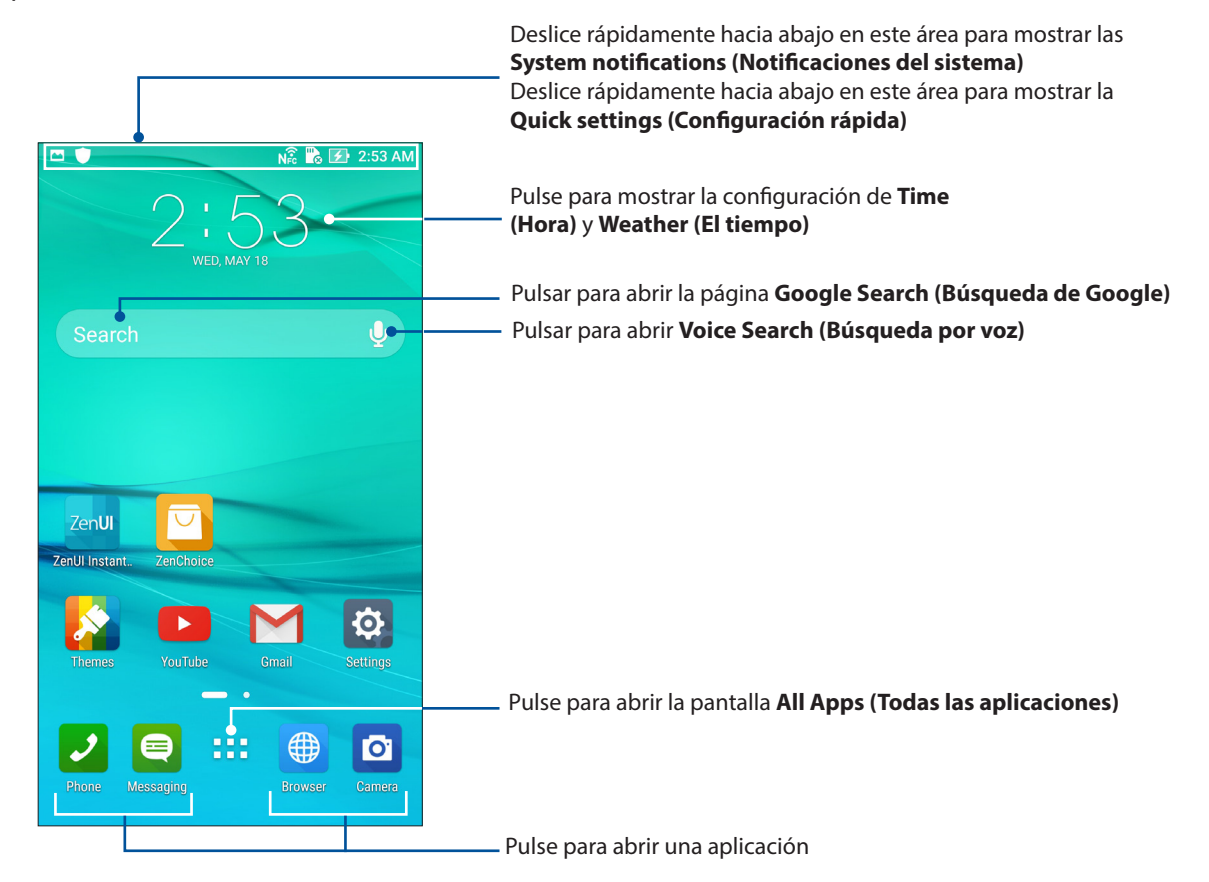

Deslice rápidamente por la pantalla Inicio hacia la izquierda o hacia la derecha para mostrar la pantalla Inicio extendida.

**NOTA:** Para agregar más páginas a la pantalla Home (Inicio), vea la pantalla **Extended Home (Inicio extendido).** 

#### Comprender los iconos

Estos iconos aparecen en la barra de estado y le mostrarán el estado actual de su dispositivo Zen.

| ıtl            | <b>Red móvil</b><br>Muestra la intensidad de la señal de la red móvil.                                                       |
|----------------|----------------------------------------------------------------------------------------------------|
| 1              | <b>Tarjeta micro SIM</b><br>Indica que se ha insertado una tarjeta micro-SIM en la ranura para tarjetas micro-SIM .          |
| 2              | <b>Tarjeta Nano SIM</b><br>Indica que se ha insertado una tarjeta Nano SIM en la ranura para tarjetas Nano SIM .             |
|                | <b>NOTA:</b> Si el icono de tarjeta SIM se muestra en verde, significa que se ha establecido como red preferida.             |
|                | <b>Mensajes</b><br>Indica que tiene un mensaje sin leer.                                                                     |
| (íċ            | <b>Wi-Fi</b><br>Este icono muestra que la zona con cobertura Wi-Fi de su dispositivo Zen está habilitada.                    |
| *              | <b>Bluetooth</b><br>Muestra que la funcionalidad Bluetooth está activada                                                     |
| G              | <b>Sincronización automática</b><br>Muestra que la sincronización automática está habilitada.                                |
| 5              | <b>Autonomía de la batería</b><br>Este icono muestra el estado de la batería de su dispositivo Zen.                          |
|                | <b>Tarjeta microSD</b><br>Este icono muestra que hay una tarjeta microSD insertada en su dispositivo Zen.                    |
|                | <b>Capturas de pantalla</b><br>Este icono muestra que realizó capturas de pantalla de su dispositivo Zen.                    |
| *              | <b>Modo Avión</b><br>Este icono muestra que su dispositivo Zen se encuentra en el modo Avión.                                |
| $\bigcirc$     | <b>Zona con cobertura Wi-Fi</b><br>Este icono muestra que la zona con cobertura Wi-Fi de su dispositivo Zen está habilitada. |
| 6              | <b>Modo Silencio</b><br>Este icono muestra que el modo Silencio está habilitado.                                             |
| 1 <b>[]</b>  1 | <b>Modo Vibrar</b><br>Indica que el modo Vibrar está habilitado.                                                             |
| Ļ              | <b>Estado de la descarga</b><br>Este icono muestra el estado de descarga de una aplicación o archivo.                        |
| ĆÔ             | <b>Modo Lectura</b><br>Indica que el modo Lectura está habilitado.                                                           |

#### Configuración rápida

El panel de notificaciones de Configuración rápida proporciona acceso con un solo toque a algunas de las características inalámbricas y configuraciones de su dispositivo Zen. Cada una de estas características está representada por un botón.

Para iniciar el panel Quick Setting (Configuración rápida) deslícese hacia abajo rápidamente desde la esquina superior derecha de su dispositivo Zen.

**NOTA**: Un botón de color azul indica que la característica está actualmente habilitada mientras que si el botón es gris, significa que la característica está deshabilitada. Los botones verdes se refieren a utilidades individuales a las que puede acceder rápidamente a través del panel de notificaciones de configuración rápida.

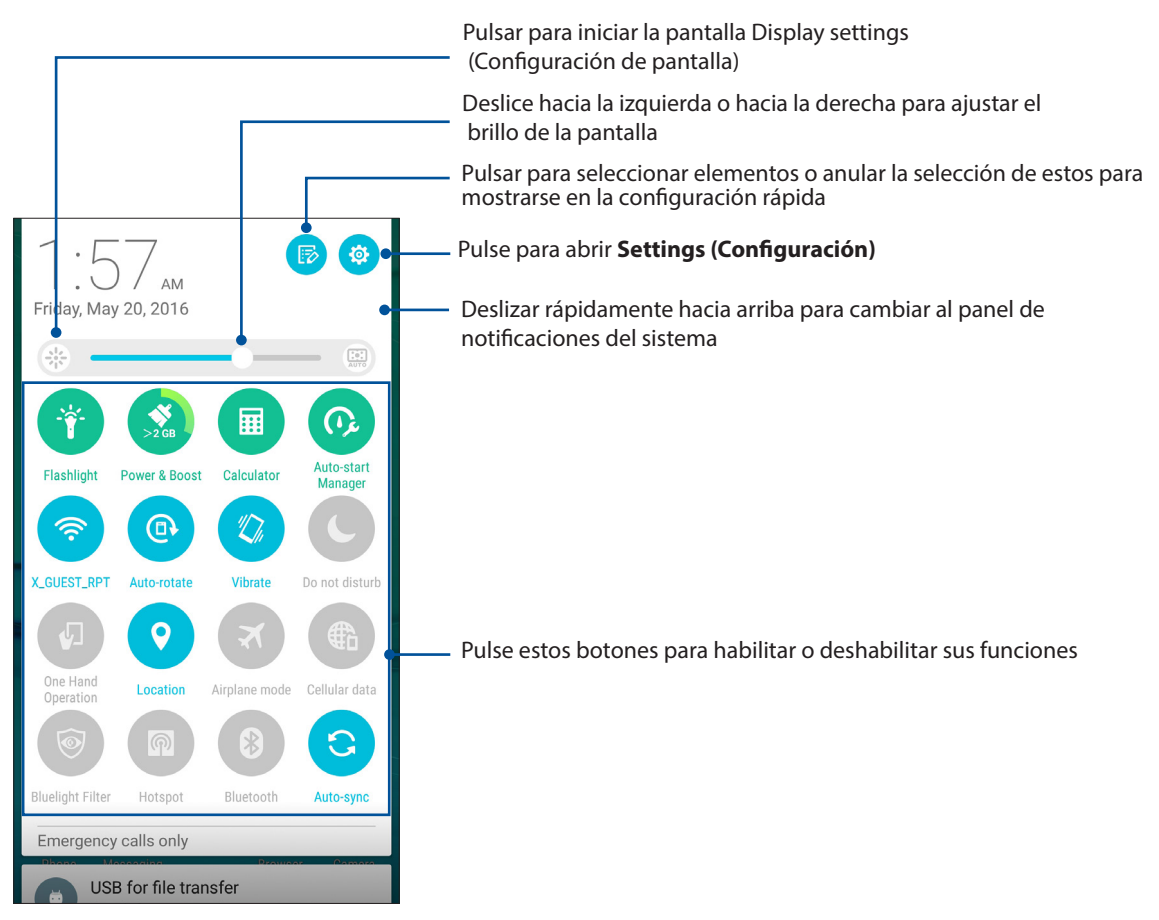

#### Agregar o quitar botones

Para agregar botones al panel de notificaciones de Configuración rápida de ASUS o quitar botones existentes de dicho panel:

- 1. Inicie la Configuración rápida y, a continuación, pulse 🐵
- 2. Pulse el cuadro situado junto a la característica para agregarla o quitarla del panel de notificaciones Configuración rápida de ASUS.

**NOTA:** Una casilla activada significa que se puede acceder al botón de la característica a través del panel de notificaciones Configuración rápida de ASUS; una casilla desactivada significa lo contrario.

3. Pulse for a retroceder y ver el panel de notificaciones de Configuración rápida de ASUS.

#### Notificaciones del sistema

En las notificaciones del sistema, puede ver las actualizaciones más recientes realizadas y los cambios del sistema aplicados en su dispositivo Zen. La mayoría de estos cambios son datos e información relacionada con el sistema.

Para iniciar el panel System notifications (Notificaciones del sistema) deslícese hacia abajo rápidamente desde la esquina superior izquierda de su dispositivo Zen.

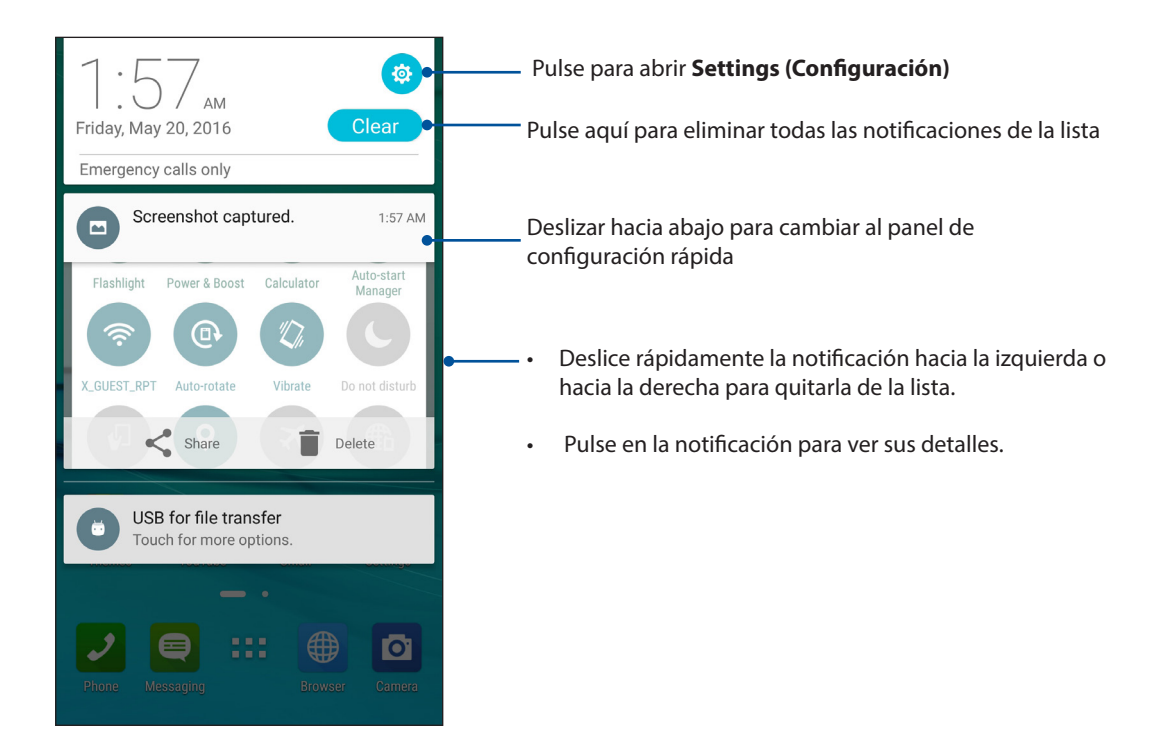

#### Personalizar la pantalla Home (Inicio)

Refleje su propia personalidad en su pantalla Inicio. Seleccione un diseño atractivo como fondo de pantalla, agregue accesos directos para acceder rápidamente a sus aplicaciones favoritas y agregue widgets para revisar rápidamente la información importante. También puede agregar más páginas de forma que pueda añadir y acceder o revisar rápidamente más aplicaciones o widgets en su pantalla Inicio.

Para iniciar la pantalla Manage Home (Administrar inicio):

- Pulse sin soltar un área vacía de la pantalla Home (Inicio)
- Deslice rápidamente hacia arriba desde la parte inferior de la pantalla Home (Inicio)

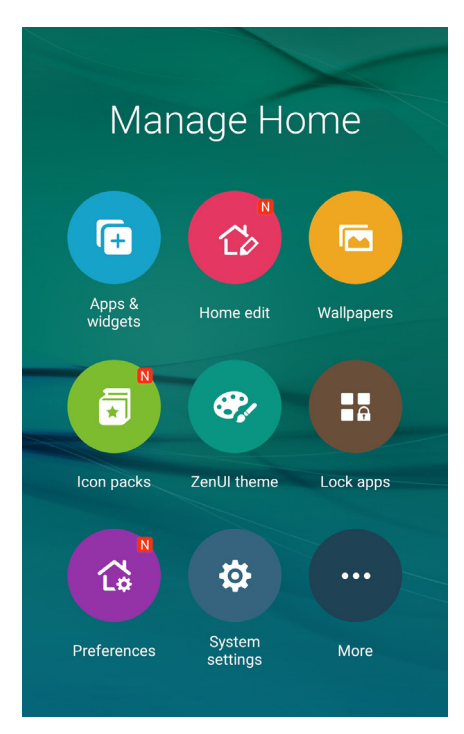

#### Aplicaciones y widgets

Los accesos directos de las aplicaciones facilitan el acceso rápido a sus aplicaciones favoritas o a aquellas que usa con más frecuencia desde la pantalla Home (Inicio). Puede agregar, quitar o agrupar sus aplicaciones en una carpeta.

Puede poner widgets, que son pequeñas aplicaciones dinámicas, en su pantalla Home (Inicio). Los widgets proporcionan vistas rápidas de previsiones meteorológicas, información de eventos de calendario, estado de la batería, etc.

#### Agregar accesos directos de aplicaciones o widgets

Para agregar un acceso directo de aplicación por un widget:.

- 1. Mantenga presionada un área vacía de la pantalla Inicio y seleccione **Apps & widgets** (Aplicaciones y widgets).
- 2. En la lista All Apps (Todas las aplicaciones) o en la pantalla Widgets, pulse sin soltar una aplicación o un widget y, a continuación, arrástrelo a un área vacía de la pantalla Home (Inicio).

#### Quitar accesos directos de aplicaciones o widgets

Desde la pantalla Inicio, mantenga presionada una aplicación y, a continuación, arrástrela a **Remove (Eliminar)** en la parte superior de la pantalla. La aplicación que ha quitado de la pantalla Home (Inicio) permanecerá en la pantalla All Apps (Todas las aplicaciones).

#### Agrupar los accesos directos de las aplicaciones en una carpeta

Cree carpetas para organizar los accesos directos de las aplicaciones en su pantalla Home (Inicio)..

- 1. En su pantalla Home (Inicio), pulse y arrastre una aplicación en otra aplicación; aparecerá una carpeta con un nombre asignado automáticamente.
- 2. Si desea cambiar el nombre de la carpeta, pulse dicha carpeta y el nombre de la misma para asignarle un nuevo nombre.

#### Fondos de pantalla

Haga que sus aplicaciones, iconos y otros elementos de su Zen se coloquen en un fondo de pantalla de diseño atractivo. Puede agregar un matiz de fondo translúcido al fondo de pantalla para que el conjunto resulte ameno y claro. También puede seleccionar un fondo de pantalla animado para que su pantalla cobre vida.

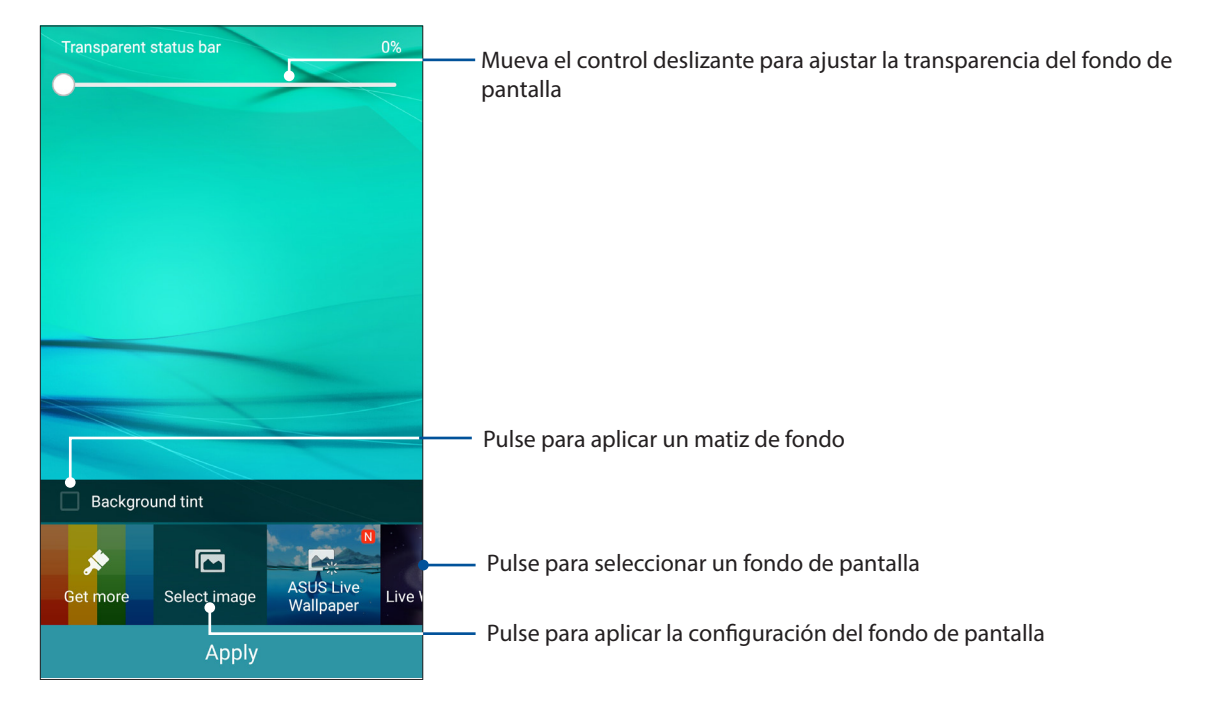

#### Aplicar un fondo de pantalla y un matiz de fondo

Para aplicar un fondo de pantalla y un matiz de fondo:

- 1. Mantenga presionada un área vacía de la pantalla Inicio y seleccione **Wallpapers (Fondos de pantalla)**.
- Seleccione dónde desea el fondo de pantalla: en la Home screen (Pantalla Inicio), en la Lock screen (pantalla Bloqueo) o Home screen and Lock screen (en ambas). Si no desea agregar un matiz de fondo al fondo de pantalla, continúe con el paso 5.
- 3. Active la opción **Background tint (Tinte en segundo plano)** y, a continuación, ajuste el nivel de transparencia.
- 4. Pulse 🖉 y, a continuación, seleccione un color.
- 5. Seleccione un fondo de pantalla y, a continuación, pulse Apply (Aplicar).

**NOTA:** Un matiz de fondo se puede aplicar a **Home screen (la pantalla Inicio)** o **Home and Lock screen (a esta y a la pantalla Bloqueo)**.

#### Aplicar un fondo de pantalla animado

Para aplicar un fondo de pantalla animado:

- 1. Mantenga presionada un área vacía de la pantalla Inicio y seleccione **Wallpapers (Fondos de pantalla)**.
- 2. Seleccione dónde desea el fondo de pantalla: en la Home screen (pantalla Inicio) o Home screen and Lock screen (en esta y en la pantalla Bloqueo).
- 3. Seleccione un fondo de pantalla animado y, a continuación, pulse Aplicar.

NOTA: También puede definir la configuración del fondo de pantalla en **Settings (Ajustes)** > Display (Pantalla).

#### Editar la pantalla Home (Inicio)

Puede extender la pantalla Home (Inicio), seleccionar un efecto de desplazamiento, cambiar el icono y la fuente, ajustar el tamaño y el color del icono y la fuente y alinear los iconos a la parte superior o inferior de la pantalla.

- 1. Pulse sin soltar un área vacía de la pantalla Home (Inicio) y seleccione Home edit (Editar Inicio).
- 2. Pulse una función para editar la pantalla Home (Inicio).

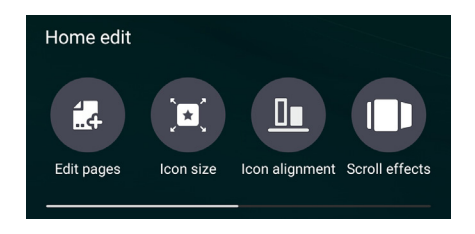

#### **Modo sencillo**

Navegue por su dispositivo Zen mucho mejor con el modo sencillo, una intuitiva interfaz con iconos, botones y tamaño de fuente grandes que mejora la legibilidad y facilita la experiencia del usuario. En el modo sencillo, también puede hacer rápidamente sus tareas principales, como por ejemplo realizar llamadas, enviar mensajes, etc.

#### Habilitar el modo sencillo

Para habilitar el modo sencillo:

- 1. Inicie la pantalla Settings (Configuración) llevando a cabo cualquiera de los procedimientos siguientes:
  - Inicie Quick settings (Configuración rápida) y, a continuación, pulse 🤨.
  - Pulse **Settings (Ajustes)**.
- 2. Desplácese hacia abajo hasta la pantalla **Settings (Ajustes)** y seleccione **Easy Mode (Modo sencillo)**.
- 3. Coloque la opción Easy Mode (Modo sencillo) en la posición ON (Sí).

#### Agregar accesos directos

En el modo sencillo, puede agregar hasta doce (36) accesos directos a la pantalla de inicio.

- 1. Deslícese rápidamente hacia la derecha de la pantalla de inicio y, a continuación, pulse 🕂.
- 2. En la pantalla All apps (Todas las aplicaciones), seleccione la aplicación que desee agregar a la lista.

#### Quitar accesos directos

Siga los siguientes pasos:

- 1. Pulse 🧷
- 2. Seleccione las aplicaciones que dese quitar de la lista y, a continuación, pulse **Delete (Eliminar)**.

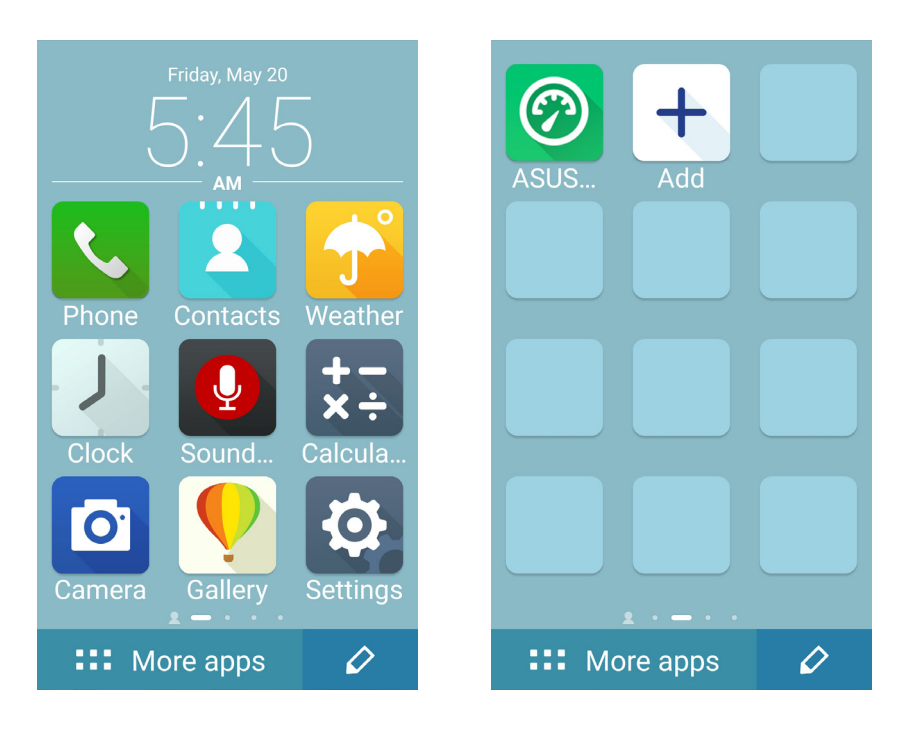

#### Agregar contactos

En Easy Mode (Modo sencillo) puede agregar sus contactos frecuentes en la pantalla Home (Inicio).

- Deslícese rápidamente hacia la izquierda de la pantalla Home (Inicio) y, a continuación, pulse
  .
- 2. En la pantalla Contacts (Contactos), seleccione el contacto que desee agregar a la lista.

#### **Quitar contactos**

Siga los siguientes pasos:

- 1. Deslícese rápidamente hacia la izquierda de la pantalla Home (Inicio) y, a continuación, pulse **Edit contacts (Editar contactos)**.
- 2. Seleccione el contacto o contactos que desee quitar de la lista y, a continuación, pulse **Delete** (Eliminar).

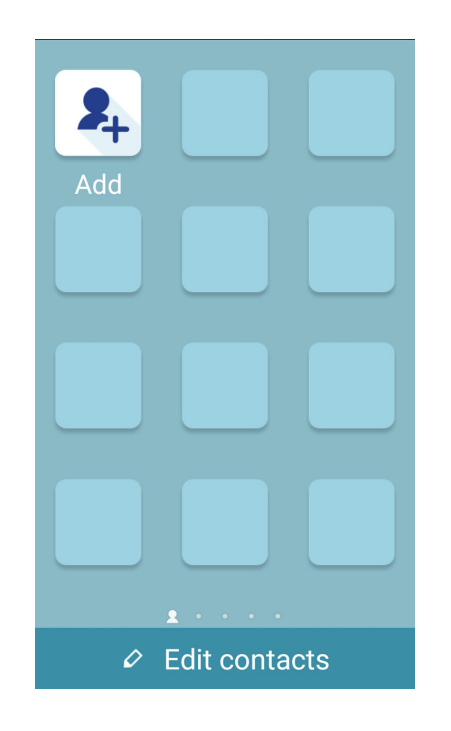

#### Deshabilitar el modo sencillo

Para deshabilitar Easy Mode (Modo sencillo):

- 1. Deslícese hacia abajo desde la parte superior de la pantalla y, a continuación, pulse 🧐.
- 2. Seleccione Easy Mode (Modo sencillo) en la pantalla Settings (Configuración).
- 3. Establezca la opción Easy Mode (Modo sencillo) en OFF (DESACTIVADO).

#### Configurar la fecha y hora

De forma predeterminada, la fecha y hora mostradas en la pantalla Home (Inicio) se sincronizan automáticamente con la configuración del proveedor móvil.

Para cambiar la configuración de fecha y hora:

- 1. Inicie la pantalla Settings (Configuración) llevando a cabo cualquiera de los procedimientos siguientes:
  - Inicie Quick settings (Configuración rápida) y, a continuación, pulse 🕸.
  - Pulse > Settings (Configuración).
- 2. Desplácese hacia abajo hasta la pantalla Settings (Configuración) y seleccione **Date & time** (Fecha y hora).
- 3. Anule la selección de las opciones **Automatic date & time (Fecha y hora automáticas)** y **Automatic time zone (Zona horaria automática)**.
- 4. Seleccione la zona horaria y establezca la fecha y hora manualmente.
- 5. Si lo prefiere, puede optar por el formato de 24 horas.
- 6. Seleccione el formato de fecha que desee mostrar.

NOTA: Consulte también Clock (Reloj).

#### Configuración de los sonidos de tono de llamada y alerta

Configure los sonidos para el tono de llamada del teléfono y las notificaciones como, por ejemplo, alertas de mensajes de texto, correos electrónicos y eventos. También puede habilitar o deshabilitar los tonos del panel táctil de marcación, el sonido de la pantalla de bloqueo o disponer de vibración en su dispositivo Zen cuando pulse en ella.

Para definir la configuración del sistema:

- 1. Inicie la pantalla Settings (Configuración) llevando a cabo cualquiera de los procedimientos siguientes:
  - Inicie Quick settings (Configuración rápida) y, a continuación, pulse 🥸.
  - Pulse > Settings (Configuración).
- 2. Desplácese hacia abajo hasta la pantalla Settings (Configuración) y seleccione **Sound &** notification (Sonido y notificación).
- 3. Defina la configuración de sonido preferida.

#### Pantalla de bloqueo

De forma predeterminada, la pantalla de bloqueo aparece después de encender el dispositivo y mientras se reactiva desde el modo de suspensión. Desde la pantalla de bloqueo, puede activar el sistema Android<sup>®</sup> del dispositivo deslizando rápidamente por el panel de la pantalla táctil.

La pantalla de bloqueo del dispositivo también se puede personalizar para regular el acceso a los datos y a las aplicaciones móviles.

#### Personalizar la pantalla de bloqueo

Si desea cambiar la configuración de la pantalla de bloqueo desde la opción predeterminada **Swipe** (**Deslizar**), consulte los pasos siguientes:

- 1. Inicie la Configuración rápida y, a continuación, pulse 🕸.
- 2. Desplácese hacia abajo hasta la pantalla **Settings** (**Ajustes**) y seleccione **Lock screen** (**Pantalla de bloqueo**).

| Personal |             |    |  |  |
|----------|-------------|----|--|--|
| 6        | Themes      |    |  |  |
| 6        | Lock screen |    |  |  |
| ٢        | Location    | ON |  |  |
| 6        | Easy mode   |    |  |  |
| 0        | Kids mode   |    |  |  |

3. En la pantalla siguiente, pulse Screen lock (Bloqueo de pantalla).

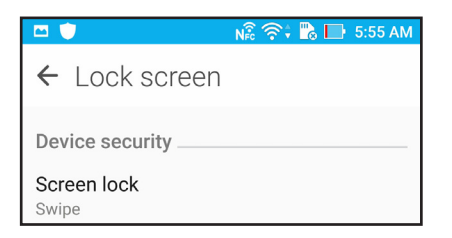

4. Pulse la opción de bloqueo de tela que desee utilizar.

NOTA: Para obtener más detalles, consulte la función Proteger su dispositivo Zen.

#### Personalizar los botones de acceso rápido

De forma predeterminada, la pantalla de bloqueo incluye botones de acceso rápido para estas aplicaciones Phone (Teléfono), Messaging (Mensajería) y Camera (Cámara). Cambie esta configuración predeterminada y Personalice estos botones para iniciar otras aplicaciones en la pantalla de bloqueo llevando a cabo los pasos siguientes:

- 1. Inicie la Configuración rápida y, a continuación, pulse 🥸.
- 2. Desplácese hacia abajo hasta la pantalla **Settings** (**Ajustes**) y seleccione **Lock screen** (**Pantalla de bloqueo**).
- 3. Pulse Quick Access (Acceso rápido) bajo Display (Pantalla).
- 4. Seleccione el botón que desea personalizar.

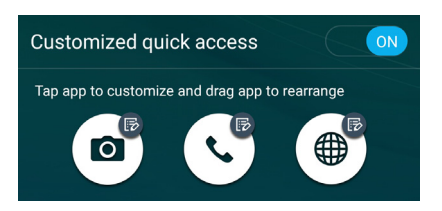

5. Pulse la aplicación que desea establecer como predefinida en el botón de acceso rápido.

**NOTA:** Desplácese hacia arriba o hacia abajo para ver la lista actual de aplicaciones que puede predefinir.

| ← Select App as shortcut |
|--------------------------|
| Do It Later              |
| ★-<br>★÷ Calculator      |
| Phone                    |
| Contacts                 |
| Gallery                  |
| ZenUl Launcher           |
| File Manager             |
| Clock                    |
| O ASUS Mobile Manager    |
| Share Link               |
| System update            |
| _                        |

#### Sensor de identificación de huellas dactilares

El sensor de identificación de huellas dactilares evita que otras personas utilicen su teléfono ASUS sin su permiso. Puede utilizar sus huellas dactilares para desbloquear el dispositivo y acceder a las llamadas y datos del teléfono. Cuando configure su identificación de huella dactilar, también necesitará configurar el método de bloqueo de la pantalla para el inicio del dispositivo.

#### Iniciar el teléfono ASUS por primera vez

Para configurar su identificación de huella dactilar cuando utilice su ASUS Phone por primera vez:

- 1. Asegúrese de que el módulo de identificación de huellas dactilares y su dedo están limpios y secos.
- 2. En la página Welcome (Bienvenida), siga las instrucciones de la pantalla hasta la página **Protect** your phone (Proteger su teléfono) y seleccione Set up fingerprint (Configurar huella dactilar).
- 3. Haga clic en **NEXT (SIGUIENTE)** para elegir un método de bloqueo de pantalla y, a continuación, siga las instrucciones hasta la página **Locate finger print scanner (Localizar el escáner de impresión de dos)** y haga clic en **NEXT (SIGUIENTE)**.
- 4. Localice el escáner de huellas dactilares en la cubierta posterior del positivo, ajuste su dedo e intenté cubrir las diferentes áreas de su dedo repetidamente hasta que la huella dactilar se capture. A continuación, haga clic en **NEXT (SIGUIENTE)**.

| 🔛 7:20 AN                                                            |
|----------------------------------------------------------------------|
| Now repeat                                                           |
| Repeat this place-and-lift action until entire fingerprint captured. |
|                                                                      |
| 16%                                                                  |
| Repeatly place your finger on fingerprint sensor and lift it off     |
|                                                                      |

5. Haga clic en **NEXT (SIGUIENTE)** para completar la configuración.

# Definir la identificación de huella dactilar desde que la configuración

Para definir la identificación de huella dactilar desde Settings (Configuración):

- 1. Asegúrese de que el escáner de huellas dactilares y su dedo está limpios y secos.
- 2. Inicie la pantalla Settings (Configuración) llevando a cabo cualquiera de los procedimientos siguientes:
  - Inicie Quick settings (Configuración rápida) y, a continuación, pulse 🤨.
  - Pulse > Settings (Configuración).
- 3. Desplácese hacia abajo por la pantalla Settings (Configuración) y seleccione **Fingerprint (Huella dactilar)**.

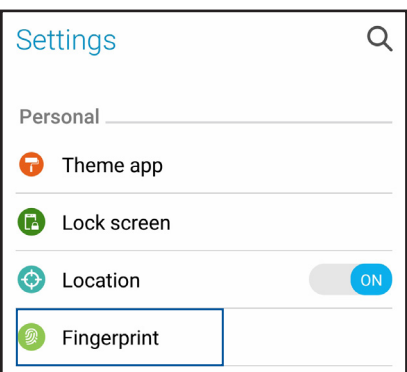

4. Pulse los controles que desee habilitar o deshabilitar.

| ← Fingerprint                                                                                                 |     |  |  |
|----------------------------------------------------------------------------------------------------|-----|--|--|
| Touch Controls                                                                                                |     |  |  |
| Answer incoming calls<br>Tap and hold on the fingerprint<br>sensor to answer incoming calls.                  |     |  |  |
| Launch camera<br>Double-tap on the fingerprint sensor<br>to launch the camera when the device<br>is unlocked. | OFF |  |  |
| Capture a photo<br>Tap on the fingerprint sensor to<br>capture a photo when the camera is<br>active.          | OFF |  |  |
| Fingerprint ID                                                                                                |     |  |  |
| Manage Fingerprints                                                                                           |     |  |  |

5. Pulse **Manage Fingerprints (Administrar huellas dactilares)** y seleccione la opción de bloqueo de pantalla que desee utilizar. A continuación, siga las instrucciones que aparezcan en la pantalla para configurar la función de bloqueo de pantalla.

NOTA: Para obtener más detalles, consulte Securing your ASUS Phone (Proteger su ASUS Phone).

- 6. En la página Add a fingerprint (Agregar una huella dactilar), haga clic en CONTINUE (CONTINUAR).
- 7. Haga clic en NEXT (SIGUIENTE) en la página Locate finger print scanner (Localizar el escáner de huellas dactilares).
- 8. Coloque y levante repetidamente el dedo en el escáner hasta que la huella dactilar se capture.
- 9. Haga clic en **NEXT (SIGUIENTE)** para completar la configuración.

### Trabajar duro, jugar mejor

# 3

#### **Nave gador**

El motor basado en Chromium de última generación de su explorador le permite navegar por Internet a una velocidad de carga rápida. Su interfaz Zen despejada e intuitiva con tecnología de reflujo de texto optimiza el contenido Web para que encaje mejor en la pantalla de su dispositivo Zen. Con su modo de vista de revista a través de su función Smart Reader (Lector inteligente), puede leer de forma placentera su contenido Web favorito en línea o desconectado sin ningún elemento de distracción, como por ejemplo publicidad mediante pancartas. También puede marcar una página interesante como tarea de tipo Leer más tarde y puede recuperarla desde la aplicación Do It Later (Tareas pendientes) y leerla a su ritmo.

¡IMPORTANTE! Antes de realizar cualquier actividad de navegación por Internet o relacionada con Internet, asegúrese de que su dispositivo Zen está conectada a una red Wi-Fi o móvil. Para obtener más detalles, consulte el capítulo <u>Permanecer conectado</u>.

#### Iniciar la aplicación Browser (Explorador)

Desde la pantalla Home (Inicio) lleve a cabo cualquiera de las siguientes acciones para iniciar la aplicación Browser (Explorador):

- Pulse
- Pulse **Browser (Explorador)**.

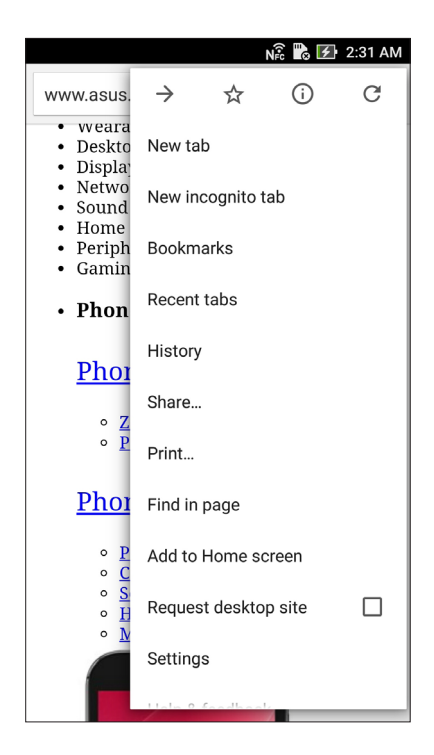
# Compartir una página

Compartir páginas interesantes desde su dispositivo Zen con otros a través de una cuenta de correo electrónico, una cuenta de almacenamiento en la nube, Bluetooth u otras aplicaciones dispositivo Zen.

- 1. Inicie el explorador.
- 2. Desde una página Web, pulse > Share (Compartir).
- 3. Pulse la cuenta o aplicación que desea utilizar como medio en el uso compartido de la página.

# Agregar una nueva ficha

Oculte el sitio Web actual y abra una nueva ventana para continuar navegando por otro sitio web o explorándolo.

- 1. Desde la página actual, pulse > New tab (Nueva ficha).
- 2. Escriba la dirección URL en el campo URL y continúe disfrutando de la exploración de Internet desde su dispositivo Zen.
- 3. Si desea agregar otra ficha, repita el paso 1.

#### NOTAS:

- Al abrir muchos sitios en el explorador se ralentiza el rendimiento de carga.
- Si la conexión a Internet es lenta, intente borrar la memoria caché. Para obtener detalles, consulte la sección Borrar la memoria caché del explorador.

# Colocar marcadores en páginas

Coloque un marcador en las páginas o sitios Web favoritos de forma que pueda volver a ellos y examinarlos.

Para poner un marcador en una página:

En la página, pulse > XX. La próxima vez que abra el explorador, podrá pulsar rápidamente en la página que contiene el marcador.

# Leer en línea de forma inteligente

Su dispositivo Zen habilita el modo Smart Reader (Lector inteligente) en las páginas que contienen numerosos elementos que puede encontrar innecesarios o que distraen, como por ejemplo anuncios en pancartas, iconos o elementos de menú. Puede quitar estos elementos y leer solamente el contenido principal de la página.

**NOTA**: El modo Smart Reader (Lector inteligente) admite sitios de Wikipedia, CNN, ESPN, BCC y NY Times.

Para utilizar el modo Smart Reader (Lector inteligente):

- Pulse el icono de modo Smart Reader (Lector inteligente) **I** para quitar automáticamente cualquier elemento innecesario que distraiga y mostrar solamente el contenido principal de la página.
- Desde la página Smart Reader Mode (Modo Lector inteligente), lleve a cabo cualquiera de los procedimientos siguientes:
  - Pulse 🕮 para mostrar la lista de su lector o páginas guardadas.
  - Pulse para iniciar la herramienta Marker (Marcador) y seleccionar el color preferido. A continuación, deslice sobre el texto que desee resaltar.
  - Acerque dos dedos o sepárelos para ampliar o reducir una página.

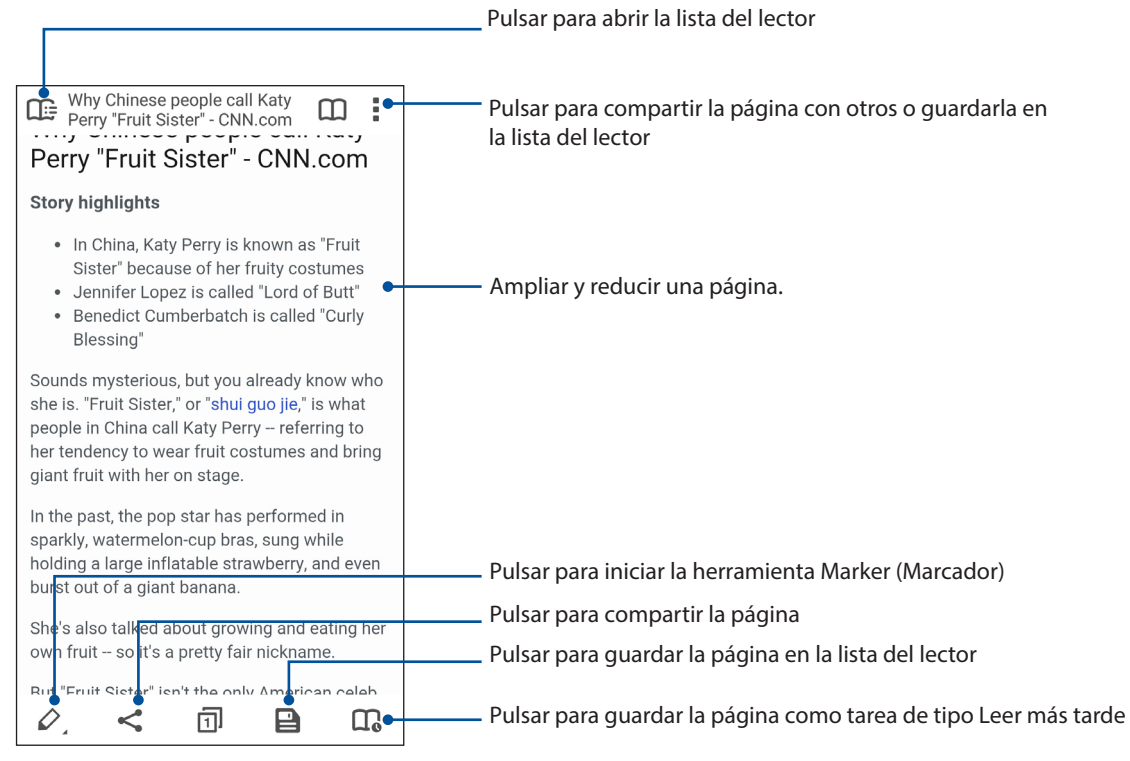

# Borrar los datos de navegación

Borre los datos de navegación que se almacenan temporalmente en su ASUS Phone para mejorar el rendimiento de carga del explorador Chrome. Los datos de navegación incluyen el historial de navegación, los datos de caché, cookies y el sitio, contraseñas guardadas y datos de autorrelleno.

- 1. Iniciar el explorador.
- 2. Pulse > Settings (Configuración) > Privacy (Privacidad) > Clear browsing data (Borrar datos de exploración).
- 3. Seleccione los datos que desee eliminar y pulse CLEAR (BORRAR).
- 38 Capítulo 3: Trabajar duro, jugar mejor

# Gmail

Utilice Gmail para configurar su cuenta de Google para entrar en los servicios y las aplicaciones relacionados con Google, y para recibir, enviar y examinar correos electrónicos desde su ASUS Phone. También puede configurar otras cuentas de correo electrónico como Yahoo o su cuenta de correo electrónico del trabajo a través de Gmail.

**¡IMPORTANTE!** Su dispositivo Zen debe estar conectada a una red Wi-Fi o móvil para poder agregar una cuenta de correo electrónico o enviar y recibir correos electrónicos desde cuentas agregadas. Para obtener más detalles, consulte el capítulo **Permanecer conectado**.

Para configurar su cuenta de Google:

- 1. Desde la pantalla Home (Inicio), lleve a cabo cualquiera de las siguientes acciones para iniciar Gmail:
- Pulse Google > Gmail.
- Pulse **Google > Gmail**.
- 2. Pulse Add an email address (Agregar una dirección de correo electrónico).
- 3. Seleccione **Google** y, a continuación, pulse **Next (Siguiente)**.
- 4. Escriba su dirección de correo electrónico. Para crear una nueva cuenta de Google, pulse **Or** create a new account (O crear una nueva cuenta).
- 5. Siga los pasos que se indican a continuación para iniciar sesión en su cuenta de Google.

**NOTA:** Si desea configurar su cuenta de trabajo en su dispositivo Zen, pregunte por la configuración de correo electrónico a su administrador de red.

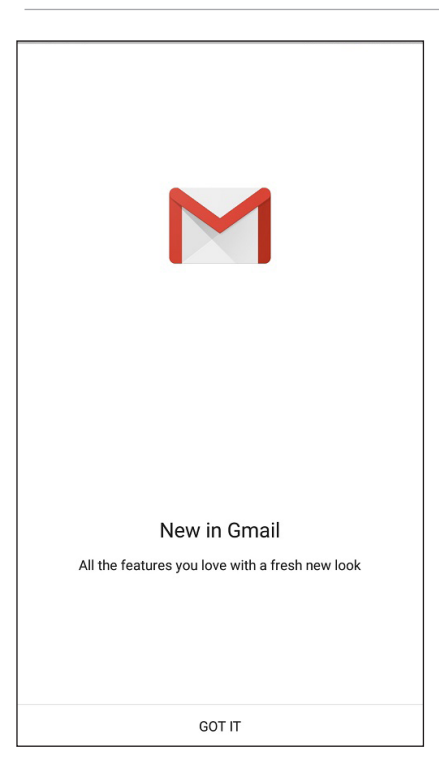

# **Google Calendar**

Dinamice su planificación y realice un seguimiento de todos sus eventos o recordatorios importantes. Los eventos que cree o edite se sincronizarán automáticamente con todas las versiones de Google Calendar en las que haya iniciado sesión.

# **Crear eventos**

Para crear un evento:

- 1. En la pantalla Home (Inicio), pulse **Google > Calendar (Calendario)**.
- 2. Pulse + y, a continuación, pulse **Event (Evento)**.
- 3. Escriba el nombre del evento y seleccione la fecha y hora para el mismo. Puede establecer el evento como un evento de todo el día o periódico.
  - Eventos de todo el día: En el campo **All day (Todo el día)**, mueva el control deslizante hacia la derecha.
  - Evento periódico: Pulse C y, a continuación, seleccione la frecuencia con la que desea que el evento vuelva a ocurrir o se repita.
- 4. Para establecer la zona horaria, pulse 🛇 y, a continuación, escriba el país cuya zona horaria desea mostrar.
- 5. En el campo Add location (Agregar ubicación), escriba el lugar o la ubicación del evento.
- 6. Pulse 📮 y, a continuación, seleccione o establezca la hora o día para obtener una notificación o recordatorio sobre el evento.
- 7. En el campo **Invite people (Invitar a personas)**, escriba las direcciones de correcto electrónico de sus invitados al evento.
- 8. También puede agregar notas o datos adjuntos mediante el campo Add note (Agregar nota) o Add attachment (Agregar datos adjuntos).
- 9. Cuando termine, pulse SAVE (GUARDAR).

## Editar o quitar eventos

Para editar o quitar un evento:

- 1. En la pantalla Home (Inicio), pulse **Google > Calendar (Calendario)**.
- 2. Pulse el evento que desea editar o eliminar.
- 3. Para editar el evento, pulse 💙 y realice los cambios necesarios. Para quitar el evento, pulse 🖡 > Delete (Eliminar) y, a continuación, pulse OK (Aceptar) para confirmar la eliminación.

# Crear recordatorios

Para crear un recordatorio:

- 1. En la pantalla Home (Inicio), pulse **Google > Calendar (Calendario)**.
- 2. Pulse + y, a continuación, pulse **Reminder (Recordatorio)**.
- 3. Escriba el nombre del recordatorio y pulse DONE (HECHO).
- 4. Establezca la fecha y hora para el recordatorio. Puede establecer el recordatorio como un recordatorio de todo el día o periódico.
  - Recordatorio de todo el día: En el campo **All day (Todo el día)**, mueva el control deslizante hacia la derecha.
  - Recurring reminder: Tap  $\mathcal{C}$ y, a continuación, seleccione la frecuencia con la que desea que el recordatorio vuelva a ocurrir o se repita.
- 5. Cuando termine, pulse SAVE (GUARDAR).

# Editar o quitar recordatorios

Para editar o quitar un recordatorio:

- 1. Pulse Google > Calendar (Calendario).
- 2. Pulse el recordatorio que desea editar o eliminar.
- 3. Para editar el recordatorio , pulse v realice los cambios necesarios. Para quitar el recordatorio, pulse > Delete (Eliminar) y, a continuación, pulse OK (Aceptar) para confirmar la eliminación.

# **Do It Later**

Consiga las cosas más triviales en su ajetreada vida. Incluso cuando esté demasiado ocupado, responda a sus correos electrónicos o agregue otras tareas pendientes importantes a su conveniencia.

#### NOTAS:

- Entre las aplicaciones de terceros más utilizadas compatibles con Do It Later se encuentran Google Maps, Google Play, YouTube e iMDb.
- No todas las aplicaciones pueden compartir Do It Later y agregar tareas a esta aplicación.

#### Llamar más tarde

Puede establecer una tarea para llamar a alguien a una hora que le convenga desde Do It Later (Tareas pendientes).

Para llamar más tarde:

- 1. En la pantalla Home (Inicio), pulse **Do It Later (Tareas pendientes)**.
- 2. Pulse 🕂 y, a continuación, pulse 🕓.
- 3. Busque el contacto al que desea llamar más tarde.

#### Enviar mensaje más tarde

Puede establecer una tarea para enviar un mensaje de texto más tarde desde Do It Later (Tareas pendientes).

Para enviar un mensaje de texto más tarde:

- 1. En la pantalla Home (Inicio), pulse **Do lt Later (Tareas pendientes)**.
- 2. Pulse + y, a continuación, pulse 🦳
- 3. Busque el contacto al que desea enviar un mensaje de texto más tarde.

# Agregar tareas pendientes

Cree tareas pendientes importantes para organizar su trabajo o actividades sociales en su vida profesional o social.

- 1. En la pantalla Home (Inicio), pulse **Do It Later (Tareas pendientes)**.
- 2. Pulse + y, a continuación, pulse 💌
- 3. Rellene la información requerida. Si desea establecer el nivel de importancia, seleccione **High** (Alta) en el Importance (Importancia).
- 4. Cuando haya terminado, pulse 🔨.
- 42 Capítulo 3: Trabajar duro, jugar mejor

# Eliminar tareas pendientes

Puede eliminar cualquier tarea pendiente completada, vencida o innecesaria desde la aplicación Do It Later (Tareas pendientes).

- 1. Desde la pantalla Home (Inicio), pulse **Do It Later (Tareas pendientes)**.
- 2. Mantenga pulsada la tarea que desea quitar de la lista.
- 3. Pulse 🔟 y pulse **OK (Aceptar)** para confirmar la eliminación.

# Administrador de archivos

Mediante la aplicación Administrador de archivos puede buscar y administrar fácilmente sus datos en el almacenamiento interno de su dispositivo Zen y en sus dispositivos de almacenamiento externos conectados

Para iniciar File Manager (Administrador de archivos), pulse **File Manager (Administrador de archivos)**.

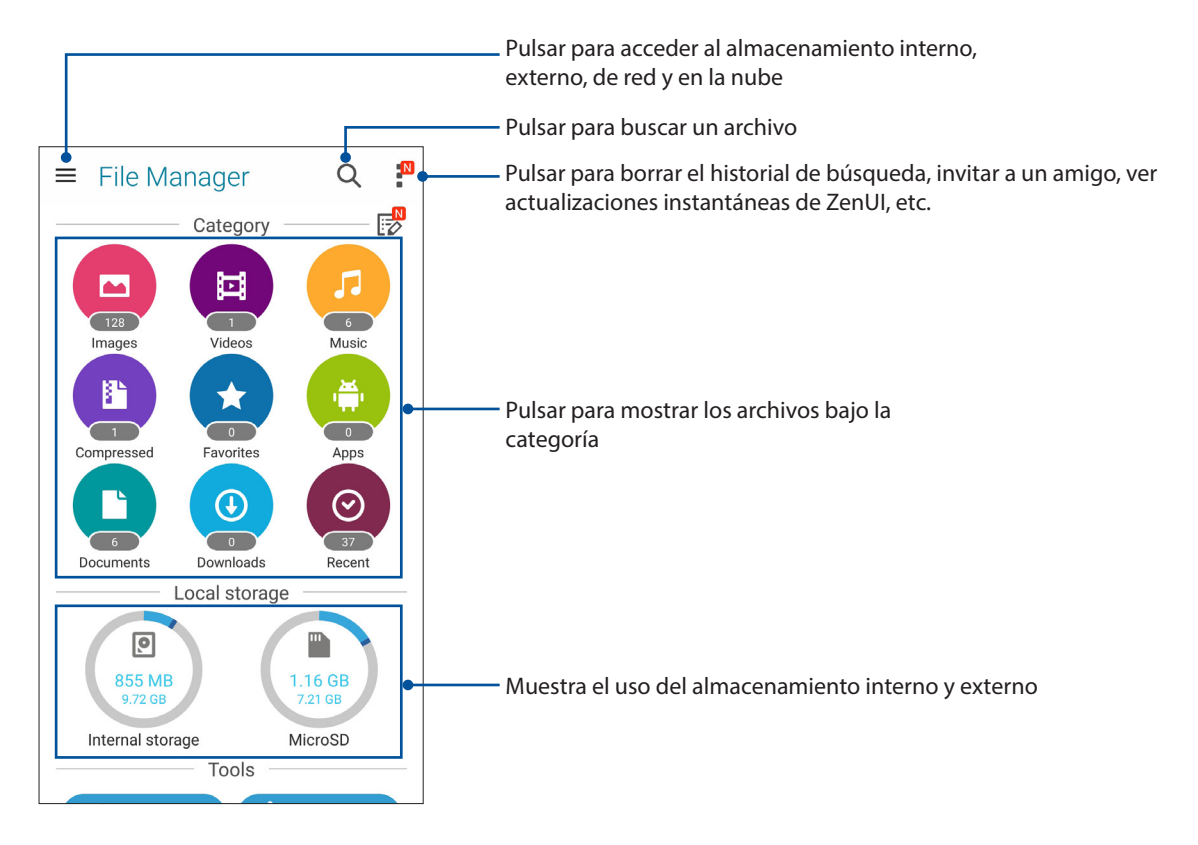

**¡IMPORTANTE!** Antes de acceder a los archivos guardados en la red y en el almacenamiento en la nube, asegúrese de que la red Wi-Fi o móvil está habilitada en su ASUS Phone. Para obtener detalles, consulte la sección <u>Permanecer conectado</u>.

# La nube

Haga una copia de seguridad de sus datos, sincronice archivos entre diferentes dispositivos y comparta archivos de forma segura y privada a través de una cuenta de la nube, como por ejemplo ASUS WebStorage, Drive, OneDrive y Dropbox.

# ASUS WebStorage

Regístrese o inicie sesión en ASUS WebStorage y obtenga almacenamiento la nube gratuito. Cargue fotografías recién capturadas automáticamente para compartirlas al instante, sincronice archivos entre diferentes dispositivos o comparta archivos a través de su cuenta de ASUS WebStorage.

**NOTA:** Para disfrutar de la función de carga automática, habilite la opción Carga instantánea, disponible en **Settings (Configuración) > Instant Upload (Carga instantánea)**, en su ASUS WebStorage.

**¡IMPORTANTE!** Asegúrese de que la red Wi-Fi o móvil está habilitada en su dispositivo Zen. Para obtener más detalles, consulte el capítulo **<u>Permanecer conectado</u>**.

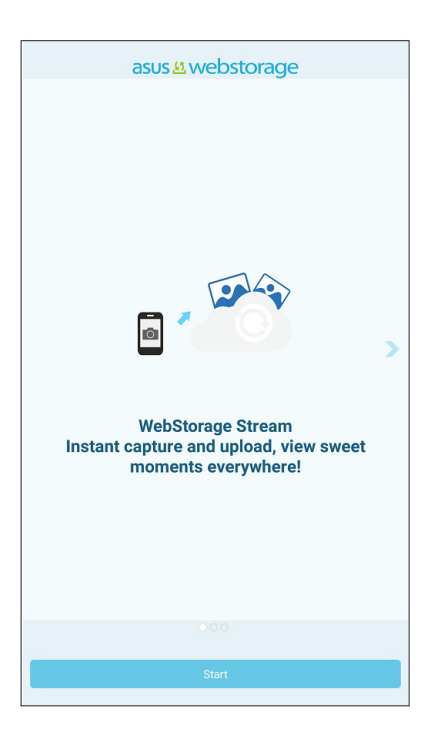

# Soporte de ASUS

Encuentre respuestas a las preguntas más frecuentes o interactúe directamente con otros usuarios de ZenUI para encontrar y compartir soluciones acerca de las aplicaciones de ZenUI 2.0.

Para acceder a la Soporte de ASUS:

- 1. Pulse **Soporte de ASUS**.
- 2. Pulse ZenUI FAQs (Preguntas más frecuentes de ZenUI), a continuación, seleccione la aplicación para la que desee encontrar respuestas.

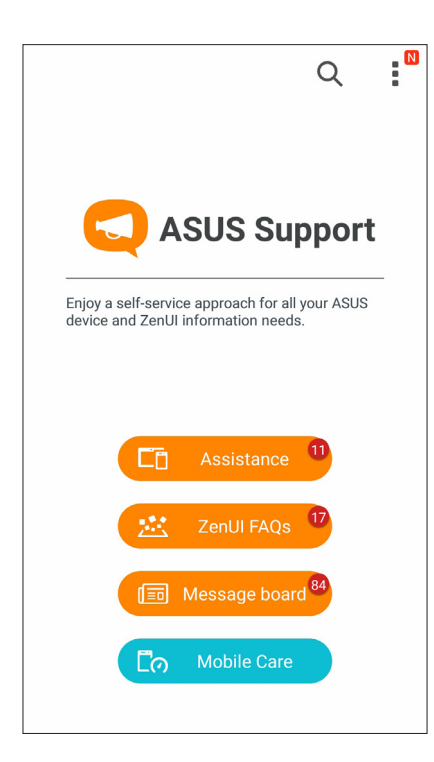

# Mantenerse en contacto

# 4

# Estilo de entrada de llamada

# Función de SIM dual

La función de SIM de su dispositivo Zen le permite administrar la configuración de las tarjetas Micro SIM un Nano SIM instaladas. Con esta función, puede habilitar y deshabilitar las tarjetas Micro SIM un Nano SIM, asignarles nombre o establecer una de ellas como red preferida.

| ← Dual SIM ca                                                               | rd settings        |
|-----------------------------------------------------------------------------|--------------------|
|                                                                             |                    |
| SIM 1<br>Available                                                          | SIM 2<br>Available |
| SIM card information<br>SIM 1 name: SIM 1<br>CHINA MOBILE<br>Unknown number |                    |
| SIM 2 name: SIM 2<br>CMCC<br>Unknown number                                 |                    |
| Preferred SIM card                                                          |                    |
| Voice call<br>Always ask                                                    |                    |
| Data service network<br>SIM 2 (Available)                                   |                    |

## Cambiar el nombre de las tarjetas SIM

Cambie el nombre de las tarjetas SIM de su dispositivo Zen para que pueda identificarlas fácilmente.

Para cambiar los nombres de las tarjetas SIM, pulse SIM1 name: SIM1 (Nombre de SIM1: SIM1) o SIM2 name: SIM2 (Nombre de SIM2: SIM2) y, a continuación, escriba los nombres para las tarjetas SIM.

**NOTA:** Si las tarjetas SIM tienen diferentes proveedores de servicio móvil, es recomendable utilizar los nombres de dichos proveedores para los nombres de las tarjetas SIM. Si anbas tarjetas SIM tienen el mismo proveedor de servicio móvil, es recomendable utilizar los números de móvil para los nombres de SIM.

#### Asignar una tarjeta SIM predeterminada

Asigne una tarjeta SIM como su tarjeta SIM preferida para llamadas de voz y servicios de datos.

#### Tarjeta SIM para llamadas de voz

Cuando realice una llamada, su dispositivo Zen utilizará automáticamente la tarjeta SIM preferida para conectar dicha llamada.

Para asignar una tarjeta SIM para llamadas de voz, pulse **Voice call (Llamada de voz)** y, a continuación, pulse en la tarjeta SIM que desee utilizar.

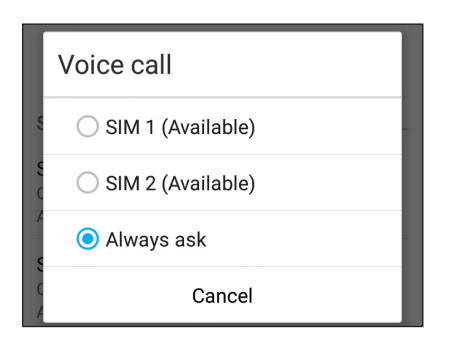

**¡IMPORTANTE!** Solamente puede utilizar esta función si realiza una llamada desde la lista de contactos.

#### Tarjeta SIM para servicio de datos

Para asignar una tarjeta SIM para servicio de datos, pulse **Data service network (Red de servicios de datos)** y, a continuación, seleccione **SIM1** o **SIM2**.

| Data service network |
|----------------------|
| SIM 1 (Available)    |
| SIM 2 (Available)    |
| F Cancel             |

# **Realizar llamadas**

Su dispositivo Zen ofrece numerosas formas de realizar una llamada. Llame a sus amigos desde la lista de contactos, utilice la marcación inteligente para hacer una llamada rápidamente o escriba un número de marcación rápida para llamar a los contactos con los que se comunica con más frecuencia.

**NOTA:** Organice de los contactos en la aplicación Contacts (Contactos). Para obtener detalles, consulte Managing contacts (Administración de contactos).

#### Iniciar la aplicación Phone (Teléfono)

Desde la pantalla Home (Inicio) lleve a cabo cualquiera de las siguientes acciones para iniciar la aplicación Phone (Teléfono):

- Pulse 🛃
- Pulse > Phone (Teléfono)

#### Marcar un número de teléfono

Utilice la aplicación Phone (Teléfono) para marcar directamente un número de teléfono.

- 1. Desde la pantalla Home (Inicio) pulse **Contacts (Contactos)** y, a continuación, pulse los botones numéricos.
- 2. Seleccione los botones de llamada SIM1 o SIM2 para marcar el número.

**NOTA:** Las etiquetas de los botones de llamada pueden variar dependiendo de la configuración realizada en las tarjetas micro-SIM. Para obtener más detalles, consulte la <u>función de SIM dual</u>.

#### Marcar una extensión

Cuando necesite llamar a una extensión, puede llevar a cabo cualquiera de los pasos siguientes para omitir los mensajes de voz.

#### Solicitar confirmación para una extensión

Puede insertar un mensaje de confirmación para la extensión después de marcar el número.

- 1. Desde la aplicación Teléfono escriba el número principal.
- 2. Pulse sin soltar # para insertar un mensaje de confirmación, que se denota mediante un punto y coma (;).
- 3. Seleccione los botones de llamada **SIM1** o **SIM2** para hacer la llamada.
- 4. Cuando se le pida, pulse **Yes (Sí)** para confirmar la extensión.

#### Marcar automáticamente una extensión

Puede insertar una pausa corta o larga después de marcar el número y, a continuación, la extensión se marcará automáticamente.

- 1. Desde la aplicación Teléfono escriba el número principal.
- 2. Pulse sin soltar \* para insertar una pausa, que se denota mediante una coma (,).

**NOTA**: Si desea una pausa más larga, pulse \* sin soltarlo.

- 3. Escriba la extensión.
- 4. Seleccione los botones de llamada **SIM1** o **SIM2** para hacer la llamada.
- 5. Pulse para terminar la llamada.

#### Marcar inteligentemente los contactos

A medida que inserta los primeros números o letras del nombre del contacto, la función Smart Dial (Marcación inteligente) filtra la lista de contactos o los registros de llamadas y proporciona las posibles coincidencias. Puede comprobar si el contacto con el que está intentando comunicarse se encuentra en la lista de posibles coincidencias y, a continuación, realizar esa llamada rápidamente.

- 1. Inicie la aplicación Phone (Teléfono) y, a continuación, introduzca el número o nombre del contacto.
- 2. En la lista de posibles coincidencias, pulse el contacto al que desea llamar. Si el contacto no se encuentra en la lista, escriba el número o nombre completo del mismo.
- 3. Seleccione los botones de llamada SIM1 o SIM2 para hacer la llamada.

**NOTA:** Las etiquetas de los botones de llamada pueden variar dependiendo de la configuración realizada en las tarjetas micro-SIM. Para obtener más detalles, consulte también la <u>función de SIM dual</u>.

#### Marcar rápidamente los contactos

Asigne botones de marcación rápida para llamar rápidamente a los contactos con los que se comunica con más frecuencia con tan solo pulsar un dígito de la aplicación Phone (Teléfono).

**NOTA:** De forma predeterminada, el digito 1 se reserva para los correos de voz. Puede recuperar los correos de voz pulsando el dígito 1 si está suscrito a este servicio con el proveedor del servicio móvil.

#### Crear una entrada de marcación rápida

Cree entradas de marcación rápida de 2 a 9 para los contactos a los que llama con más frecuencia.

- 1. Desde la aplicación Phone (Teléfono), lleve a cabo cualquiera de los procedimientos siguientes:
  - Pulse sin soltar cualquier dígito de **2** a **9** y, a continuación, pulse **OK (Aceptar)** en la pantalla de confirmación Speed Dial (Marcación rápida).
  - Pulse > Speed dial (Marcación rápida) para iniciar la pantalla Speed Dial (Marcación rápida).
- 3. Seleccione un contacto en la lista de contactos. Esta entrada de marcación rápida se guardará en la pantalla Speed Dial (Marcación rápida).

#### Eliminar una entrada de marcación rápida

Para eliminar una entrada de marcación rápida:

- 1. En la aplicación Teléfono, pulse > **Speed dial (Marcación rápida)** para iniciar la pantalla Speed Dial (Marcación rápida).
- 2. Pulse sin soltar una entrada de marcación rápida y, a continuación, pulse **Remove (Quitar)**.
- 3. Pulse Aceptar en el mensaje de confirmación.

#### Cambiar una entrada de marcación rápida

Puede reemplazar el contacto asignado al botón de marcación rápida por otro contacto.

- 1. En la aplicación Teléfono, pulse > Speed dial (Marcación rápida) para iniciar la pantalla Speed Dial (Marcación rápida).
- 2. Pulse sin soltar una entrada de marcación rápida y, a continuación, pulse **Replace** (**Reemplazar**).
- 3. Seleccione un contacto en la lista de contactos.
- 4. Pulse **OK** (**Aceptar**) en el mensaje de confirmación.

#### Marcación de casa

Si está de viaje en el extranjero, al habilitar y definir la configuración de marcación de casa, le resultará más fácil llamar rápidamente a su casa.

**NOTA**: Si se usa un servicio itinerante se incurrirán en costes adicionales. Pregunte a su proveedor de servicio móvil antes de utilizar el servicio itinerante.

- 1. Inicie la pantalla Settings (Configuración) llevando a cabo cualquiera de los procedimientos siguientes:
  - Inicie Quick settings (Configuración rápida) y, a continuación, pulse <sup>(2)</sup>
  - Pulse > Settings (Configuración).
- 2. Pulse Call settings (Configuración de llamadas) > Home dialing (Marcación de casa).
- 3. Seleccione Home dialing (Marcación de casa).
- 4. Pulse **Home dialing settings (Configuración de marcación rápida)**, seleccione la configuración y, a continuación, pulse **OK (Aceptar)** cuando termine.

**NOTA**: Para obtener información sobre otras configuraciones de llamada, consulte <u>Call Settings</u> (Configuración de llamadas).

#### Llamar desde la aplicación Contacts (Contactos)

Utilice la aplicación Contacts (Contactos) para realizar una llamada desde la lista de contactos.

- 1. Inicie la aplicación Contacts (Contactos).
- 2. Pulse el nombre del contacto y, a continuación, pulse el número que desee marcar.
- 3. Si hay dos tarjetas SIM instaladas, pulse la tarjeta SIM desde la que desea realizar la llamada.
- 5. Pulse 😶 para terminar la llamada.

**NOTA:** Para ver todos los contactos de todas las cuentas de contactos, pulse la lista desplegable **Contacts to display (Contactos para mostrar)** y, a continuación, seleccione todas las cuentas.

#### Llamar a los contactos favoritos

Cuando agregue un contacto la lista (Favoritos), puede llamar rápidamente al contacto desde la aplicación Phone (Teléfono).

- 1. Iniciar Contacts (Contactos) desde la aplicación Phone (Teléfono).
- 2. Pulse 🔀 para mostrar la lista Favorites (Favoritos) y, a continuación, pulse el contacto favorito a quien desea llamar.
- 3. Pulse 💙 para terminar la llamada.
- 51 Capítulo 4: Mantenerse en contacto

# **Recibir llamadas**

La pantalla táctil de su dispositivo Zen se ilumina cuando se recibe una llamada. La pantalla de la llamada entrante también varía en función del estado de su dispositivo Zen.

#### **Responder las llamadas**

Existen dos formas de responder una llamada dependiendo del estado de su dispositivo Zen:

- Si el dispositivo está activo, pulse **Answer (Responder)**; si lo que desea es rechazar una llamada, pulse **Decline (Rechazar)**.
- Si el dispositivo está bloqueado, arrastre a Spara responder la llamada o a para rechazar dicha llamada.

#### Establecer devoluciones de llamadas para llamadas entrantes

Cuando no pueda responder una llamada entrante desde un número móvil inmediatamente, puede establecerla como tarea de tipo Llamar más tarde. Puede recuperar esta tarea y actuar sobre ella cuando le convenga desde la aplicación Do It Later (Tareas pendientes).

- 1. Cuando reciba una llamada entrante desde un número móvil, deslice rápidamente hacia arriba desde la parte inferior de la pantalla.
- 2. Pulse **Can't talk now, will call you later (No puedo hablar ahora. ¿Desea que le llame más tarde?)**. Se enviará un mensaje SMS al llamador.
- 3. Para recuperar la llamada, pulse **ASUS** > **Do It Later (Tareas pendientes)** desde la pantalla Home (Inicio).

**NOTA**: Para obtener detalles sobre cómo devolver una llamada, consulte la sección **Devolver llamada** <u>ahora</u>.

# Administrar el registro de llamadas

En los registros de llamadas, puede devolver las llamadas perdidas, guardar llamadas en la lista de contactos, bloquear al llamador o volver a marcar el número o contacto recientemente llamado.

#### Establecer devoluciones de llamadas para llamadas perdidas

Puede establecer una llamada perdida como una tarea de tipo Llamar más tarde. Puede recuperar y devolver una llamada para la llamada perdida desde la aplicación Do It Later (Tareas pendientes).

- 1. Desde la aplicación Teléfono, pulse para mostrar los registros de llamadas.
- 2. Seleccione un registro de llamadas y, a continuación, pulse > Call later (Llamar más tarde).
- 3. Para recuperar la llamada, pulse **ASUS**> **Do It Later (Tareas pendientes)** desde la pantalla Home (Inicio).

**NOTA**: Para obtener detalles sobre cómo devolver una llamada, consulte la sección **Devolver llamada** <u>ahora</u>.

### **Bloquear llamadas**

Puede agregar un número o llamar desde un registro de llamadas a la lista de bloqueados.

- 1. Desde la aplicación Teléfono, pulse para mostrar los registros de llamadas.
- 2. Seleccione el número que desee bloquear, pulse > Add to block list (Agregar a la lista de bloqueados) y, a continuación, pulse OK (Aceptar).

#### Guardar llamadas en Contacts (Contactos)

Puede agregar una llamada desde el registro de llamadas a la lista de contactos.

- 1. Desde la aplicación Teléfono, pulse para mostrar los registros de llamadas.
- 2. Pulse el número que desee agregar a la lista de contactos.
- 3. Pulse **4** junto al número.
- 4. Pulse **Create new contact (Crear nuevo contacto)** para agregar una nueva entrada a la lista de contactos.

Pulse **Add to existing contact (Agregar a contacto existente)**, seleccione un contacto y, a continuación, pulse **OK (Aceptar)** si desea sobrescribir el número del contacto con este nuevo número.

#### Volver a marcar el número al que se llamó por última vez

Para volver a marcar el número al que se llamó por última vez:

- 1. Desde la aplicación Teléfono, pulse para mostrar los registros de llamadas.
- 2. Pulse **Call (Llamar)** para mostrar el último número llamado y, a continuación, pulse **Call (Llamar)** de nuevo para volver a marcar el número.
- 3. Pulse Para terminar la llamada.

# Otras opciones de llamada

Durante una llamada activa, pulse I y pulse cualquiera de las opciones de llamada posibles para cuando hay una llamada en curso.

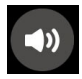

#### Micrófono

Esta opción permite activar o desactivar el micrófono para la llamada activa. Cuando el micrófono está desactivado o en el modo de silencio, puede escuchar al llamador, pero este no le puede escuchar a usted.

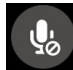

#### Teléfono con altavoz

Permite activar o desactivar el altavoz.

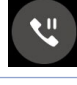

#### Llamada en espera

Pone una llamada activa en espera.

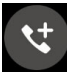

#### Llamada de conferencia

Si está suscrito a un servicio de llamadas de conferencia con su proveedor de servicio móvil, este icono le permite agregar uno o varios contactos en una llamada activa.

#### NOTAS:

- El número de participantes en la llamada de conferencia depende de la suscripción a este tipo de servicio. Puede solicitar información acerca de este servicio a su proveedor de servicio móvil.
- Para obtener más detalles sobre la llamada de conferencia, consulte la sección Administrar varias llamadas.

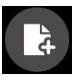

#### SuperNote

Inicia la aplicación SuperNote, lo que le permite tomar notas durante una llamada activa.

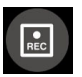

#### Grabar

Permite grabar una llamada activa.

**¡IMPORTANTE!** Antes de grabar una llamada activa, la mayoría de las leyes locales exigen solicitar permiso a las personas que se encuentran en la otra línea.

NOTA: Para obtener más detalles, consulte la sección anterior Grabar llamadas.

# Administrar varias llamadas

Su dispositivo Zen ofrece una gran comodidad para hacer dos llamadas. También puede configurar una llamada de conferencia para reuniones empresariales, líneas en grupo y otras llamadas en grupo.

#### Responder otra llamada

Mientras habla con su dispositivo Zen, puede escuchar un pitido, lo que indica que se está recibiendo otra llamada. Pulse **Answer (Responder)** en la pantalla táctil para recibir una llamada entrante mientras hay una llamada activa.

#### Cambiar entre llamadas

Para cambiar entre llamadas, pulse 🗐 en la pantalla táctil.

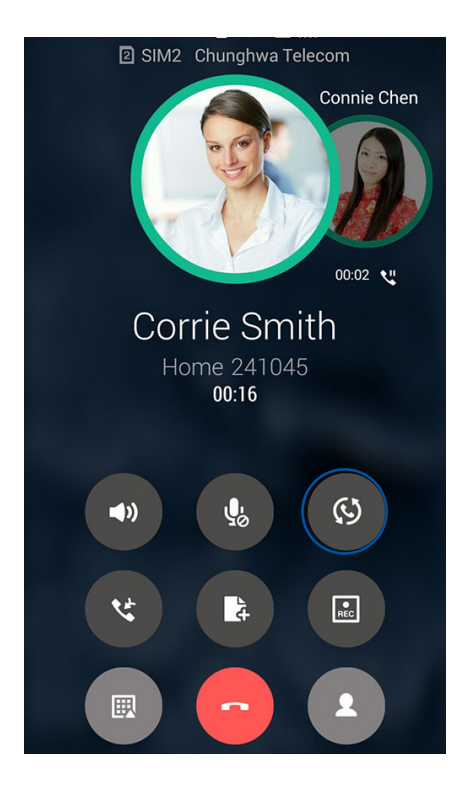

# Configurar una llamada de conferencia

Su dispositivo Zen, junto con su funcionalidad GSM, puede configurar una llamada de conferencia de hasta cinco (5) personas. Durante una llamada, puede agregar más contactos y combinar todas las llamadas en una llamada de conferencia.

- 1. Llame a un contacto o marque un número. Espere a que la otra línea responda a la llamada.
- 2. Cuando la llamada se responda, llame a y, a continuación, pulse un contacto o marque un número que desee incluir en la llamada de conferencia.
- 3. Pulse e para poner las dos llamadas en una llamada de conferencia.

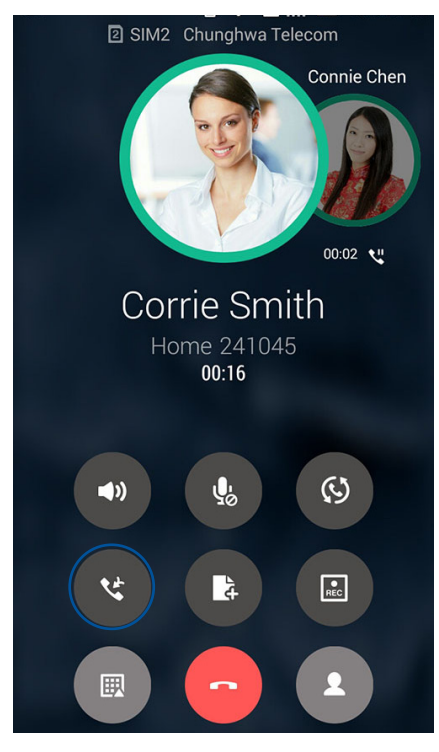

4. Pulse para agregar otro contacto y, a continuación, pulse para combinar la llamada con una llamada de conferencia actual. Repita este paso si desea agregar más contactos a la llamada de conferencia.

## Administrar una llamada de conferencia

Durante la llamada de conferencia, puede separar el contacto del grupo de conferencia para conversación privada o desconectar un contacto de dicha llamada.

 Desde la pantalla Conference call (Llamada de conferencia), pulse Manage conference call (Administrar llamada de conferencia) para abrir una lista de contactos en la llamada de conferencia.

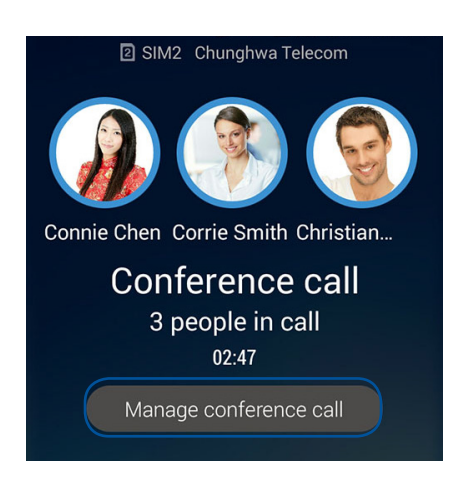

2. Para quitar un contacto de la llamada de conferencia, pulse C. Para desconectar un contacto de la llamada de conferencia, pulse C.

| 🕻 Ma | anage conference c        | all |   |
|------|---------------------------|-----|---|
|      | Connie Chen<br>0988241178 | 5   | 6 |
|      | Corrie Smith<br>241045    | 4   | 6 |
| S    | Christian Garth<br>224548 | 4   | 6 |
|      |                           |     |   |
|      |                           |     |   |
|      |                           |     |   |
|      |                           |     |   |
|      |                           |     |   |
|      |                           |     |   |

3. Pulse para volver a la pantalla Conference call (Llamada de conferencia).

# Grabar llamadas

Su dispositivo Zen le permite grabar una conversación para referencia o información futuras.

- 1. Llame a un contacto o marque un número.
- 2. Pulse para grabar la llamada.

¡IMPORTANTE! Antes de grabar una llamada, asegúrese de solicitar permiso a las otras partes implicadas.

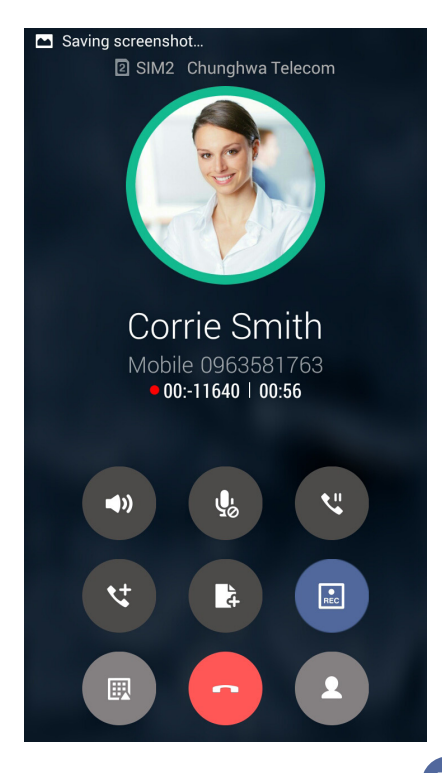

- 3. Para detener la grabación, pulse . El icono aparecerá en la barra de notificaciones del sistema.
- 4. Deslice rápidamente hacia abajo la esquina superior izquierda de la pantalla y, a continuación, pulse la notificación **Call recording saved (Grabación de llamada guardada)** para ver la conversación grabada.

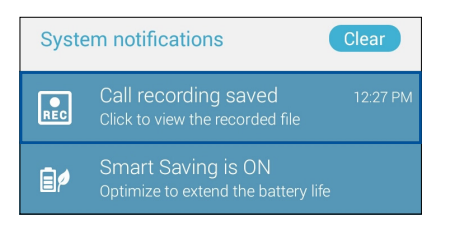

# Administrar contactos

Organice sus contactos y siga en comunicación con ellos fácilmente a través de llamadas, mensajes SMS, correos electrónicos o redes sociales. Agrupe sus contactos como favoritos para comunicarse con ellos rápidamente o agrúpelos como VIP para recibir notificaciones de cualquier evento próximo, llamada pérdida o mensajes sin leer.

También puede sincronizar sus contactos con sus cuentas de correo electrónico o de redes sociales, vincular información de los contactos para acceso rápido en un lugar o filtrar los contactos que desea para estar en comunicación con ellos.

Para iniciar la aplicación Contacts (Contactos), pulse -> Contacts (Contactos).

# Configuración de contactos

Seleccione cómo le gustaría mostrar sus contactos desde la configuración de la aplicación Contacts (Contactos). Tales opciones de visualización incluyen la visualización solamente de aquellos contactos que tienen teléfonos, la ordenación de la lista por nombre y apellidos o la visualización de los nombres de contacto como nombres y apellidos primero. También puede elegir cuáles de estas fichas mostrar en la pantalla Contacts (Contactos): **Favorites (Favoritos)**, **Groups (Grupos) VIP y Block List (Lista de bloqueados).** 

Para definir la configuración de la aplicación Contacts (Contactos), pulse **Settings** (Configuración) en dicha aplicación.

# Configurar el perfil

Haga que su dispositivo Zen sea realmente suya y configure el perfil de la información.

1. Inicie la aplicación Contacts (Contactos) y, a continuación, pulse **Set up my profile (Configurar mi perfil)** o **ME (YO)**.

**NOTA**: ME (YO) aparece cuando ha configurado su cuenta de Google en su dispositivo Zen.

- 2. Rellene su información, como por ejemplo el número de teléfono móvil o particular. Para agregar otra información, pulse **Add another field (Agregar otro campo)**.
- 3. Cuando haya completado su información, pulse Done (Hecho).

# Agregar contactos

Agregue contactos a su cuenta de dispositivo, empresarial, de Google o a cualquier otra cuenta de correo electrónico y rellene la información de contacto más importante como, por ejemplo, números de contacto, direcciones de correo electrónico, eventos especiales para VIP, etc.

- 1. Inicie la aplicación Contacts (Contactos) y, a continuación, pulse 🕇.
- 2. Seleccione **Device (Dispositivo)**.

#### NOTAS:

- También puede guardar el contacto en la tarjeta SIM o en una cuenta de correo electrónico.
- Si no dispone de una cuenta de correo electrónico, pulse **Add account** (**Añadir una cuenta**) y, a continuación, cree una.
- 3. Rellene la información necesaria, como por ejemplo el número de teléfono móvil o particular, la dirección de correo electrónico o el grupo con el que desea ponerse en contacto.
- 4. Después de rellenar la información, si desea agregar más números de contacto o direcciones de correo electrónico, pulse **New (Nuevo)**.
- 5. Si desea agregar otra información de contacto, pulse **Add another field (Agregar otro campo)**.
- 6. Cuando haya completado la información, pulse **Done (Hecho)**.

#### Agregar una extensión a un número de contacto

Puede agregar una extensión a un contacto para omitir mensajes de voz cuando haga una llamada.

- 1. En la pantalla de información de contacto, escriba el número principal y la extensión de dicho contacto de una de las dos formas que se indican a continuación:
  - Inserte una coma (,) después del número principal, a continuación, escriba la extensión del contacto. Se producirá una pausa breve antes de marcarse la extensión automáticamente. Para extender la pausa, pulse **Pause (Pausar)** para insertar otra coma.
  - Inserte un punto y coma (;) después del número principal, a continuación, escriba la extensión del contacto. Cuando marque el número de contacto, se le pedirá que confirme la extensión. Pulse **Yes (Sí)** en el mensaje de confirmación.
- 2. Cuando haya completado la información, pulse Done (Hecho).

## Personalizar el perfil del contacto

Edite la información de contacto, agregue una fotografía, establezca un tono de llamada o haga una foto como portada para el perfil del contacto.

- 1. Inicie la aplicación Contacts (Contactos) y, a continuación, seleccione el contacto cuya información o perfil desee editar o personalizar.
- 2. Haga los cambios en la página de perfil del contacto.

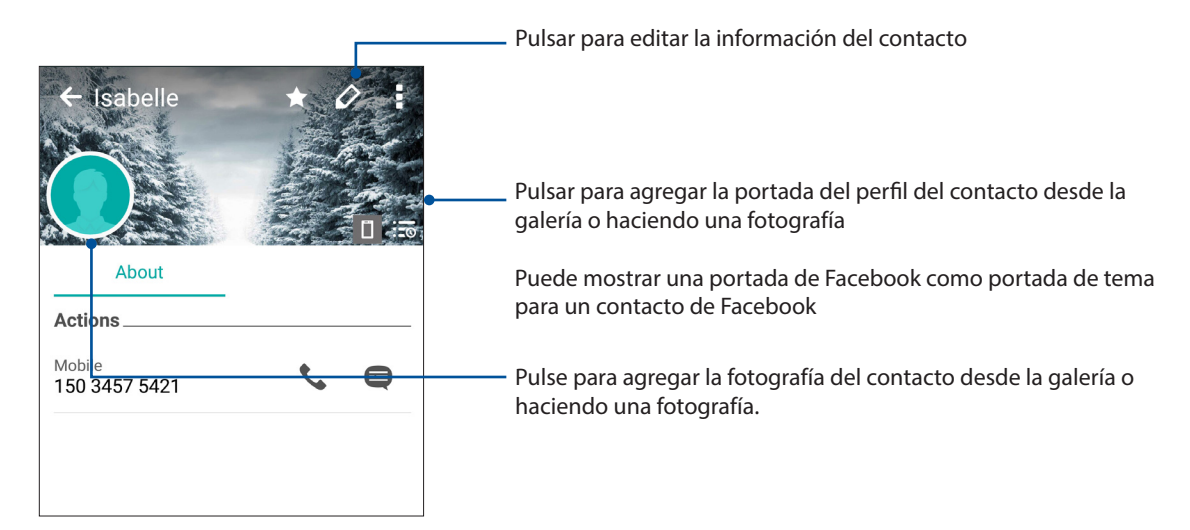

# **Configurar sus VIP**

Agrupe sus contactos como VIP para recibir notificaciones de próximos aniversarios, cumpleaños y otros eventos importantes. También recibirá alertas acerca de mensajes o correos electrónicos sin leer, o de cualquier llamada perdida de sus VIP.

## Configurar su VIP desde la pantalla de información del contacto

Para configurar su VIP desde la pantalla de información del contacto:

- 1. Inicie la aplicación Contacts (Contactos) y pulse el contacto que desee configurar como VIP.
- 2. Pulse 🖾 para mostrar la pantalla de información del contacto.
- 3. En la pantalla del contacto seleccionado, elija VIP bajo el campo Group (Grupo).
- 4. Cuando termine, pulse Done (Hecho). Los contactos se agregarán a la lista VIP.

## Configurar su VIP desde la pantalla VIP

Para configurar su VIP desde la pantalla VIP:

- 1. Inicie la aplicación Contacts (Contactos).
- 2. Pulse 2 > VIP.
- 3. En la pantalla VIP, pulse +.
- 4. Seleccione los contactos que desea agrupar como VIP y, a continuación, pulse **Add (Agregar**). Los contactos a agregarán a la lista VIP.

#### Agregar un evento a un contacto VIP

Puede agregar un evento a un contacto VIP, como por ejemplo eventos de aniversario, cumpleaños y otros eventos importantes.

- 1. Inicie la aplicación Contacts (Contactos), pulse el contacto al que desee agregar un detalle de evento y, a continuación, pulse
- 2. En la pantalla de información de contacto, pulse **Add another field (Agregar otro campo)** > **Events (Eventos)**.

| Email         |            |
|---------------|------------|
| IM            |            |
| Address       | Mobile 🗸 🗙 |
| Notes         | Work 🗸 🗙   |
| Nickname      |            |
| Website       |            |
| Internet call | ~          |
| Events        | field      |

- 3. Seleccione la fecha para el evento y, a continuación, pulse **Set (Establecer)**.
- 4. Asegúrese de seleccionar VIP en el campo Group (Grupo). Cuando termine, pulse **Done** (Hecho).
- 5. El evento especial del contacto aparecerá en el calendario de eventos. Si desea obtener una alerta de evento, establezca la hora de recordatorio en la aplicación Calendar (Calendario).

#### Marcar sus contactos a favoritos

Establezca los contactos a los que llama frecuentemente como favoritos para poder llamarlos rápidamente desde la aplicación Phone (Teléfono).

- 1. En la pantalla de inicio, pulse **Contacts (Contactos)**.
- 2. Seleccione el contacto que desee marcar como favorito.
- 3. Pulse 📩. El contacto se agregará la lista de favoritos en la aplicación Phone (Teléfono).

NOTAS:

- Para ver la lista Favorites (Favoritos), pulse en la pantalla Home (Inicio) y, a continuación, pulse
- Para obtener más detalles, consulte la sección <u>Calling your favorite contacts (Llamar a sus</u> <u>contactos favoritos)</u>.
- También puede establecer un contacto favorito como VIP. Para obtener más detalles, consulte la sección <u>Setting up your VIPs (Configurar sus VIP)</u>.

#### Importar contactos

Importe sus contactos y los datos correspondientes de los mismos desde una fuente de contactos a su dispositivo Zen, cuenta de correo electrónico o tarjeta micro-SIM.

- 1. Pulse > Contacts (Contactos) y, a continuación, pulse > Manage contacts (Administrar contactos).
- 2. Pulse **Import/export** (**Importar/exportar**) y, a continuación, seleccione entre las siguientes opciones de importación:
  - a. Importar desde tarjeta SIM 1 /Importar desde tarjeta SIM 2
  - b. Importar desde almacenamiento
- 3. Pulse la cuenta desde la que desea importar los contactos:
  - a. Cuenta de correo electrónico
  - b. Dispositivo
  - c. SIM1/SIM2
- 4. Seleccione los contactos que desea importar y pulse Import (Importar) cuando termine.

# Exportar contactos

Exporte sus contactos a cualquiera de las cuentas de almacenamiento de su dispositivo Zen.

- 1. Pulse **Contacts (Contactos)** y, a continuación, pulse **Nanage contacts (Administrar** contactos).
- 2. Pulse **Import/export** (**Importar/exportar**) y, a continuación, seleccione entre las siguientes opciones de exportación:
  - a. Expo rtar a tarjeta SIM 1/Expo rtar a tarjeta SIM 2
  - b. Exportar a almacenamiento
- 3. Pulse para seleccionar los contactos desde las siguientes cuentas:
  - a. Todos los contactos
  - b. Cuenta de correo electrónico
  - c. Dispositivo
  - d. SIM1/SIM2
- 4. Seleccione los contactos que desee exportar.
- 5. Cuando termine, pulse Export (Exportar).

#### Administrar su lista de bloqueados

#### Bloquear contactos o números

Cree su lista de contactos o números bloqueados para evitar recibir cualquier llamada o mensaje no deseado. Las llamadas y mensajes bloqueados se guardarán en el archivo Block List (Lista de bloqueados).

- 1. Pulse > Contacts (Contactos) y, a continuación, pulse > Manage contacts (Administrar contactos) > Blocked list (Lista de bloqueados).
- 2. Pulse + y, a continuación, lleve a cabo cualquiera de las siguientes acciones:
  - Para bloquear un contacto, pulse **Choose from contacts (Elegir de contactos)** y, a continuación, seleccione el contacto que desee bloquear en la lista de contactos.
  - Para bloquear un número de los registros de llamadas recientes, pulse Choose from recent call logs (Elegir de registros de llamadas recientes) y, a continuación, seleccione el contacto que desee bloquear en la lista de contactos.
  - Para bloquear un número, pulse **Enter a number (Escribir un número)** y, a continuación, escriba el número que desee bloquear.
  - Para bloquear un número SIP, pulse **Enter a SIP number (Escribir un número SIP)** y, a continuación, escriba el número que desee bloquear.
- 3. Cuando haya terminado, pulse Add (Agregar).

#### Desbloquear contactos con números

Puede quitar un contacto o número bloqueado de la lista y recibir llamadas o mensajes del contacto o número de nuevo.

- 1. Pulse > Contacts (Contactos) y, a continuación, pulse > Manage contacts (Administrar contactos) > Blocked list (Lista de bloqueados).
- 2. Pulse sin soltar el contacto el número que desea desbloquear y, a continuación, pulse Remove from block list (Quitar de la lista de bloqueados).

#### **Redes sociales con contactos**

La integración de las cuentas de redes sociales de los contactos facilita la visualización de sus perfiles, noticias y comentarios sociales. Permanezca actualizado con las actividades de los contactos en tiempo real.

**¡IMPORTANTE!** Antes de poder integrar cuentas de redes sociales de los contactos, necesita iniciar sesión en la cuenta de red social y sincronizar su configuración.

#### Sincronizar su cuenta de red social

Sincronice su cuenta de red social para agregar cuentas de redes sociales de sus contactos a su dispositivo Zen.

- 1. Inicie la pantalla Settings (Configuración) llevando a cabo cualquiera de los procedimientos siguientes:
  - Inicie Quick settings (Configuración rápida) y, a continuación, pulse 🥸.
  - Pulse > Settings (Configuración).
- 2. En la pantalla Settings (Configuración), pulse la cuenta de red social bajo la sección Accounts (Cuentas).
- 3. Pulse **Contacts (Contactos)** para sincronizar las cuentas de redes sociales de los contactos.
- 4. Inicie la aplicación Contacts (Contactos) para ver su lista de contactos.
- Para ver solamente los contactos con cuentas de redes sociales, pulse Contacts to display (Contactos para mostrar) y, a continuación, desactive las otras fuentes de contacto, dejando el nombre de red social activado.
- 6. Cuando termine, pulse  $\bigcirc$  o cualquier parte de la pantalla.

# Vincular la información de los contactos

Cuando agrega cuentas de correo electrónico o redes sociales, los datos de dichas cuentas se sincronizan automáticamente con la aplicación Contacts (Contactos). En algunos casos, la información de algún contacto puede aparecer en varios lugares o con diferentes variaciones de nombre o alias en la aplicación Contacts (Contactos). Puede vincular y unificar manualmente toda esta información y ponerla bajo un lugar o perfil.

- 1. En la aplicación Contacts (Contactos), pulse el contacto cuya información desea vincular.
- 2. Desde la página del perfil del contacto, pulse > Link (Vincular).
- 3. En la pantalla de contacto Link (Vincular), pulse 🔉 👪 .
- 4. Seleccione todos los perfiles del contacto que crea que se deben vincular a un perfil y, a continuación, pulse **Link (Vincular)**.
- 5. Cuando termine, pulse **Done (Hecho)**. Ahora puede ver y recuperar toda la información del contacto bajo un perfil.

# Hacer una copia de seguridad de los registros de llamadas y restaurar dichos registros

Almacene los registros de llamadas en su dispositivo Zen para realizar un seguimiento de las llamadas que haya recibido, realizado o perdido. También puede enviar los registros de llamadas guardados a su cuenta de almacenamiento en línea o por correo electrónico a través de las aplicaciones de correo electrónico instaladas en su dispositivo Zen.

#### Crear una copia de seguridad de registros de llamadas

- 1. Desde la pantalla Home (Inicio) pulse **Phone (Teléfono)** y, a continuación, pulse e para ocultar el teclado numérico.
- 2. Pulse y, a continuación, Backup call log (Hacer copia de seguridad del registro de llamadas).
- Pulse Backup call log to device (Hacer copia de seguridad del registro de llamadas en el dispositivo) para guardar la copia de seguridad del registro de llamadas en su dispositivo Zen. Para enviar la copia de seguridad del registro de llamadas por correo electrónico, pulse Backup call log to device and send out (Hacer copia de seguridad del registro de llamadas en el dispositivo y enviar).
- 4. Escriba un nombre de archivo de copia de seguridad y, a continuación, pulse **OK (Aceptar)**. Cuando la copia de seguridad se haya realizado correctamente, pulse **OK (Aceptar)**.

## Restaurar copias de seguridad de registros de llamadas

- 1. Desde la pantalla Home (Inicio) pulse **Phone (Teléfono)** y, a continuación, pulse e para ocultar el teclado numérico.
- 2. Pulse y, a continuación, **Restore call log (Restaurar registro de llamadas)**.
- 3. Seleccione una copia de seguridad de registro de llamadas que desea restaurar y, a continuación, pulse **OK (Aceptar)**.
- 4. Cuando el registro de llamadas se haya restaurado correctamente, pulse **OK (Aceptar)**. Pulse para ver los registros de llamadas restaurados.

# Configuración de llamadas

Defina la configuración para las llamadas entrantes y salientes, restricción de llamadas, marcación de casa, etc.

- 1. Inicie la pantalla Settings (Configuración) llevando a cabo cualquiera de los procedimientos siguientes:
  - Inicie Quick settings (Configuración rápida) y, a continuación, pulse 🥸.
  - Pulse > Settings (Configuración).
- 2. Pulse **Call settings (Configuración de llamadas)** y, a continuación, seleccione cualquiera de estas configuraciones que desee definir.

| Block call settings (Configuración de bloqueo de llamadas)                                          |                                                                                                    |  |  |  |
|----------------------------------------------------------------------------------------------------|----------------------------------------------------------------------------------------------------|--|--|--|
| Configuración de bloqueo de<br>llamadas)                                                            | permite definir la configuración para la función Block (Bloquear).                                                                                                    |  |  |  |
| Block List (Lista de bloqueo)                                                                       | Permite mostrar la lista de los contactos con números bloqueados.                                                                                                    |  |  |  |
| Configuración de llamadas entra                                                                     | antes                                                                                                    |  |  |  |
| Tono de llamada del teléfono                                                                        | Configurar el tono de llamada para las tarjetas SIM 1 o SIM 2.                                                                                                    |  |  |  |
| Vibrate when ringing (Vibrar<br>al sonar)                                                           | Active esta acción cuando desee que su dispositivo Zen vibre cuando suene.                                                                                                    |  |  |  |
| Call forwarding (Desvío de<br>llamadas)                                                             | Utilice esta función si desea enviar llamadas a otro número en cualquiera de estas condiciones: Always forward (Reenviar siempre), When busy (Cuando esté ocupado), When unanswered (Cuando nos responda) y When unreachable (Cuando no se alcance).                                                |  |  |  |
| Call rejection message (Mensaje<br>de rechazo de llamada)                                           | Seleccione o cree el mensaje que desea enviar cuando no pueda responder a una llamada entrante.                                                                                                    |  |  |  |
| Headset settings for incoming<br>calls (Configuración de<br>auriculares para llamadas<br>entrantes) | Cuando haya conectado auriculares Bluetooth o cableados a su dispositivo Zen,<br>podrá seleccionar responder automáticamente o establecer el tiempo de espera<br>para llamadas entrantes.                                                                                                    |  |  |  |
| Configuración de llamadas salientes                                                                 |                                                                                                    |  |  |  |
| Dial pad touch tones (Tonos de<br>toque del panel de marcación)                                     | Active o desactive esta opción para habilitar o deshabilitar el sonido del panel de<br>marcación en la aplicación Phone (Teléfono).                                                                                                    |  |  |  |
| Connection alert settings<br>(Configuración de alerta de<br>conexión)                               | Active o desactive la vibración para la configuración de alerta de conexión.                                                                                                    |  |  |  |
| Números de marcación fija<br>(FDN)                                                                  | Defina esta configuración cuando desee restringir las llamadas salientes<br>solamente a aquellos números que se encuentren en la lista FDN o a números<br>con determinados prefijos. Pregunte a su proveedor de servicio móvil acerca de<br>la disponibilidad del servicio FDN para su tarjeta SIM. |  |  |  |
| Home dialing (Marcación de<br>casa)                                                                 | Habilite y defina la configuración de Home dialing (Marcación de casa). Para<br>obtener más detalles, consulte <b>Home dialing (Marcación de casa)</b> .                                                                                                    |  |  |  |
| Otras configuraciones                                                                               |                                                                                                    |  |  |  |
| Auto call recording (Grabación<br>automática de llamadas)                                           | Defina la configuración para la función de grabación automática de llamadas.                                                                                                    |  |  |  |
| Call duration (Duración de la<br>llamada)                                                           | Esta opción muestra la duración de la llamada entre dos partes. La duración de<br>la llamada se mide de forma diferente dependiendo del proveedor de servicio<br>móvil.                                                                                                    |  |  |  |
| Voice mail (Correo de voz)                                                                          | Defina la configuración del correo de voz si se ha suscrito a un servicio de correo de<br>voz con su proveedor de servicio móvil.                                                                                                    |  |  |  |
| Configuración adicional                                                                             |                                                                                                    |  |  |  |
| No background during the call<br>(Sin fondo durante la llamada)                                     | Cuando esta opción está habilitada, se mostrará un fondo negro durante una<br>llamada.                                                                                                    |  |  |  |
| Phone account settings<br>(Configuración de la cuenta del<br>teléfono)                              | Defina la cuenta SIP y otra configuración del teléfono.                                                                                                    |  |  |  |

# Enviar mensajes y más

# **Google Messenger**

Google Messenger, una aplicación intuitiva y agradable, le permite enviar y recibir mensajes SMS y MMS, así como enviar textos, fotos o mensajes de audio grupales. Puede agregar emojis adhesivos a sus mensajes, compartir su ubicación, archivar sus mensajes y bloquear fácilmente remitentes de SMS. También puede hacer fotos y grabar vídeos y compartir fácilmente estos archivos.

#### **Enviar mensajes**

- 1. En la pantalla Home (Inicio), pulse Messenger.
- 2. Pulse +, pulse FREQUENTS (FRECUENTES) o ALL CONTACTS (TODOS LOS CONTACTOS) y, a continuación, seleccione el contacto al que desee enviar un mensaje.
- 3. Comience a redactar el mensaje en el campo de mensaje.
- 4. When you're done, select the SIM account where you're going to send your message from.

#### **Responder a mensajes**

- 1. Pulse la alerta de mensaje en la pantalla Home (Inicio) o en la pantalla de bloqueo.
- 2. Comience a redactar el mensaje en el campo de mensaje.
- 3. Cuando haya terminado, seleccione la cuenta SIM desde donde vaya a enviar la respuesta.

**NOTA:** Para obtener más detalles sobre el uso de Google Messenger, pulse **> Help & feedback (Ayuda y comentarios).** 

# Diversión y ocio

# 5

# **Utilizar auriculares**

Tenga libertad para hacer otras cosas mientras atiende una llamada o disfrute escuchando su música favorita; todo ello gracias al uso de los auriculares.

# Enchufar el conector de audio

Inserte el conector de 3,5 mm de los auriculares en el puerto de audio del dispositivo.

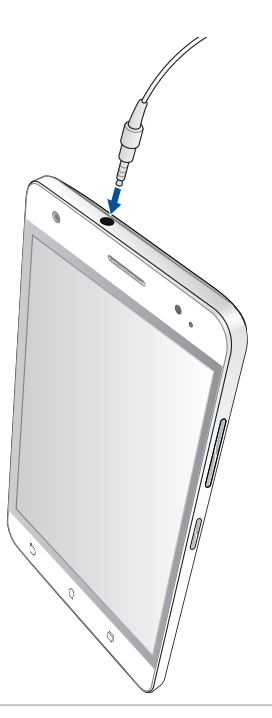

#### **¡ADVERTENCIA!**

- No inserte otros objetos en el puerto del conector de audio.
- No inserte un cable con salida de alimentación eléctrica en el puerto del conector de audio.
- Si escucha audio a un volumen elevado durante períodos prolongados de tiempo, sus oídos pueden sufrir daños.

#### NOTAS:

- Le recomendamos encarecidamente que utilice solamente auriculares compatibles con este dispositivo.
- Si desenchufa el conector de audio mientras escucha música la reproducción de ésta se pausará automáticamente.
- Si desenchufa el conector de audio mientras ve un vídeo, la reproducción de éste se pausará automáticamente.

# **Radio FM**

Escuche sus emisoras de radio locales favoritas utilizando su dispositivo Zen.

1. Conecte los auriculares incluidos con su dispositivo Zen.

#### 2. Pulse **FM Radio (Radio FM).**

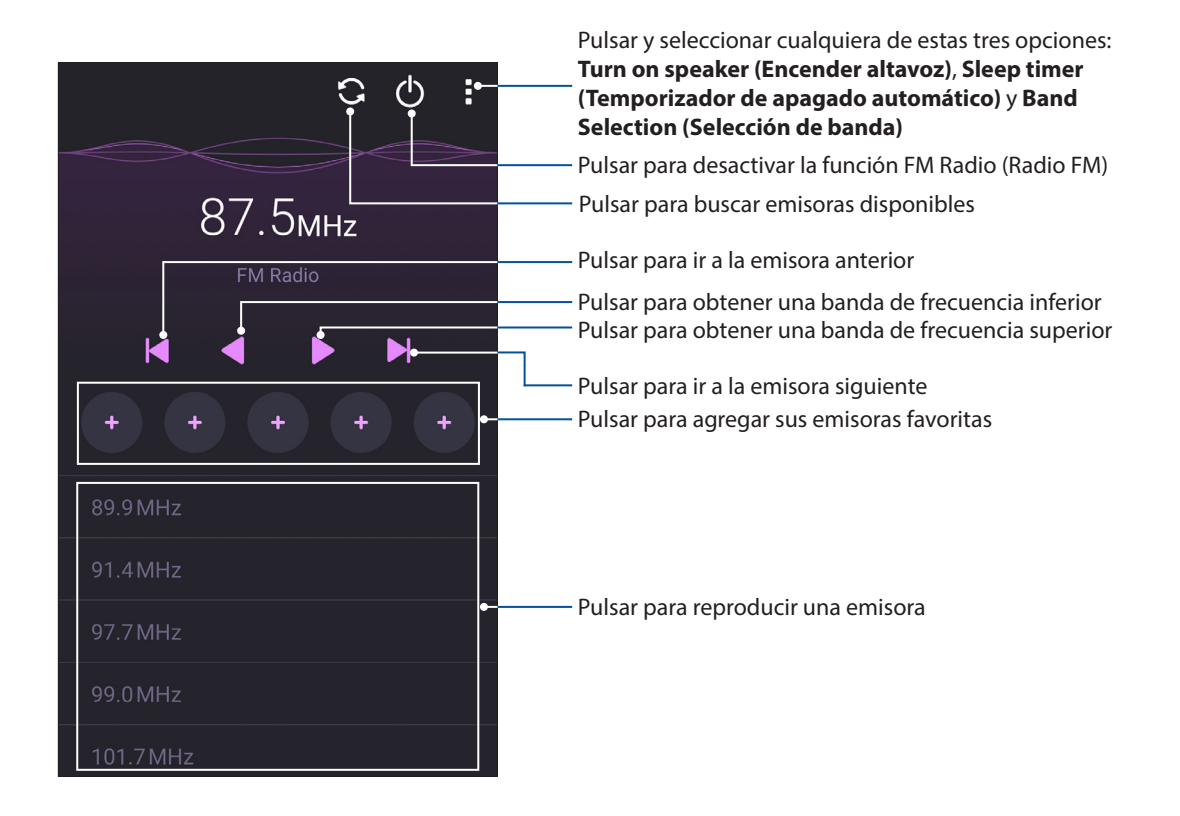

#### Buscar emisoras locales

Para buscar emisoras de radio locales en su área automáticamente, pulse 🖸 Las emisoras locales disponibles se muestran en la pantalla FM Radio (Radio FM).

#### Sintonizar otra frecuencia

Lleve a cabo el siguiente procedimiento si desea escuchar una emisora de radio específica:

- 1. En la aplicación FM Radio (Radio FM), pulse la emisora de radio actual.
- 2. En el cuadro Tune frequency (Sintonizar frecuencia), escriba el canal de la emisora de radio favorita.
- 3. Si desea agregarlo a sus favoritos, pulse Add to favorites (Agregar a favoritos).
- 4. Cuando haya terminado, pulse OK (Aceptar).

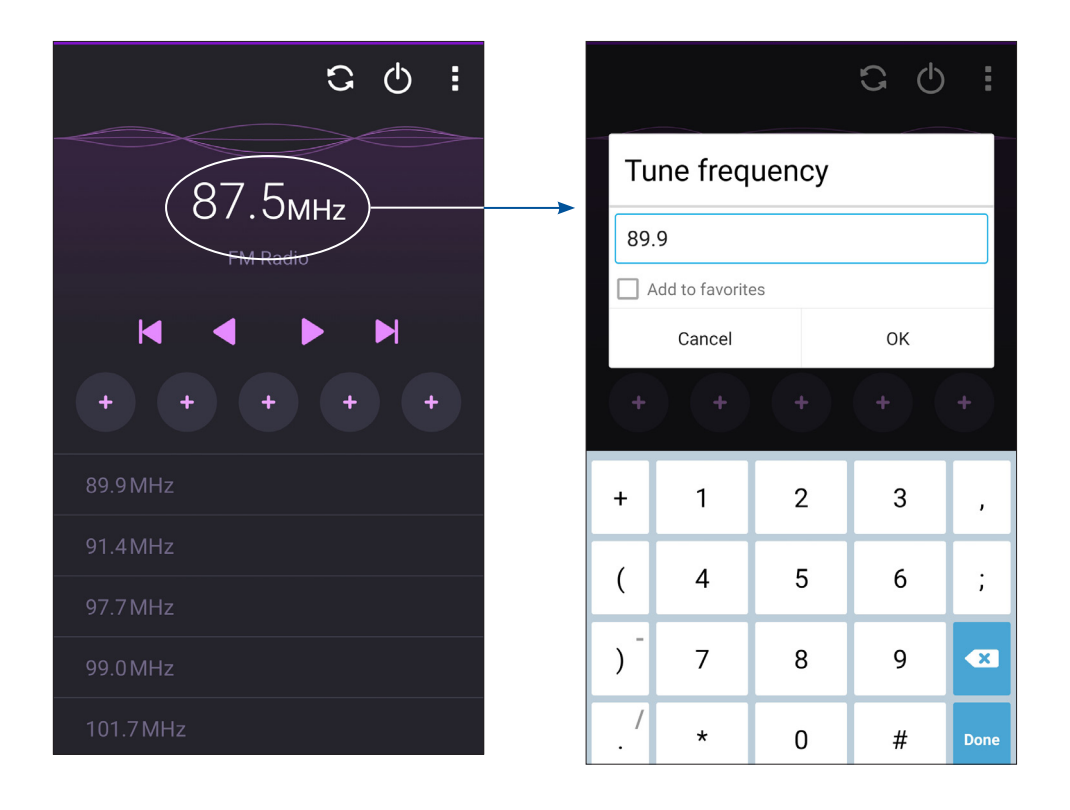

# Sus preciados recuerdos

# 6

# **Inmortalizar momentos**

# Iniciar la aplicación Cámara

Capture imágenes y grabe vídeos utilizando la aplicación Cámara de su dispositivo Zen. Consulte cualquiera de los pasos siguientes para abrir la aplicación Cámara.

## Desde la pantalla de bloqueo

Arrastre **O** hacia abajo hasta que la aplicación Cámara se inicie.

#### Desde la página Inicio

Pulse 🖸 > Camera (Cámara).

#### Utilizar el botón de volumen

Mientras su dispositivo Zen se encuentra en el modo de suspensión, haga doble clic en el botón de volumen para reactivarlo e iniciar la aplicación Cámara inmediatamente.

**NOTA:** Antes de utilizar el botón de volumen para iniciar la aplicación Cámara habilite esta función en **Settings** (**Ajustes**) > **Lock screen** (**Pantalla de bloqueo**) y, a continuación, establezca la opción **Instant camera (Cámara instantánea)** en **ON (ACTIVADA)**.

# Utilizar la aplicación Cámara por primera vez

Después de iniciar la aplicación Cámara por primera vez, aparecerán dos funciones consecutivas que le ayudarán a empezar: Tutorial e Ubicaciones de imagen.

## **Tutorial**

Si es la primera vez que utiliza la cámara de su dispositivo Zen, encontrará las siguientes pantallas del tutorial después de iniciar la aplicación **Camera** (**Cámara**). Consulte los siguientes pasos para proceder desde esta pantalla.

- 1. En la pantalla Tutorial pulse **Skip** (**Ignorar**) si desea pasar por alto la visualización o pulse **Start** (**Iniciar**) para ver el tutorial básico acerca del uso de la aplicación Cámara.
- 2. Después de pulsar cualquiera de estas opciones, pasará a la pantalla **Ubicaciones de imagen**.
#### Ubicaciones de imagen

Después de recorrer la pantalla Tutorial, aparecerá la pantalla Ubicaciones de imagen que le ayudará a crear etiquetas de ubicación automáticas para sus imágenes. Consulte los siguientes pasos para proceder desde esta pantalla:

- 1. En la pantalla Image Locations (Ubicación de imágenes), pulse **No thanks** (**No, gracias**) para pasar a la pantalla de la cámara, o bien, pulse **Yes (Sí)** para configurar las etiquetas de ubicación para las imágenes capturadas.
- 2. En la pantalla **Storage location (Ubicación de almacenamiento)**, pulse **OK (Aceptar)** para guardar las imágenes y los vídeos capturados en la tarjeta microSD, o **Cancel (Cancelar)** para guardar su ASUS Phone.

#### Camera home screen

La cámara de su dispositivo Zen está equipada con una detección de escena automática y funciones de estabilizador de imagen automática. También incluye una función de estabilización de vídeo que ayuda a evitar la vibración durante la grabación de vídeo.

Pulse los iconos para comenzar a utilizar la cámara y explorar las funciones de imagen y vídeo de su dispositivo Zen.

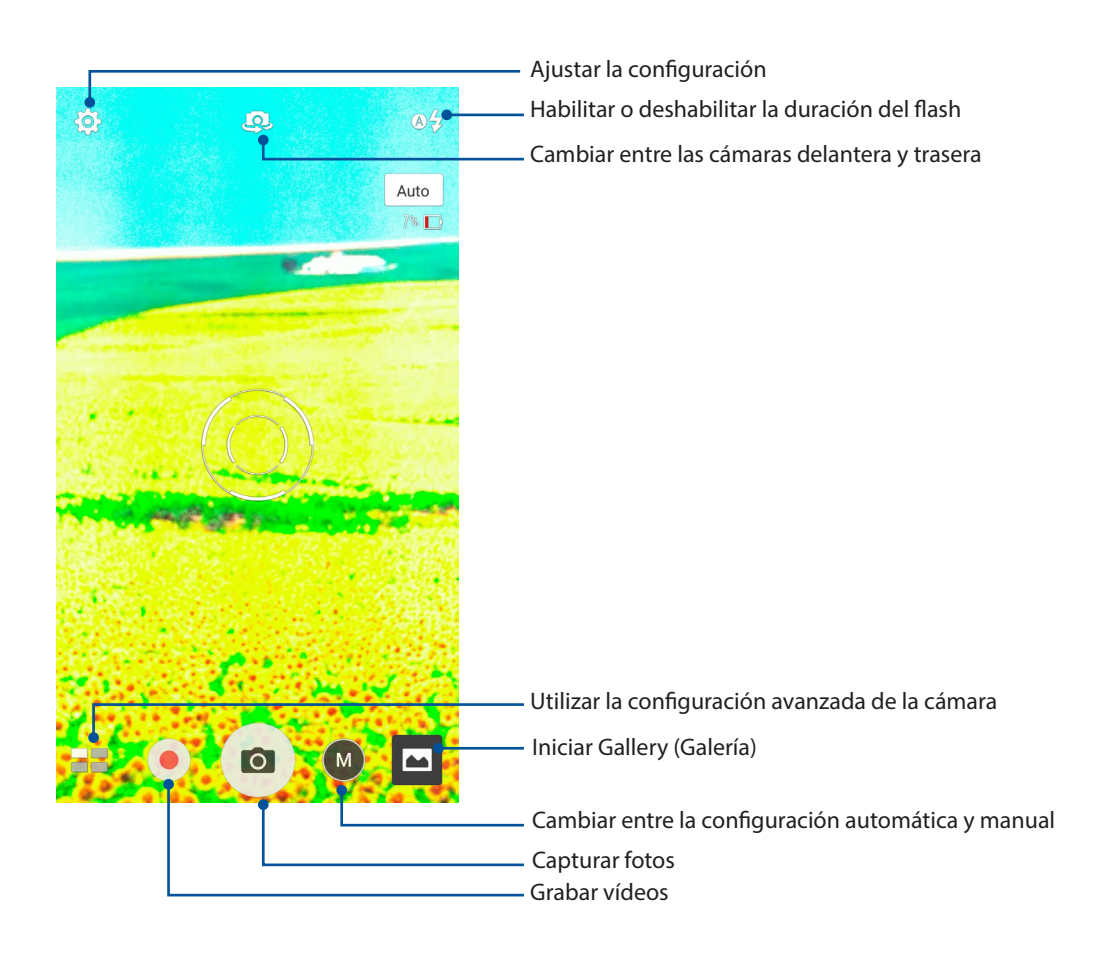

## Configuración de la imagen

Ajuste la apariencia de las imágenes capturadas definiendo la configuración de la cámara realizando los pasos que se indican a continuación.

**¡IMPORTANTE!** Aplique la configuración antes de capturar imágenes.

- 1. En la pantalla de inicio de la cámara, pulse 3 >  $\Box$ .
- 2. Desplácese hacia abajo y configure las opciones disponibles.

#### Imagen

Configure la calidad de la imagen utilizando estas opciones.

| ۶ 🖿 🖸                 |        |
|-----------------------|--------|
| Camera                |        |
| Image                 |        |
| White balance<br>Auto | ~      |
| ISO<br>Auto           | ~      |
| Exposure value<br>0   | ~      |
| Optimization          |        |
|                       | Manual |

#### Modo disparo

Establezca la velocidad del obturador en el modo **Timer (Temporizador)** o cambie la opción de velocidad **Burst (Ráfaga)** en esta opción.

| Shoot mode           |   |
|----------------------|---|
| Touch shutter<br>Off |   |
| Self timer<br>Off    | ~ |
| Burst<br>Fast        | ~ |

#### Enfoque y exposición

Habilite los elementos **Touch auto-exposure** (**Exposición automática táctil**) o **Face detection** (**Detección facial**) en esta opción.

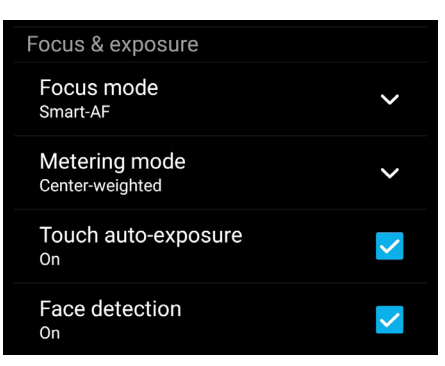

74 Capítulo 6: Sus preciados recuerdos

## Configuración de vídeo

Ajuste la apariencia de los vídeos grabados definiendo la configuración de la cámara realizando los pasos que se indican a continuación.

**¡IMPORTANTE!** Aplique la configuración antes de capturar imágenes

- 1. En la pantalla de inicio de la cámara, pulse  $\diamondsuit$  >  $\square$
- 2. Desplácese hacia abajo y configure las opciones disponibles.

#### Imagen

Configure la calidad del vídeo utilizando estas opciones.

| ىر 🖿 🖸                                | : |
|---------------------------------------|---|
| Video<br>Image                        |   |
| White balance<br><sup>Auto</sup>      | ~ |
| Exposure value<br><sup>0</sup>        | ~ |
| Video quality<br>4K                   | ~ |
| Video stabilization<br><sup>Off</sup> |   |

#### Enfoque y exposición

Habilite el elemento Touch auto-exposure (Exposición automática táctil) en esta opción.

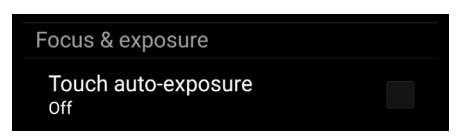

## Funciones avanzadas de la cámara

Explore nuevas formas de capturar imágenes o vídeos e inmortalice momentos especiales utilizando las funciones avanzadas de la cámara de su dispositivo Zen.

**¡IMPORTANTE!** Aplique la configuración antes de capturar imágenes.

#### Baja luminosidad

Mediante PixelMaster, la sensibilidad de la luz de la cámara se aumenta hasta un 400 % para mejorar la reducción de ruido y realzar el contraste de color hasta un 200 %. Utilice este modo para transformar cualquier sujeto en una foto o vídeo magnífico (con o sin iluminación natural amplia).

#### Capturar fotografías con baja luminosidad

- 1. En la pantalla de inicio de la aplicación Camera (Cámara) pulse **Baja luminosidad**.
- 2. Pulse or para comenzar a capturar fotos.

#### Capturar vídeos con baja luminosidad

- 1. En la pantalla de inicio de la aplicación Camera (Cámara) pulse **Baja luminosidad**.
- 2. Pulse 🛑 para comenzar a grabar un vídeo.

#### Retroceso de tiempo

Después de seleccionar **Time Rewind** (**Retroceso tiempo**), el obturador comenzará a realizar capturas en modo ráfaga dos segundos antes de que realmente presione el obturador. De esta forma, conseguirá una línea de tiempo de imágenes en la que podrá elegir la mejor imagen para guardar en la Galería.

**NOTA:** La función Retroceso de tiempo solamente se puede utilizar con la cámara trasera.

#### Capturar fotografías con la función Retroceso de tiempo

- 1. En la pantalla de inicio de la cámara, pulse **Retroceso de tiempo**.
- 2. Pulse 🖸 para comenzar a capturar fotos.
- 3. Ajuste el tiempo (en segundos) durante el que desea que la foto capturada se reproduzca en modo inverso o de rebobinado.
- 4. Pulse  $\bigotimes$  cuando finalice.

#### Utilizar el visor de la función Retroceso de tiempo

1. Después de presionar el obturador, el visor de la función Retroceso de tiempo aparecerá en la pantalla en el lado derecho de una fotografía capturada. Gire el botón del visor para recorrer las fotografías que acaba de capturar.

NOTA: Pulse Best (La mejor) para ver la mejor sugerencia de fotografía de la línea de tiempo.

2. Seleccione una fotografía y, a continuación, pulse **Done** (Listo) para guardarla en la galería.

#### HDR

La función High-dynamic-range (alto rango dinámico) (HDR) permite capturar imágenes con más detalle para escenas de alto contraste o con poca luminosidad. Es recomendable utilizar la función HDR cuando capture imágenes en ubicaciones con mucha luminosidad, ya que le ayudará a equilibrar los colores producidos en la imagen.

#### Capturar fotografías con HDR

- 1. En la pantalla de inicio de la cámara, pulse **HDR**.
- 2. Pulse opara comenzar a capturar fotos HDR.

#### Panorámica

Capture imágenes desde varios ángulos utilizando la opción Panorama. Las imágenes capturadas desde una perspectiva de gran ángulo se unen automáticamente mediante esta función.

#### Capturar fotografías panorámicas

- 1. En la pantalla de inicio de la cámara, pulse **Panorámica**.
- 2. Pulse y realice una panorámica con su ASUS Phone hacia la izquierda o hacia la derecha para capturar el paisaje.

**NOTA**: Mientras realiza el movimiento panorámico con su dispositivo Zen, aparecerá una línea de tiempo de las miniaturas en la parte inferior de la pantalla a medida que se captura la escena.

3. Pulse 🛇 cuando finalice.

#### Noche

Capture fotografías perfectamente iluminadas incluso de noche o en situaciones de poca luminosidad utilizando la función Noche de su dispositivo Zen.

**NOTA:** Mantenga las manos firmes antes de que su dispositivo Zen capture la imagen y durante la captura de la misma para evitar imágenes borrosas.

#### Capturar fotografías nocturnas

- 1. En la pantalla de inicio de la cámara, pulse **Soche**.
- 2. Pulse opara comenzar a capturar fotos nocturnas.

#### Autorretrato

Aproveche las excelentes prestaciones de megapíxeles de la cámara trasera sin preocuparse de presionar el obturador. Mediante la detección facial, puede establecer su dispositivo Zen para que detecte hasta cuatro rostros utilizando la cámara trasera y, a continuación, capture automáticamente su autorretrato o autorretrato en grupo.

#### Capturar autorretratos

- 1. En la pantalla de la aplicación Cámara, pulse
- 2. Pulse > Selfie (Autorretrato).
  - . [
- 3. Pulse 🔄 para elegir el número de personas que se deben incluir en la fotografía.
- 4. Utilice la cámara trasera para detectar rostros y espere a que su dispositivo Zen emita un pitido, iniciando al mismo tiempo una cuenta atrás hasta que capture la fotografía.
- 5. Pulse Ø para guardar la foto.

#### Profundidad de campo

Realice capturas de pantalla con un fondo suave utilizando la profundidad de campo. Esta función es adecuada para fotografías de primer plano de sujetos para conseguir un resultado más definido y dramático.

#### Capturar fotografías con profundidad de campos

- 1. En la aplicación Camera (Cámara), pulse **Depth of field (Profundidad de campo)**.
- 2. Pulse opara comenzar a capturar fotos de macro.

#### Miniatura

Simule el efecto inclinación-desplazamiento de los objetivos DSLR mediante la función Miniature (Miniatura). El uso de esta función permite enfocar áreas específicas de lo que desea capturar, proporcionando un efecto de desenfoque que se puede utilizar tanto en fotografías como en vídeos en su dispositivo Zen.

#### Capturar fotografías en miniatura

- 1. En la pantalla de la aplicación Camera (Cámara), pulse **Miniatura**.
- 2. Pulse o para seleccionar el área de enfoque y, a continuación, utilice dos dedos para ajustar el tamaño y la posición de dicha área.
- 3. Pulse G o para aumentar o reducir la borrosidad de fondo. Pulse G o para aumentar o reducir la saturación.
- 4. Pulse o para capturar fotografías en miniatura.

#### Eliminación inteligente

Elimine detalles no deseados inmediatamente después de capturar la imagen mediante la función Eliminación inteligente.

#### Capturar fotografías mediante la opción Eliminación inteligente

- 1. En la pantalla de la aplicación Cámara, pulse **Eliminación inteligente**.
- 2. Pulse para capturar fotografías que se puedan editar mediante la función Smart remove (Eliminación inteligente).
- 3. En la fotografía capturada, pulse el contorno alrededor del objeto en movimiento detectado para eliminarlo.
- 4. Pulse Ø para guardar la fotografía.

#### Intervalo

La función de vídeo de Intervalo de su dispositivo Zen permite capturar imágenes estáticas para reproducir lapsos de tiempo. Así, los eventos parecen moverse de una manera más rápida aunque realmente ocurrieron y se grabaron entre largos intervalos.

#### Grabar vídeos con la función Intervalo

- 2. Pulse y, a continuación, seleccione el intervalo de lapso de tiempo.
- 3. Pulse para comenzar a capturar vídeos con la función de Intervalo.

#### Todas las sonrisas

Capture la sonrisa perfecta o la expresión facial más extravagante entre una amplia variedad de fotografías mediante la función Sonrisas. Esta función permite capturar cinco fotografías consecutivas después de presionar el obturador, detectando rostros automáticamente en la imagen para su comparación.

#### Capturar fotografías mediante la función Todas las sonrisas

- 1. En la pantalla de inicio de la cámara, pulse **Todas las sonrisas**.
- 2. Pulse o para capturar fotografías que se puedan editar mediante la función Smart remove (Eliminación inteligente).
- 3. Toque la cara del sujeto y, a continuación, seleccione la mejor expresión facial del mismo.
- 4. Deslice rápidamente hacia abajo desde la parte superior y, a continuación, pulse Ø ara guardar la fotografía.

#### Embellecimiento

Diviértase durante la captura de fotografías de sus familiares y amigos y después de dicha captura gracias a la función Embellecimiento de su dispositivo Zen. Cuando esta función está habilitada, permite realizar mejoras estéticas en directo o en los rostros capturados antes de presionar el obturador.

#### Capturar fotografías mediante la función Embellecimiento

- 1. En la pantalla de inicio de la cámara, pulse **Embellecimiento**.
- 2. Pulse 🖸 para comenzar a capturar la fotografía.
- 3. Pulse la miniatura para obtener una vista previa de la fotografía y mostrar la configuración Beautification (Embellecimiento).
- 4. Pulse v seleccione su función Beautification (Embellecimiento) preferida y, a continuación, pulse opara guardar la fotografía.

### Animación GIF

Cree imágenes GIF (Graphics Interchange Format, es decir, Formato de intercambio de gráficos) directamente desde la cámara de su dispositivo Zen utilizando la función Animación GIF.

#### Capturar fotografías mediante la función Animación GIF

- 1. En la pantalla de inicio de la cámara, pulse **Animación GIF**.
- 2. Presione or prolongadamente para comenzar a capturar una fotografía en ráfaga para animación GIF.
- 3. Realice los ajustes que estime oportuno en la configuración de animación GIF.
- 4. Pulse 🧭 uando finalice.
- 80 Capítulo 6: Sus preciados recuerdos

# Utilizar la cámara

Después de iniciar la aplicación Camera (Cámara) por primera vez, aparecerán dos funciones consecutivas para ayudarle a ponerse en marcha: Tutorial e Image locations (Ubicaciones de imagen).

Para utilizar la cámara:

- 1. En la pantalla Home (Inicio), pulse **Camera (Cámara)**.
- 2. En la pantalla **Remember photo locations (Recordar ubicaciones de fotos)**, pulse **No thanks (No gracias)** para pasar a la pantalla cámara o **Yes (Sí)** para configurar el etiquetado de ubicación para las imágenes capturadas.
- 3. Lea el tutorial y pulse OK (Aceptar) para comenzar a usar la cámara.

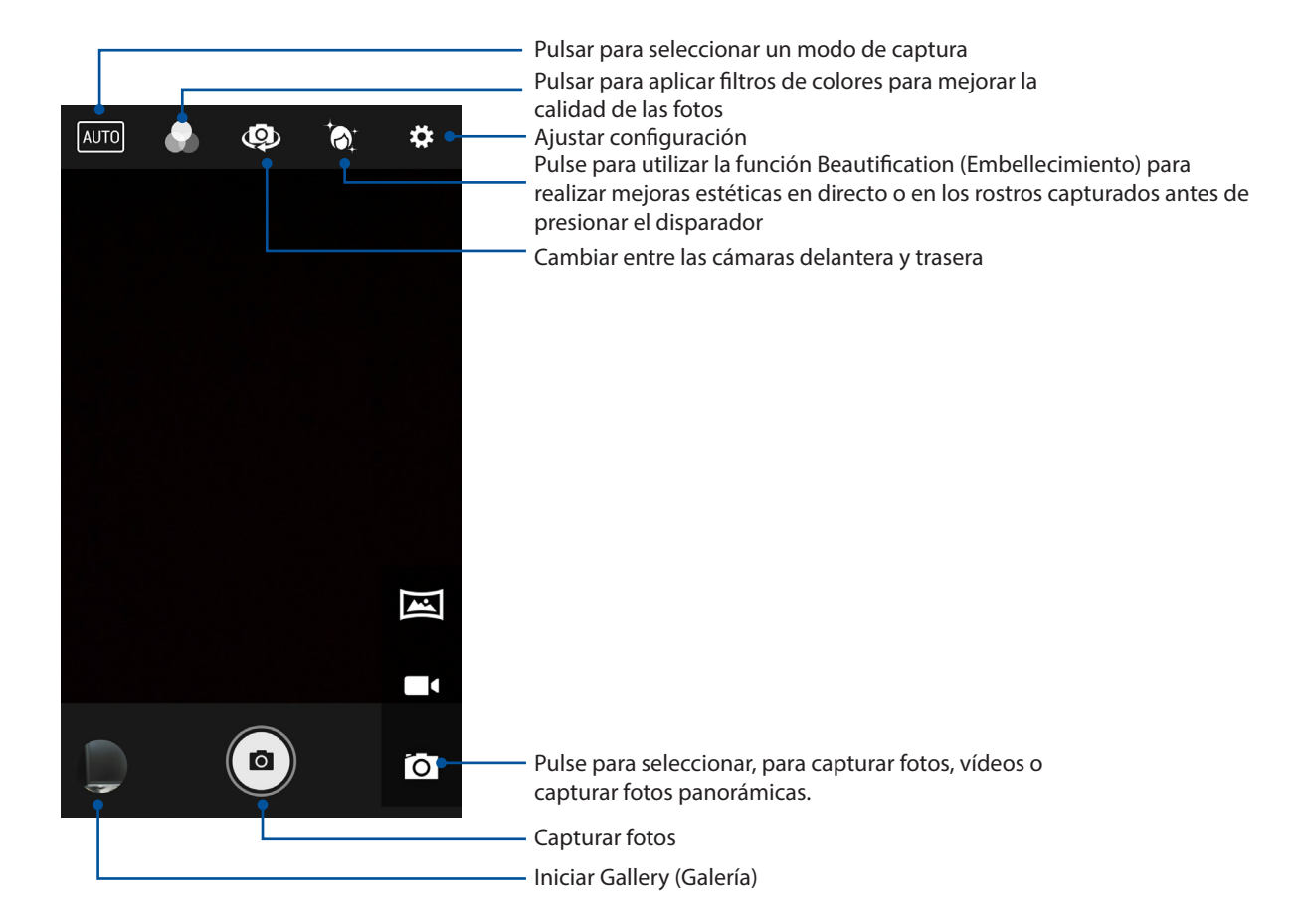

# Utilizar la Galería

Vea imágenes y reproduzca vídeos en su dispositivo Zen mediante la aplicación Galería.

Con esta aplicación también puede editar, compartir o eliminar archivos de imagen y vídeo almacenados en su dispositivo Zen. Desde Galería, puede mostrar imágenes en una presentación de diapositivas o pulsar para ver el archivo de imagen o vídeo seleccionado.

Para iniciar la Galería, pulse **Gallery** (**Galería**).

#### Ver archivos desde la red social o el almacenamiento en la nube

De forma predeterminada, la Galería muestra todos los archivos de su dispositivo Zen conforme a las carpetas de álbum.

Para ver archivos de otras ubicaciones accesibles a través de su dispositivo Zen:

- 1. En la pantalla principal, pulse <u></u>.
- 2. Pulse cualquiera de las siguientes ubicaciones de origen para ver sus respectivos archivos.

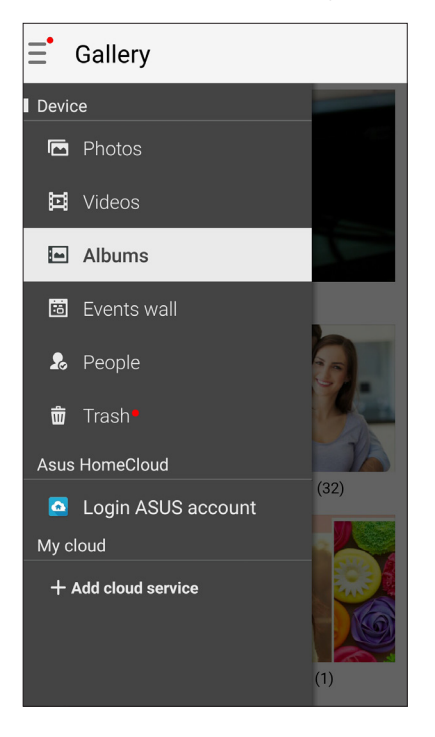

#### NOTAS:

- Puede descargar fotografías en su dispositivo Zen desde la cuenta en la nube y utilizarlas como fondo de pantalla o imagen de portada de un contacto.
- Para obtener detalles sobre cómo agregar imágenes de portada a los contactos, consulte la sección <u>Personalizar el perfil del contacto</u>.
- Para obtener detalles sobre el uso de fotografías o imágenes como fondo de pantalla, consulte <u>Fondos de pantalla</u>.

¡IMPORTANTE! Se nece sita conexión a Internet para ver fotografías y vídeos en Asus HomeCloud, Social Gallery (Galería social) - Omlet y My cloud (Mi nube).

# Ver la ubicación de las fotografías

Habilite el acceso a la ubicación en su dispositivo Zen y obtenga detalles de la ubicación en sus fotografías. Los detalles de ubicación de las fotografías incluyen el área en la que se han realizado las fotografías, así como un mapa de la ubicación a través de Google Maps o Baidu (solo en China).

Para ver los detalles de una fotografía:

- 1. Active el acceso a la ubicación en **Settings (Configuración)** > Location (Ubicación).
- 2. Asegúrese de que ha compartido su ubicación en Google Maps o Baidu.
- 3. Inicie la aplicación Gallery (Galería) y seleccione la fotografía cuyos detalles desea ver.
- 4. Pulse la fotografía y, a continuación, pulse 🖴

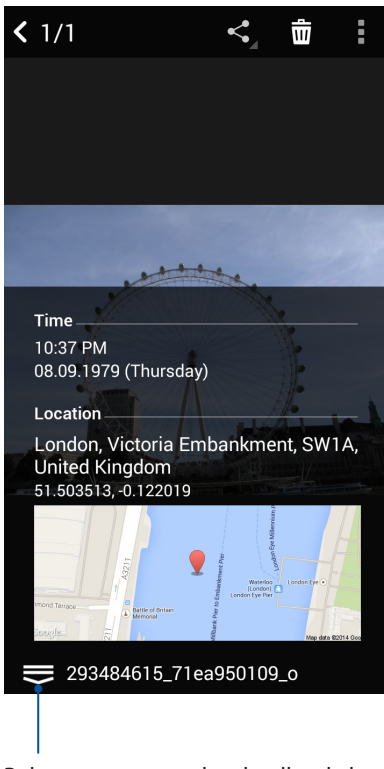

Pulsar para mostrar los detalles de la ubicación de la fotografía

## Compartir archivos desde la Galería

- En la pantalla Galería pulse la carpeta en la que se encuentren los archivos que desee 1. compartir.
- Después de abrir la carpeta, pulse para activar la selección de archivos. 2.
- 3. Pulse los archivos que desee compartir. Aparecerá una marca de verificación en la parte superior de la imagen que seleccione.

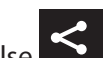

Pulse y, a continuación, seleccione en la lista donde desee compartir las imágenes. 4

## Eliminar archivos de la Galería

- En la pantalla Galería pulse la carpeta en la que se encuentren los archivos que desee eliminar. 1.
- Después de abrir la carpeta, pulse para activar la selección de archivos. 2.
- 3. Pulse los archivos que desee eliminar. Aparecerá una marca de verificación en la parte superior de la imagen que seleccione.
- Pulse 🗰 4.

# Editar una imagen

La Galería también cuenta con sus propias herramientas de edición de imágenes que puede utilizar para mejorar las imágenes guardadas en su dispositivo Zen.

- 1. En la pantalla Galería pulse la carpeta en la que se encuentren los archivos.
- Después de abrir la carpeta, pulse la imagen que desee editar. 2.
- 3. Cuando la imagen se abra, púlsela de nuevo para mostrar sus funciones.
- Pulse para abrir la barra de herramientas de edición de imágenes. 4.
- Pulse cualquiera de los iconos de la barra de herramientas de edición para aplicar los cambios 5. a la imagen.

#### Ampliar y reducir las miniaturas o una imagen

En la pantalla Galería o en la imagen seleccionada, separe sus dedos mientras toca el panel de pantalla táctil para ampliar. Para reducir, acerque sus dedos mientras toca el panel de pantalla táctil.

### Publicar fotografías en el muro de eventos del calendario

Al habilitar esta función en su galería, podrá ver fotografías directamente desde sus eventos del calendario. De esta forma, podrá agrupar fotografías inmediatamente capturadas conforme a sus nombres de evento específicos.

- 1. Después de hacer las fotografías con su dispositivo Zen, inicie la aplicación Gallery (Galería).
- 2. Pulse **=** > **Events wall (Muro de eventos)**.
- 3. Pulse **Turn on in System settings (Activar en la configuración del sistema)** en la ventana emergente.
- 4. Pulse **Permissions (Permisos)** en la pantalla App info (Información de la aplicación).
- 5. Deslice el conmutador junto a Calendar (Calendario) hacia la derecha para permitir a Gallery (Galería) acceder a la aplicación Calendar (Calendario).
- 6. Pulse en la esquina superior derecha de la carpeta que contiene las fotografías realizadas durante un evento.
- 7. Seleccione el evento Calendar (Calendario) que desee integrar con la carpeta de fotografías.
- 8. El icono 📴 que aparece en la esquina superior derecha de la carpeta de fotografías indica que dichas fotografías se han publicado correctamente en el muro de eventos.
- 9. Para ver las fotografías de eventos, abra el evento desde la aplicación Calendar (Calendario) y, a continuación, pulse

#### **¡IMPORTANTE!**

- Esta función solamente se habilita después de establecer eventos en Calendar (Calendario). Para obtener más detalles sobre cómo establecer eventos, consulte <u>Calendar (Calendario)</u>.
- Solamente las fotografías realizadas con la cámara de su dispositivo Zen en la misma fecha y hora que el evento del calendario pueden utilizar esta función.

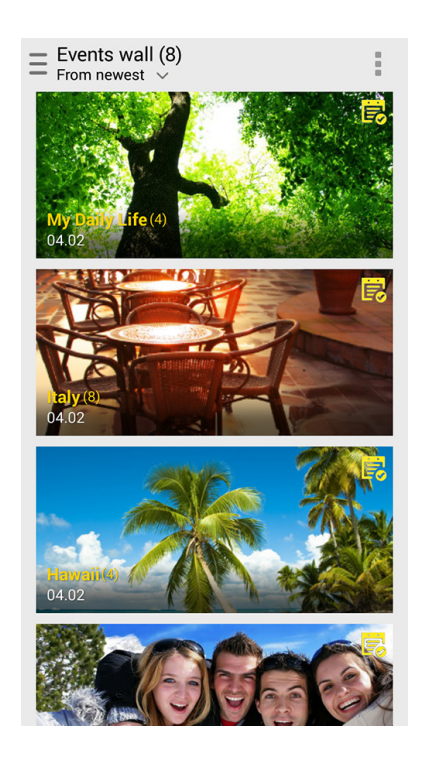

# Usar MiniMovie

Convierta fotografías en una presentación de diapositivas creativa utilizando la función MiniMovie (Minipelícula) de Gallery (Galería). MiniMovie (Minipelícula) contiene un tema de presentaciones de diapositivas que puede aplicar inmediatamente a fotografías seleccionadas.

Para crear una Minipelícula (Micropelícula) desde una carpeta de fotografías:

1. En la pantalla Home (Inicio), pulse **MiniMovie** para iniciar la aplicación MiniMovie. Inicie

la aplicación Gallery (Galería) y, a continuación, pulse — para seleccionar la ubicación de la carpeta de fotos.

- 2. Pulse Allow (Permitir) para permitir a MiniMovie acceder a las fotos del teléfono.
- 3. Pulse **Deny (Denegar)** o **Allow (Permitir)** para denegar o permitir a MiniMovie que acceda a su lista de contactos.
- 4. Pulse New (Nuevo) para crear una MiniMovie.

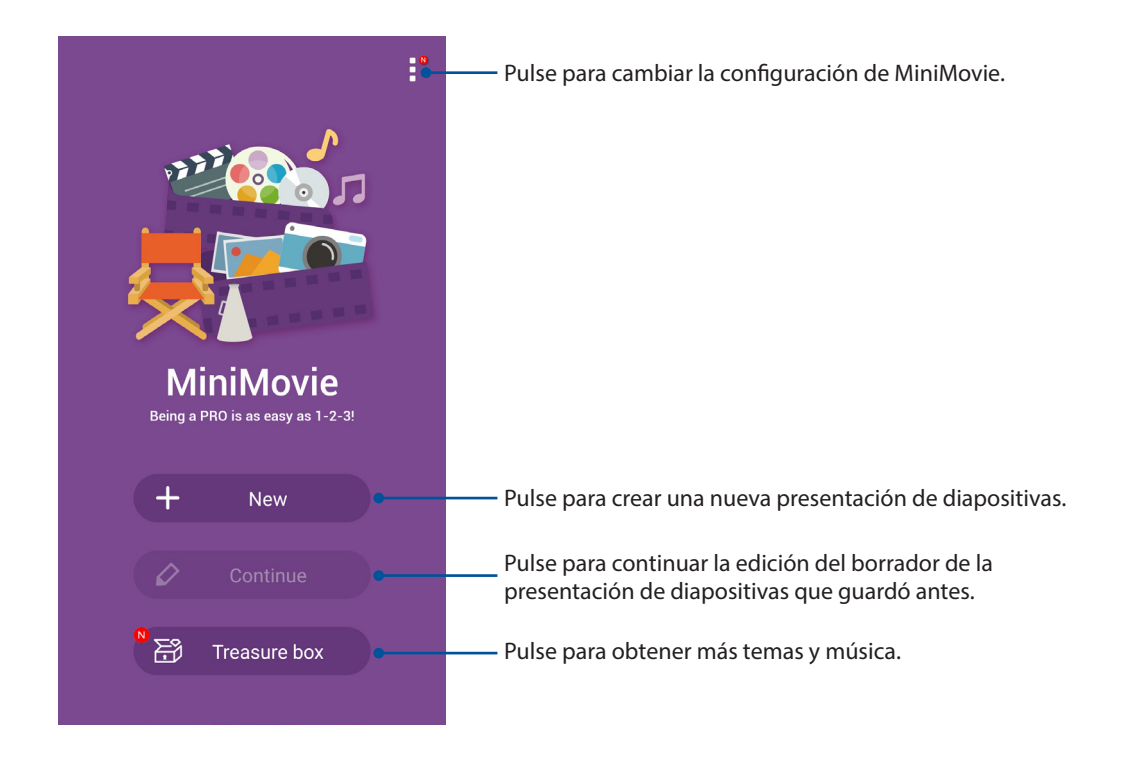

5. Seleccione la carpeta de fotos y, a continuación, elija las fotos que desea agregar a la presentación de diapositivas de fotos.

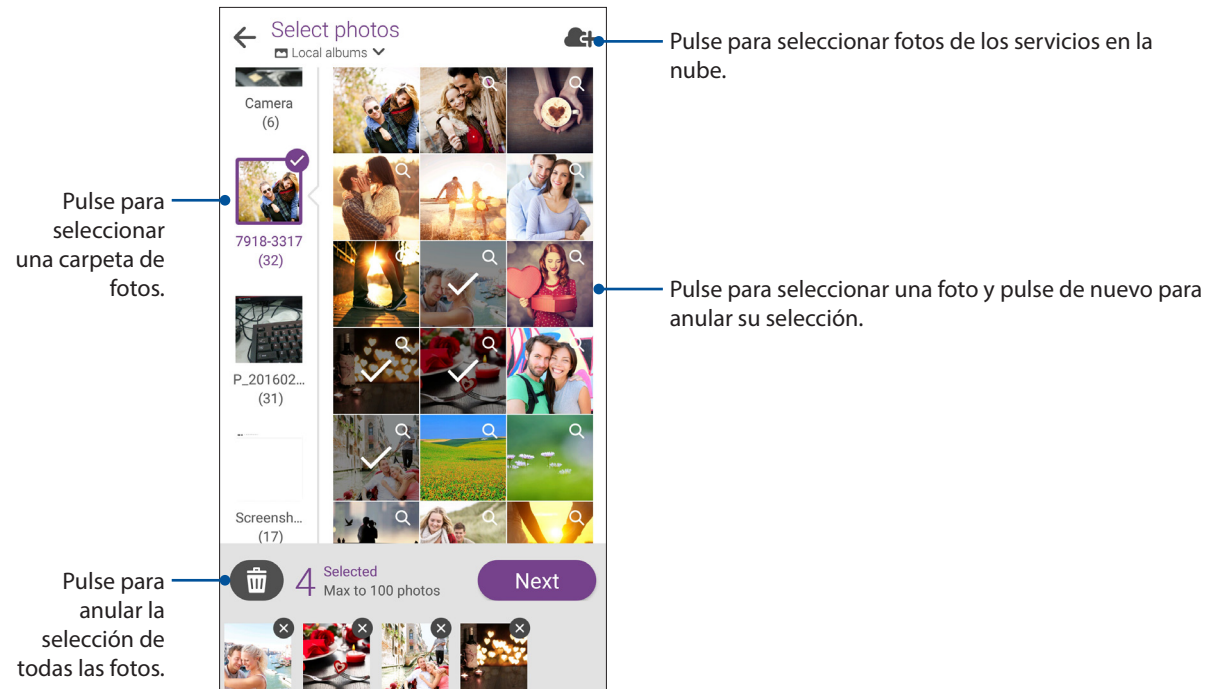

- 6. Cuando haya terminado, pulse Next (Siguiente).
  - Pulse para agregar más fotos. Pulse para guardar el borrador de la presentación de Preview diapositivas y obtener más configuraciones de MiniMovie. Pulse para guardar la presentación de diapositivas. 00:18 00:38 🔀 Pulse para cambiar el orden de las fotos. Pulse para editar el subtítulo. Pulse para seleccionar la música para la presentación de diapositivas. Pulse para obtener más temas. Pulse cualquiera de estos Mixed them temas para ver su vista previa. Romance Leisure Life
- 7. Seleccione el tema y la música y edite el subtítulo para la presentación de diapositivas de fotos.

- 8. Cuando haya terminado, pulse para guardar la presentación de diapositivas. Puede acceder a sus presentaciones de diapositivas guardadas en **File Manager (Administrador de archivos)** > **Videos (Vídeos)** > **MiniMovie**.
- 9. A continuación, puede compartir la presentación de diapositivas en sitios de redes sociales y en un almacenamiento en la nube, o enviarla por correo electrónico y la aplicación Messenger.

# **PhotoCollage**

Utilice la aplicación PhotoCollage para crear una composición fotográfica a partir de su colección de fotografías.

Para iniciar la aplicación PhotoCollage, pulse en la pantalla Home (Inicio) y, a continuación, pulse **PhotoCollage**.

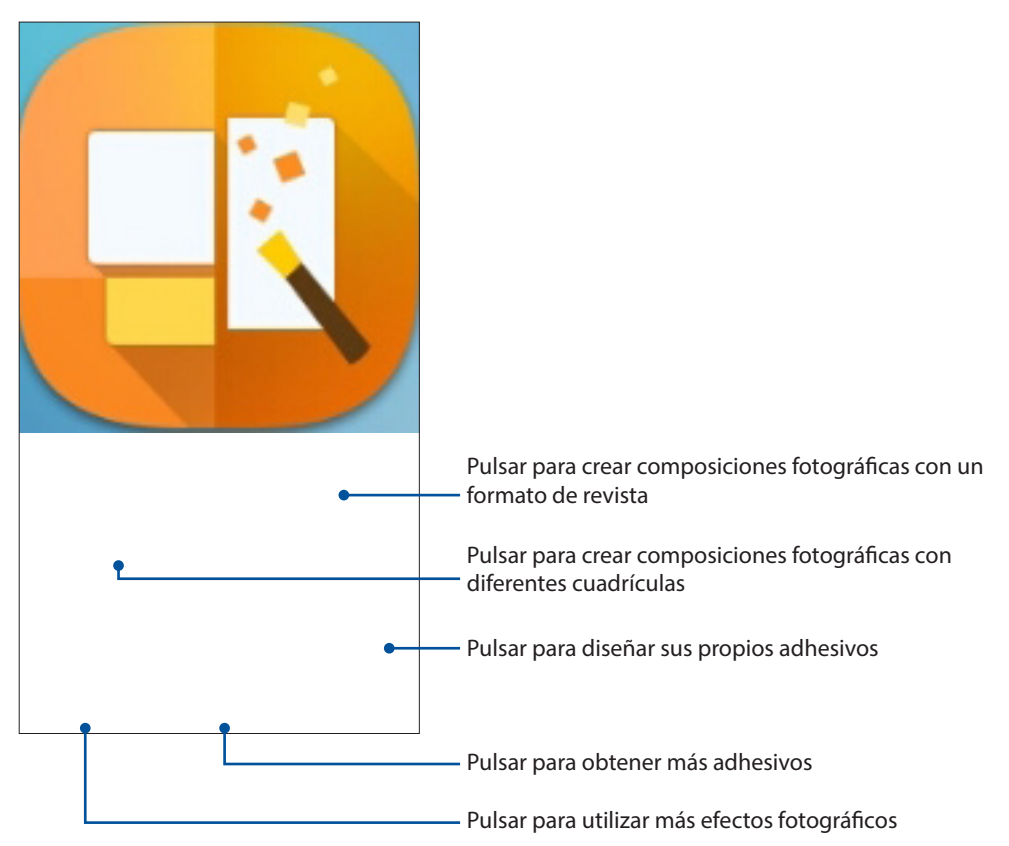

# Permanecer conectado

# 7

# Red móvil

Cuando no haya una red Wi-Fi disponible a la que se pueda conectar, puede habilitar el acceso a los datos desde la red móvil para conexión a Internet.

# Habilitar la red móvil

- 1. Inicie la pantalla Settings (Configuración) llevando a cabo cualquiera de los procedimientos siguientes:
  - Inicie Quick settings (Configuración rápida) y, a continuación, pulse 🤓.
  - Pulse > Settings (Configuración).
- 2. Pulse More (Más) > Cellular networks (Redes celulares).
- 3. Pulse **Data Enabled (Datos habilitados)** y defina el resto de configuraciones de red móvil si es necesario.

#### NOTAS:

- Si accede a Internet a través de la red móvil, se aplicarán cargos adicionales dependiendo de su plan de datos.
- Para obtener más detalles acerca de los cargos y tarifas de red móvil y de la configuración, póngase en contacto con su proveedor de servicio móvil.

# Wi-Fi

La tecnología Wi-Fi de su dispositivo Zen le mantiene conectado al mundo inalámbrico. Actualice sus cuentas de redes sociales, navegue por Internet o intercambie datos y mensajes de forma inalámbrica con su dispositivo Zen.

### Habilitar la funcionalidad Wi-Fi

- 1. Inicie la pantalla Settings (Configuración) llevando a cabo cualquiera de los procedimientos siguientes:
  - Inicie Quick settings (Configuración rápida) y, a continuación, pulse 🥸.
  - Pulse > Settings (Configuración).
- 2. Deslice el conmutador Wi-Fi hacia la derecha para activar la funcionalidad Wi-Fi.

**NOTA:** también puede habilitar la funcionalidad Wi-Fi en la pantalla Configuración rápida. Consulte la sección <u>Configuración rápida</u> sobre cómo iniciar la pantalla Configuración rápida.

### Conectarse a una red Wi-Fi

- 1. En la pantalla Ajustes, pulse **Wi-Fi** para mostrar todas las redes Wi-Fi disponibles.
- 2. Pulse un nombre de red para conectarse a ella. Para una red segura, puede que se le pida que escriba una contraseña u otras credenciales de seguridad.

#### NOTAS:

- Su dispositivo Zen se vuelve a conectar automáticamente a la red a la que estaba conectado previamente.
- Desactive la función Wi-Fi para ahorrar energía de la batería.

# Deshabilitar la funcionalidad Wi-Fi

Para deshabilitar la funcionalidad Wi-Fi:

- 1. Inicie la pantalla Settings (Configuración) llevando a cabo cualquiera de los procedimientos siguientes:
  - Inicie Quick settings (Configuración rápida) y, a continuación, pulse 🥸.
  - Pulse > Settings (Configuración).
- 2. Deslice el conmutador Wi-Fi hacia la izquierda para desactivar la funcionalidad Wi-Fi.

**NOTA:** También puede deshabilitar la funcionalidad Wi-Fi en la pantalla Configuración rápida. Consulte la sección <u>Configuración rápida</u> sobre cómo iniciar la pantalla Configuración rápida.

# **Bluetooth®**

Utilice la funcionalidad Bluetooth de su dispositivo Zen para enviar o recibir archivos y transmitir archivos multimedia con otros dispositivos inteligentes en distancias cortas. Con la funcionalidad Bluetooth, puede compartir sus archivos multimedia con los dispositivos inteligentes de sus amigos, enviar datos para imprimir con una impresora Bluetooth o reproducir música con un altavoz Bluetooth.

# Habilitar la funcionalidad Bluetooth®

- 1. Inicie la pantalla Settings (Configuración) llevando a cabo cualquiera de los procedimientos siguientes:
  - Inicie Quick settings (Configuración rápida) y, a continuación, pulse 🥸.
  - Pulse > Settings (Configuración).
- 2. Deslice el conmutador Bluetooth hacia la derecha para activar la funcionalidad Bluetooth.

**NOTA:** También puede habilitar la funcionalidad Bluetooth en la pantalla Configuración rápida. Consulte la sección <u>Configuración rápida</u> sobre cómo iniciar la pantalla Configuración rápida.

# Asociar su dispositivo Zen con un dispositivo Bluetooth®

Antes de utilizar la funcionalidad Bluetooth de su dispositivo Zen, primero debe asociarla con el dispositivo Bluetooth. Su dispositivo Zen almacena automáticamente la conexión de asociación del dispositivo Bluetooth.

Para asociar su dispositivo Zen a un dispositivo Bluetooth:

1. En la pantalla Ajustes, pulse **Bluetooth** para mostrar todos los dispositivos disponibles.

#### ¡IMPORTANTE!

- Si el dispositivo que desea asociar no se encuentra en la lista, asegúrese de habilitar su funcionalidad Bluetooth y que se pueda detectar.
- Consulte la guía del usuario incluida con el dispositivo para saber cómo habilitar su funcionalidad Bluetooth y cómo establecerlo para que se pueda detectar.
- 2. Pulse > **Refresh (Actualizar)** para escanear más dispositivos Bluetooth.
- 3. En la lista de dispositivos disponibles, pulse el dispositivo Bluetooth con el que desea asociarse.
- 4. Asegúrese de que la clave de paso se muestra en ambos dispositivos y, a continuación, pulse **Pair (Asociar)**.

**NOTA:** Desactive la función Bluetooth para ahorrar energía de la batería.

### Anular la asociación de su dispositivo Zen con el dispositivo Bluetooth®

- 1. En la pantalla Ajustes, pulse Bluetooth para mostrar todos los dispositivos disponibles y asociados.
- 2. En la lista de dispositivos asociados, pulse en el dispositivo Bluetooth cuya asociación desee anular y, a continuación, pulse **FORGET**.

# Anclaje a red

Cuando el servicio Wi-Fi no esté disponible, puede utilizar su dispositivo Zen como un módem o convertirla en una zona con cobertura Wi-Fi para obtener acceso a Internet en su equipo portátil, tableta y otros dispositivos móviles.

**¡IMPORTANTE!** La mayoría de los proveedores de servicio móvil pueden exigirle un plan de datos para que pueda utilizar la función de anclaje a red. Póngase en contacto con el proveedor de servicio móvil sobre la disponibilidad de este plan de datos.

#### NOTAS:

- El acceso a Internet a través del anclaje a red puede ser más lento que la conexión Wi-Fi o móvil estándar.
- Solamente un número limitado de dispositivos móviles pueden anclarse a su dispositivo Zen para acceso a Internet.
- Desactive la función de anclaje a red cuando no la esté utilizando para ahorrar energía de la batería.

#### Zona con cobertura Wi-Fi

Convierta su dispositivo Zen en una zona con cobertura Wi-Fi para compartir la conexión a Internet con otros dispositivos.

- 1. Inicie la pantalla Settings (Configuración) llevando a cabo cualquiera de los procedimientos siguientes:
  - Inicie Quick settings (Configuración rápida) y, a continuación, pulse 🕸.
  - Pulse > Settings (Configuración).
- 2. Pulse More (Más) > Tethering (Anclaje a red ) > Set up Wi-Fi hotspot (Configurar zona con cobertura Wi-Fi).
- 3. Asigne un SSID o nombre de red único y una contraseña segura de 8 caracteres para su zona con cobertura Wi-Fi. Cuando termine, pulse **Save (Guardar)**.

| - Tethering                 |                    |
|-----------------------------|--------------------|
| Set up Wi-F                 | i hotspot          |
| Network name                |                    |
| My ASUS                     |                    |
| Security                    |                    |
| WPA2 PSK                    | ~                  |
| Password                    |                    |
| 51b4c15a27                  | '8a                |
| The password mu characters. | st have at least 8 |
| 🗹 Show pass                 | word               |
| Disable Wi-Fi hots          | pot when inactive  |
| After 5 minut               | tes 🗸              |
| Cancel                      | Save               |

4. En la pantalla Tethering (Anclaje a red), coloque la opción **Portable Wi-Fi hotspot (Zona con cobertura Wi-Fi portátil)** en la posición **ON (ACTIVA)**.

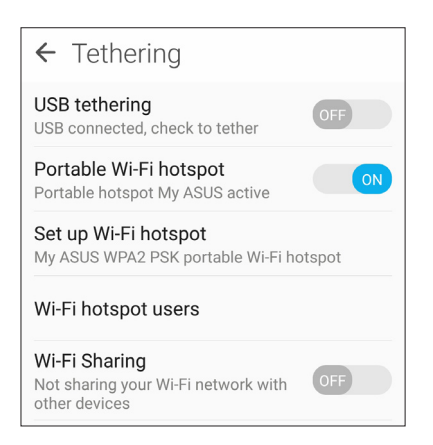

5. Conecte otros dispositivos a la conexión con zona con cobertura Wi-Fi de su dispositivo Zen de la misma forma que se conecta a una red Wi-Fi.

# Anclaje a red Bluetooth

Habilite la funcionalidad Bluetooth en su dispositivo Zen y utilice este dispositivo como un módem para acceso a Internet en sus dispositivos móviles Bluetooth, como por ejemplo un equipo portátil o tableta.

- 1. Habilite la funcionalidad Bluetooth en su dispositivo Zen y en el otro dispositivo.
- 2. Asocie ambos dispositivos.

**NOTA**: Para obtener detalles, consulte la sección <u>Asociar su dispositivo Zen a un dispositivo</u> <u>Bluetooth®</u>.

 En la pantalla Settings (Configuración), pulse More... (Más) > Tethering (Anclaje a red) > Bluetooth tethering (Anclaje a red Bluetooth). Ahora puede navegar por Internet o realizar las actividades relacionadas con Internet en su dispositivo Zen.

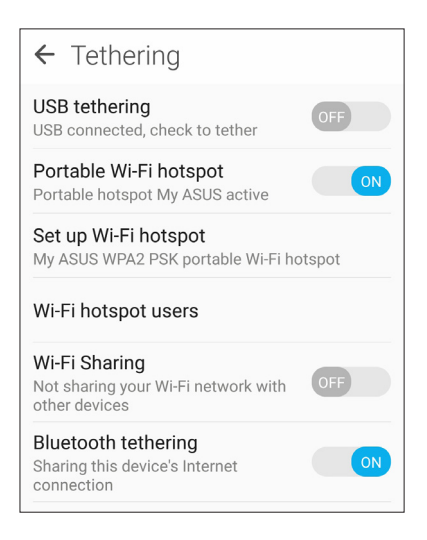

# Viajes y mapas

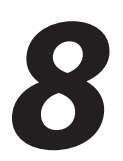

# **El tiempo**

Obtenga actualizaciones sobre el tiempo al instante directamente desde su dispositivo Zen mediante la aplicación El tiempo. Mediante la aplicación El tiempo también puede consultar otros detalles meteorológicos en todo el mundo.

## Iniciar la aplicación Weather (El Tiempo)

En la pantalla Home (Inicio), pulse **Weather (El Tiempo)** para iniciar la aplicación Weather (El Tiempo).

## Pantalla de inicio del tiempo

Configure y obtenga las actualizaciones meteorológicas de su ubicación actual así como de otras partes del mundo. Puede mostrar las actualizaciones meteorológicas o la previsión meteorológica diaria en la aplicación Calendar (Calendario).

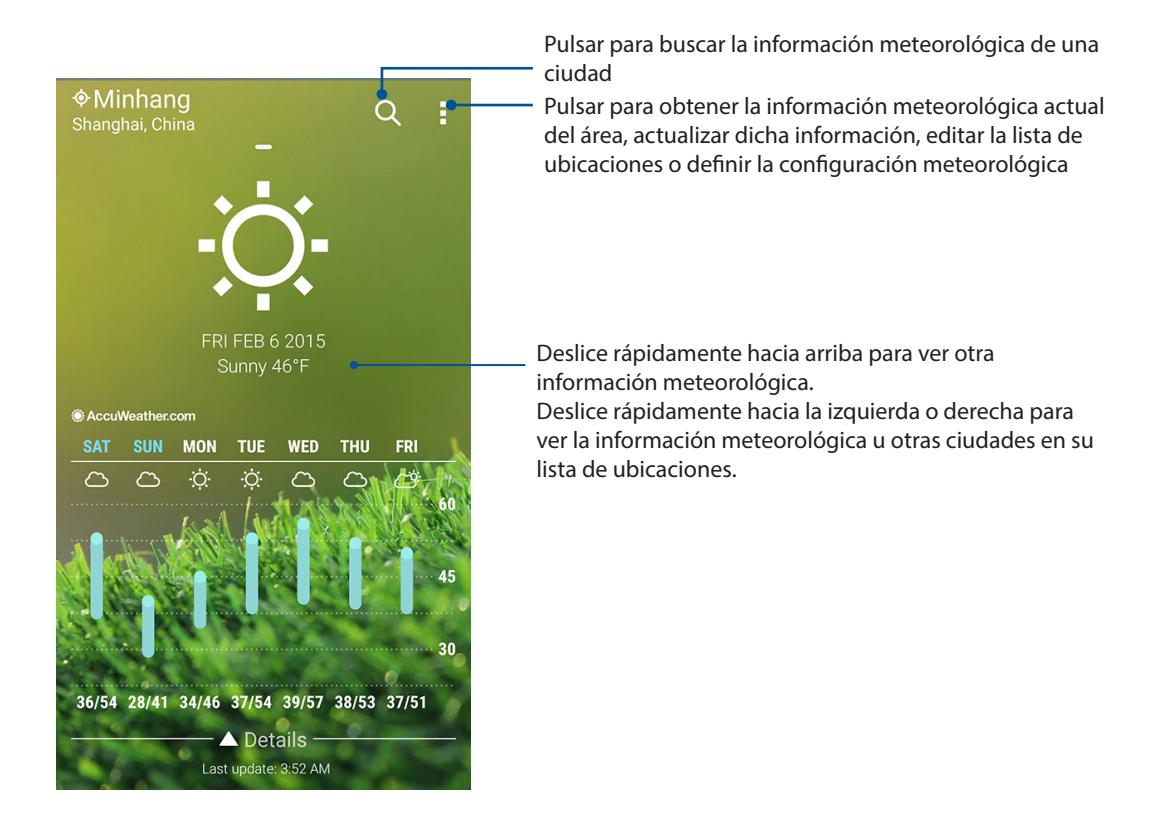

# Reloj

Personalice la configuración de la zona horaria de su dispositivo Zen, establezca alarmas y utilice su dispositivo Zen como cronómetro mediante la aplicación Reloj.

## Iniciar el Reloj

Inicie la aplicación Reloj mediante cualquiera de las siguientes opciones:

- Pulse > Clock (Reloj).
- En la pantalla de inicio de su dispositivo Zen, pulse el reloj digital.

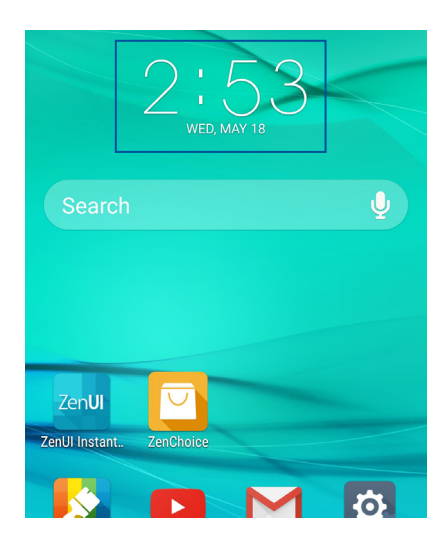

#### **Reloj internacional**

Pulse 🖤 para acceder a la configuración del reloj internacional de su dispositivo Zen.

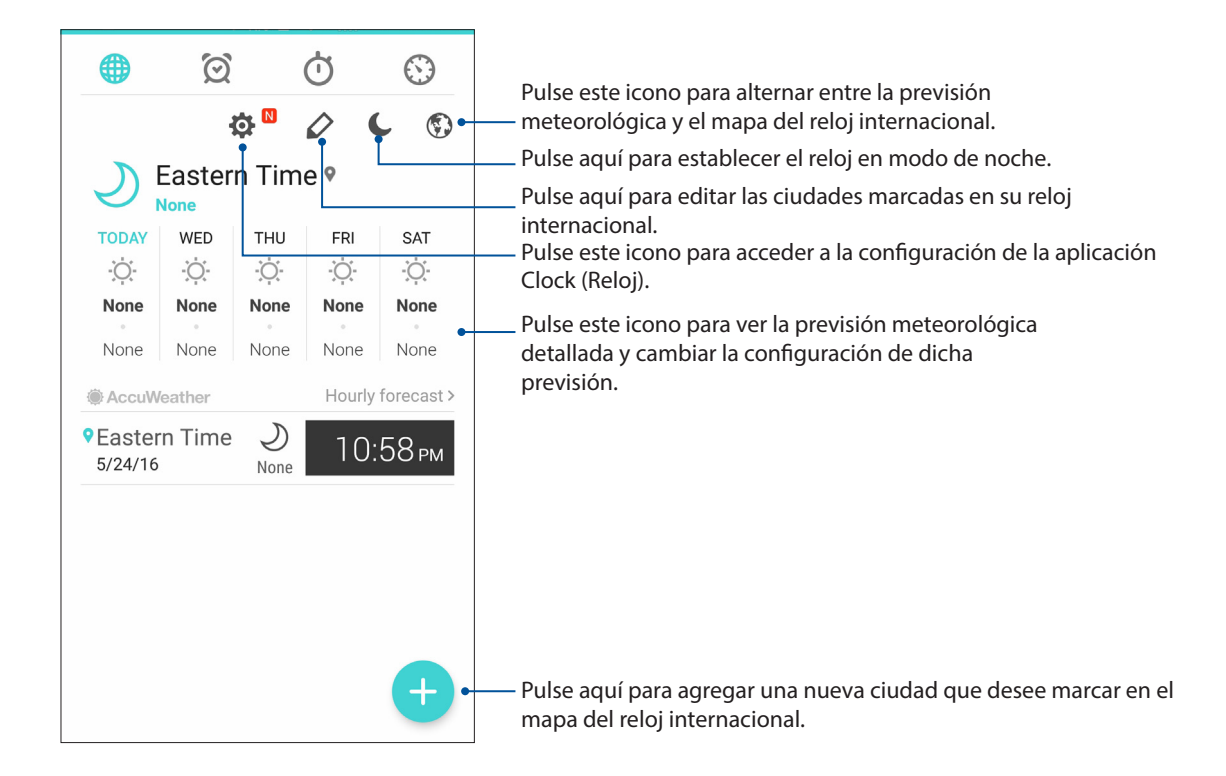

# Despertador

Pulse para acceder a la configuración del despertador de su dispositivo Zen.

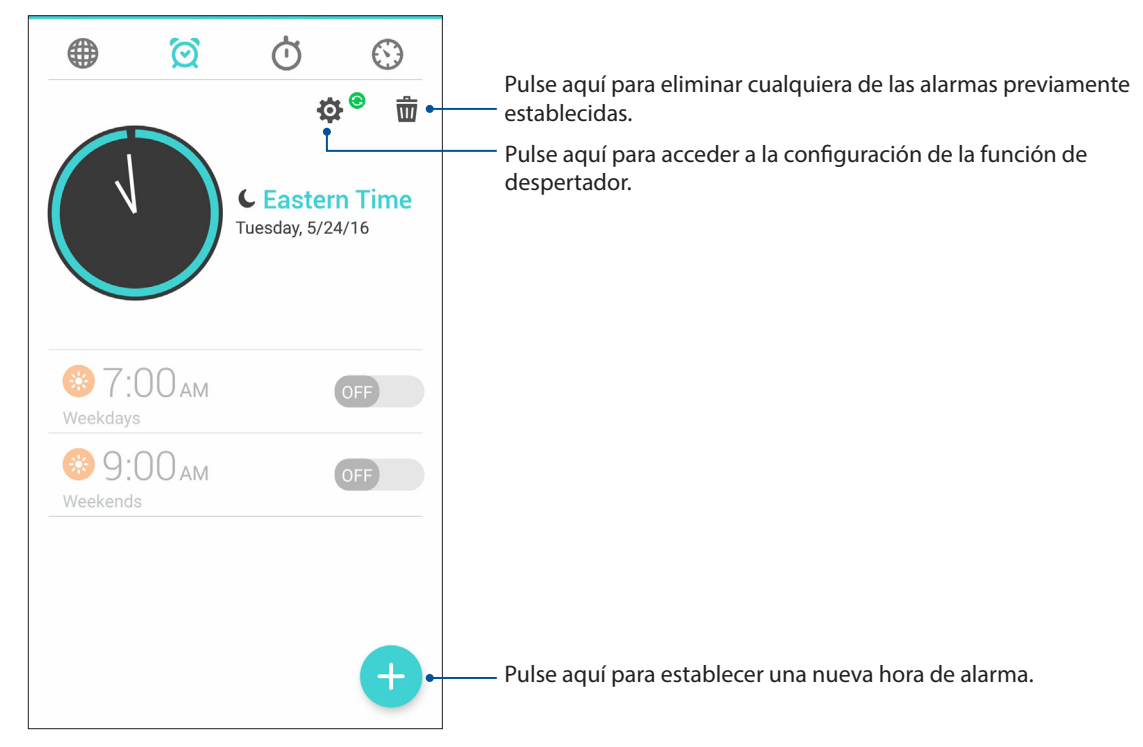

# Cronómetro

Pulse 🙆 para utilizar su dispositivo Zen como cronómetro.

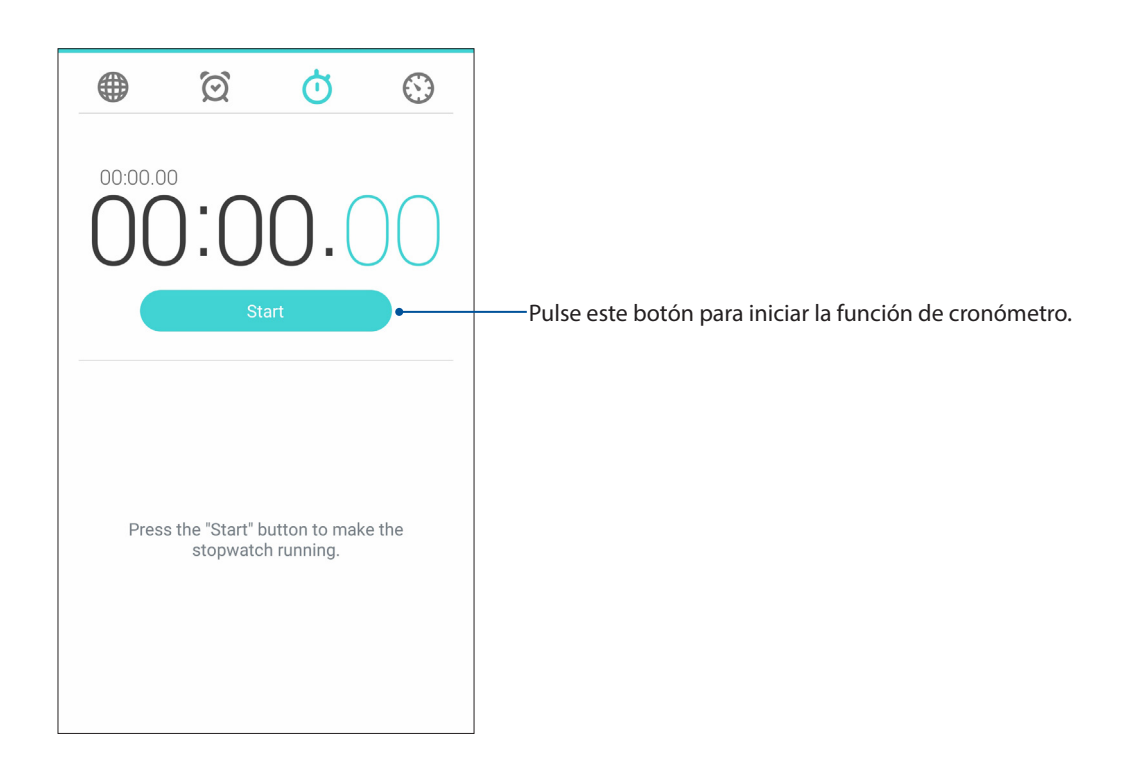

# Temporizador

Puede establecer varias opciones de temporizador para su dispositivo Zen. Para ello, siga los pasos que se indican a continuación:

#### Establecer el temporizador

1. Pulse 💟 para acceder a la función de temporizador de su dispositivo Zen.

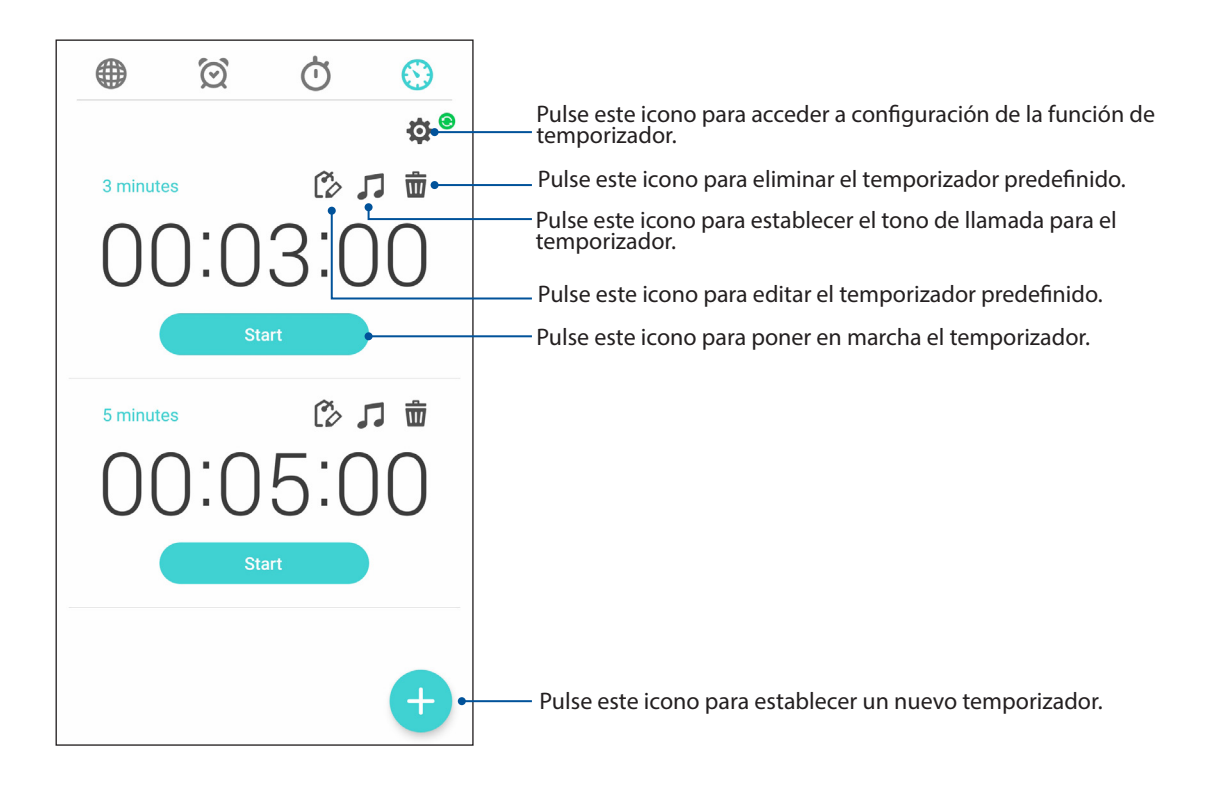

# ZenLink

# 9

# Share Link (Compartir vínculo)

Comparta y reciba archivos, aplicaciones o contenido multimedia con dispositivos móviles Android utilizando la aplicación Share Link (para dispositivos móviles ASUS) o la aplicación SHAREit (para otros dispositivos móviles) a través de una zona con cobertura Wi-Fi. Con esta aplicación, puede enviar y recibir archivos con un tamaño superior a 100 MB y le permite compartir o recibir varios archivos simultáneamente. La aplicación Share Link (Compartir vínculo) envía y recibe archivos más rápido que la tecnología Bluetooth.

#### **Compartir archivos**

- 1. En la pantalla Home (Inicio) pulse **Share Link (Compartir vínculo)**.
- 2. Pulse **Send file (Enviar archivo)** y, a continuación, seleccione las opciones que desee que aparezcan en la pantalla.

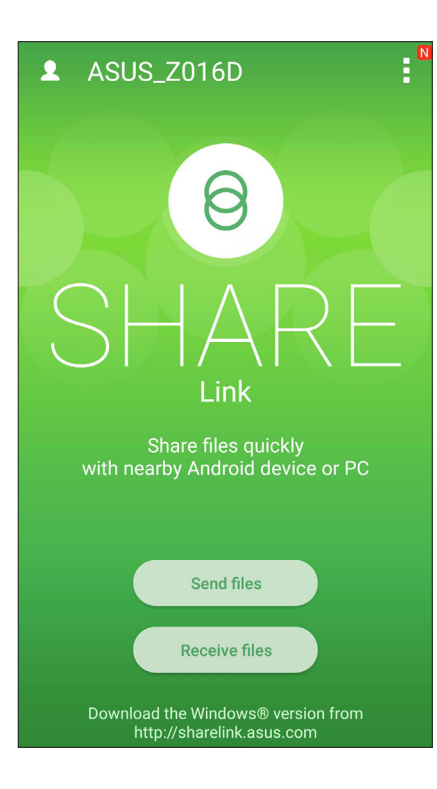

- 3. Pulse los archivos que desea enviar y, a continuación, pulse **Share selected files (Compartir** archivos seleccionados)..
- 4. Pulse Add (Agregar) para seleccionar más archivos o Send (Enviar) para compartir los archivos seleccionados.
- 5. Después de que su dispositivo Zen detecte los otros dispositivos, pulse aquel con el que desee compartir los archivos.

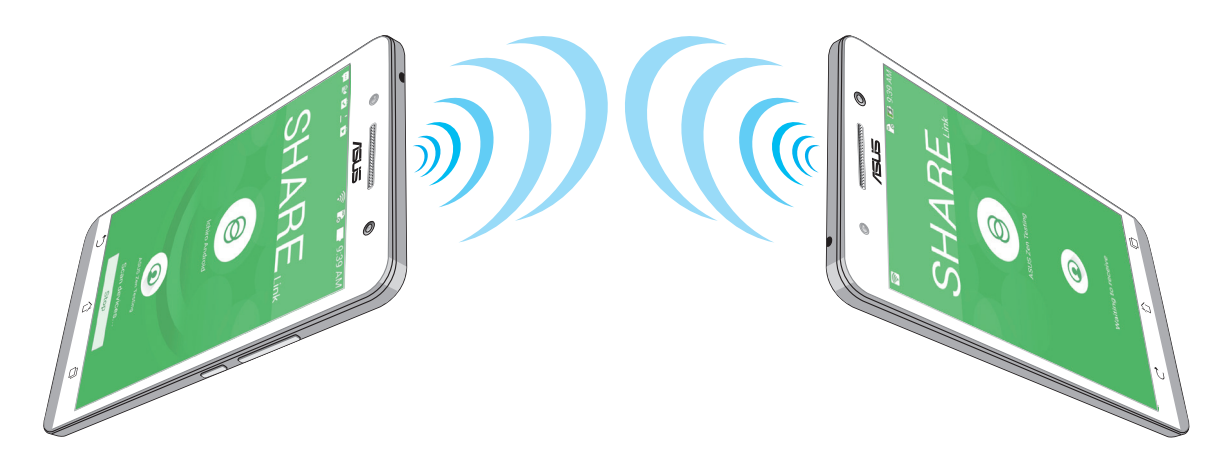

### **Recibir archivos**

Para recibir archivos:

- 1. En la pantalla Home (Inicio) pulse **a se** y, a continuación, pulse **Share Link (Compartir vínculo)**.
- 2. Pulse **Receive file (Recibir archivo)** para recibir los archivos del remitente.

# Zen en cualquier lugar

# 10

# Herramientas Zen especiales

### Linterna

Puede convertir su teléfono ASUS en una linterna instantánea iniciando el panel de configuración rápida desde cualquier pantalla o cualquier aplicación abierta. Desde el panel de configuración rápida, simplemente pulse el icono Linterna para activar su función.

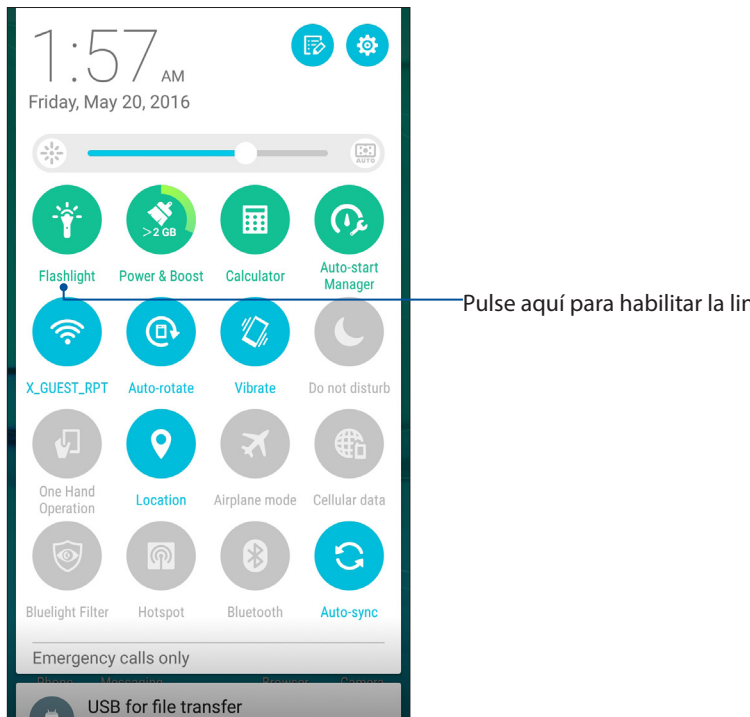

Pulse aquí para habilitar la linterna.

# Opciones del menú de linterna

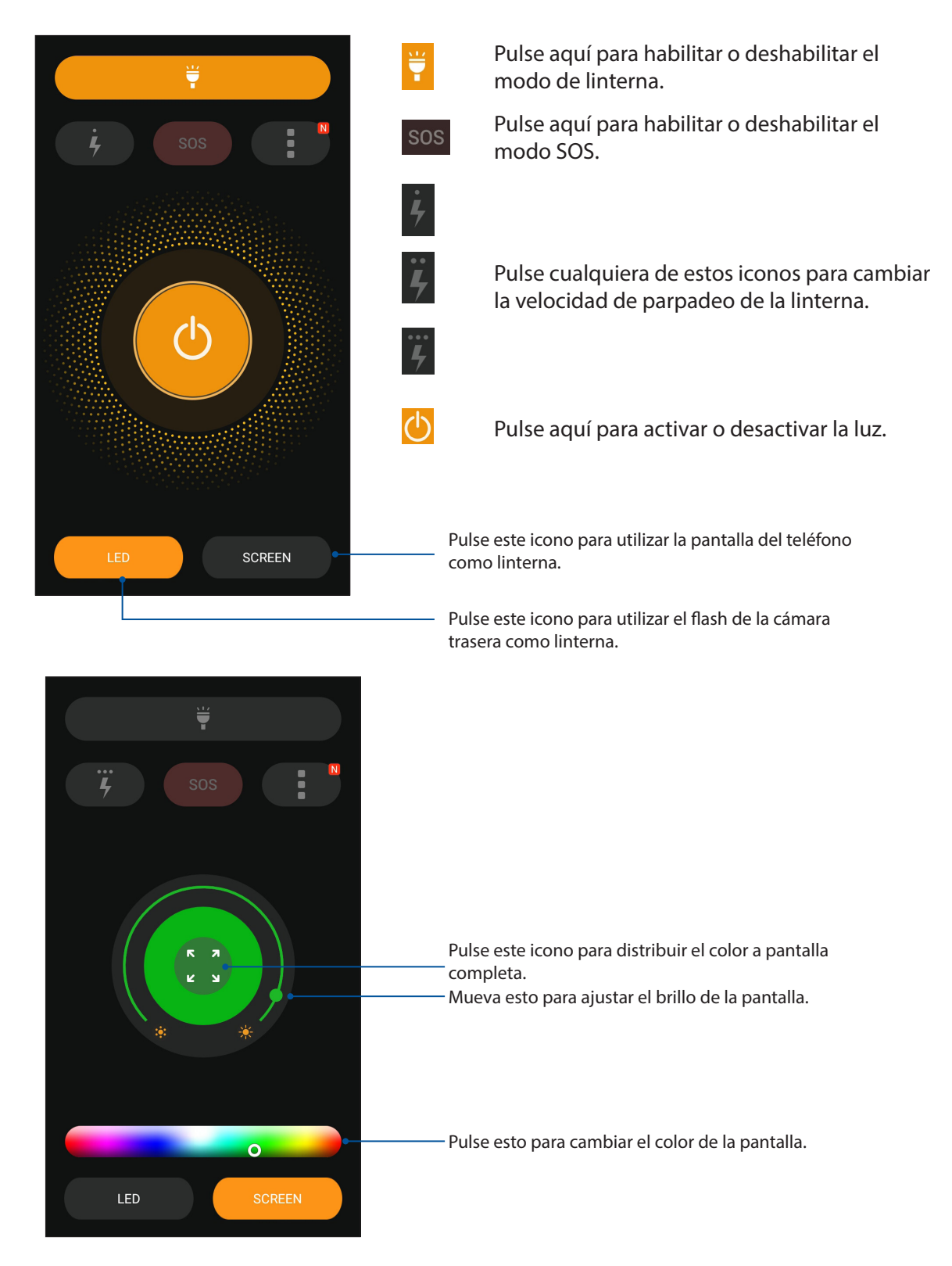

# Alimentación y aumento

La función Power & Boost (Alimentación y aumento) permite optimizar el rendimiento del dispositivo después de haberse utilizado durante un período de tiempo. Esta función cerrará procesos no utilizados que se estén ejecutando en segundo plano para recuperar más memoria del sistema y prolongar la autonomía de la batería.

Inicie la aplicación Power & Boost (Alimentación y aumento) mediante cualquiera de las siguientes opciones:

- En la pantalla Home (Inicio), pulse **Power & Boost (Alimentación y aumento)**.
- En el panel Quick settings (Configuración rápida), pulse el icono Power & Boost (Alimentación y aumento).

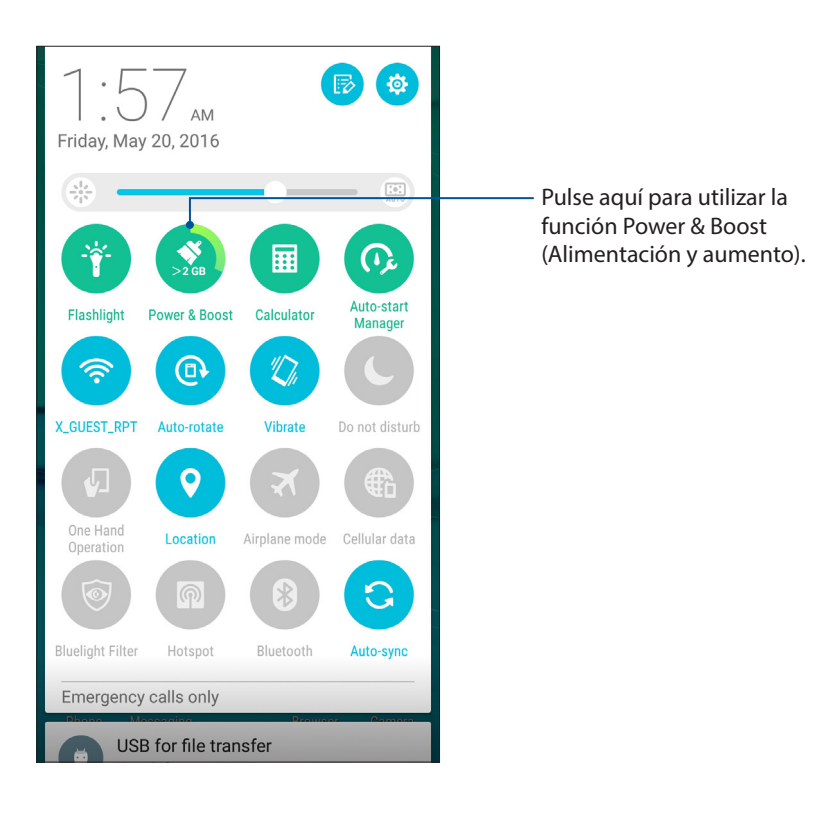

# Calculadora

Un desplazamiento y un toque es todo lo que necesita para iniciar la aplicación Calculator (Calculadora). Cuando abra el panel de configuración rápida, el icono Calculator (Calculadora) aparecerá en la parte superior de la lista. Púlselo para empezar a realizar sus cálculos.

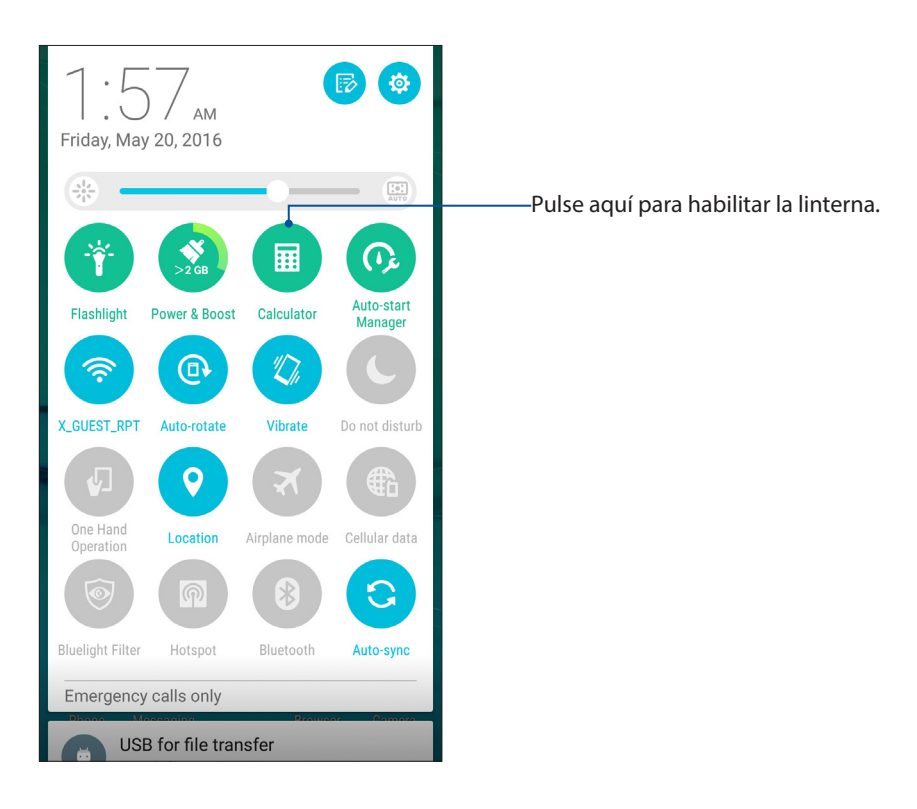

### Pantalla de la aplicación Calculator (Calculadora)

| ∃ Calo<br>Deg | culator |   |     |
|---------------|---------|---|-----|
| С             | +/-     | % | DEL |
| 7             | 8       | 9 | ÷   |
| 4             | 5       | 6 | ×   |
| 1             | 2       | 3 | _   |
| 0             |         | = | +   |

# Administrador de inicio automático

Puede habilitar o deshabilitar la función de inicio automático de las aplicaciones para liberar más memoria del sistema y prolongar la autonomía la batería.

Para iniciar la aplicación Auto-start Manager (Administrador de inicio automático):

- En la pantalla Home (Inicio), pulse -> Auto-start Manager (Administrador de inicio automático).
- En el panel Quick settings (Configuración rápida), pulse el icono Auto-start Manager (Administrador de inicio automático).

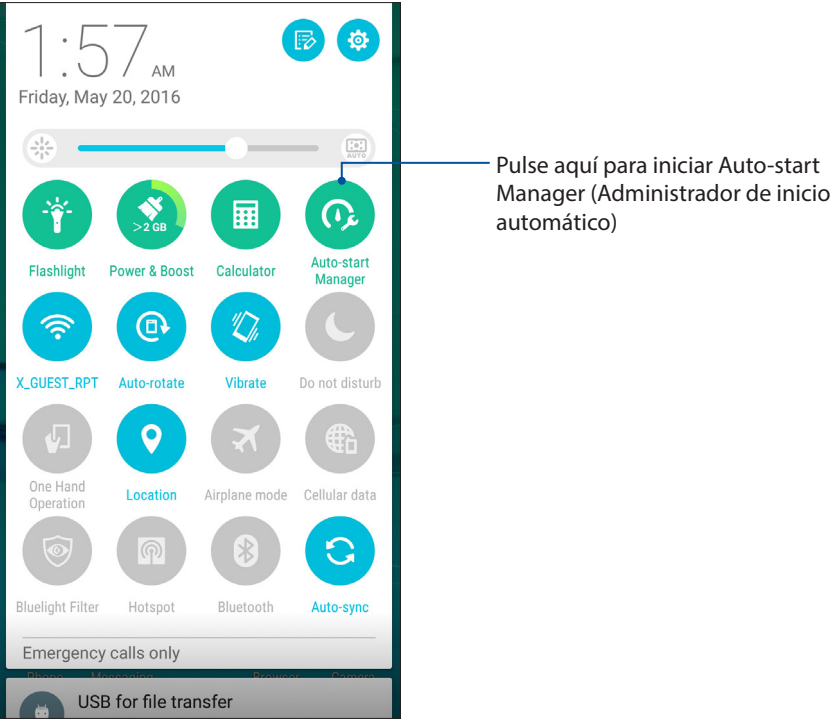

Pantalla Auto-start Manager (Administrador de inicio automático)

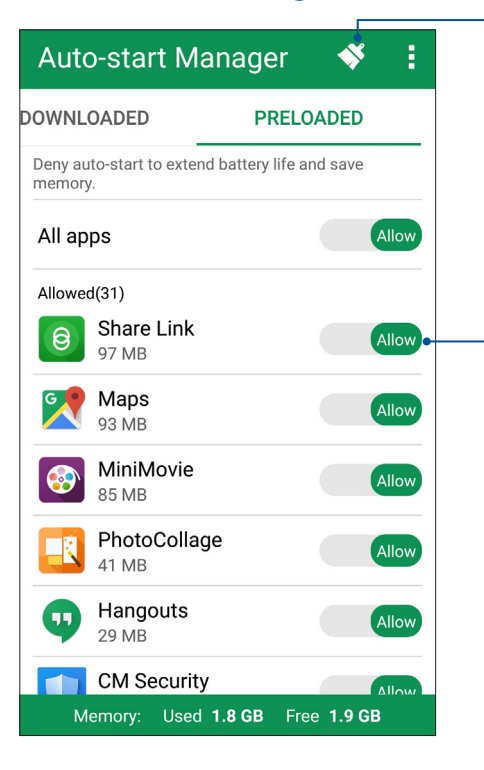

Pulsar aquí para liberar la memoria y aumentar el rendimiento del dispositivo

Mover esto para permitir el inicio automático de la aplicación o detener dicho inicio

**104** Capítulo 10: Zen en cualquier lugar

# Administrador móvil de ASUS

ASUS Mobile Manager (Administrador móvil de ASUS) proporciona una interfaz integrada para varias aplicaciones que están diseñadas para optimizar el rendimiento de los dispositivos, administrar la energía del teléfono, el uso de almacenamiento y las notificaciones del sistema.

Para iniciar la aplicación ASUS Mobile Manager (Administrador móvil de ASUS), pulse en la pantalla Home (Inicio) y, a continuación, pulse **ASUS Mobile Manager (Administrador móvil de ASUS)**.

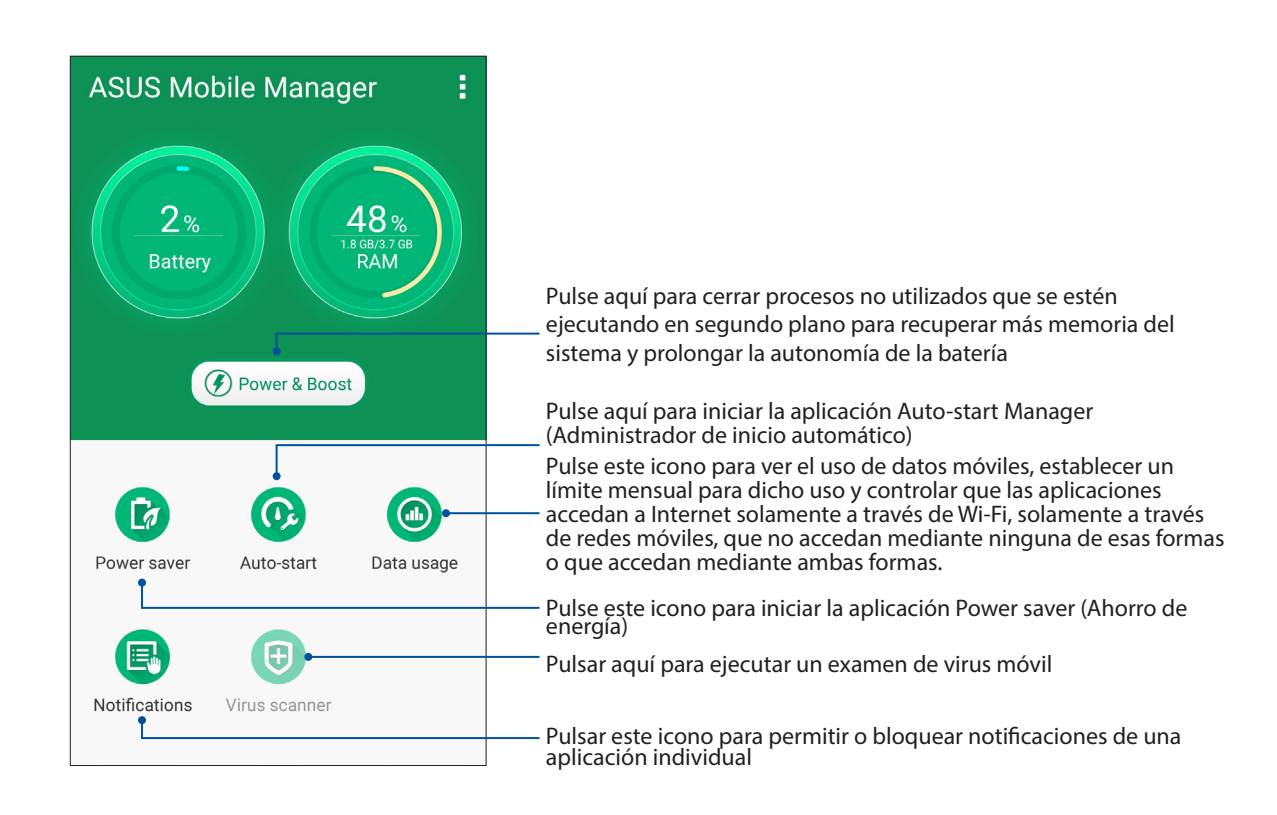

# Nota rápida

Quick Memo (Nota rápida) es una herramienta de anotación que le da libertad para garabatear o escribir notas importantes que necesita recordar. Después de crear notas, puede compartirlas a través de Share Link (Compartir vínculo) y sitios de medios sociales para convertirlas en una tarea dentro de Do It Later (Tareas pendientes).

| <b>Meeting th</b> 2 P M | Anis aftern  | Doon: | * : |
|-------------------------|--------------|-------|-----|
|                         | <b>(</b> 1/1 |       | +   |
| ×                       |              |       | ÷   |
|                         |              |       |     |
|                         |              |       |     |
|                         |              |       |     |

#### Crear una nota adhesiva

Puede convertir las notas de la aplicación Quick Memo (Nota rápida) en notas adhesivas de forma que pueda verlas en cualquier lugar, en su dispositivo Zen. Para crear una nota adhesiva, simplemente toque el icono de alfiler situado en la esquina superior derecha de la aplicación Quick Memo (Nota rápida) después de crear la nota.

| 2:53<br>Wed, MAY 18                      |          |
|------------------------------------------|----------|
| Search                                   | Ų        |
| Meeting this afternoon: $2  m  m \ell M$ |          |
| ZenUI                                    |          |
| Themes YouTube Gmail                     | Settings |
| Phone Messaging Browset                  | Camera   |

**106** Capítulo 10: Zen en cualquier lugar

# Grabadora de sonidos

Grabe archivos de audio con su dispositivo Zen habilitando la aplicación Grabadora de sonidos.

#### Iniciar Grabadora de sonidos

Para iniciar Grabadora de sonidos, pulse **Sound Recorder** (**Grabadora de sonidos**).

### Pantalla de inicio de Grabadora de sonidos

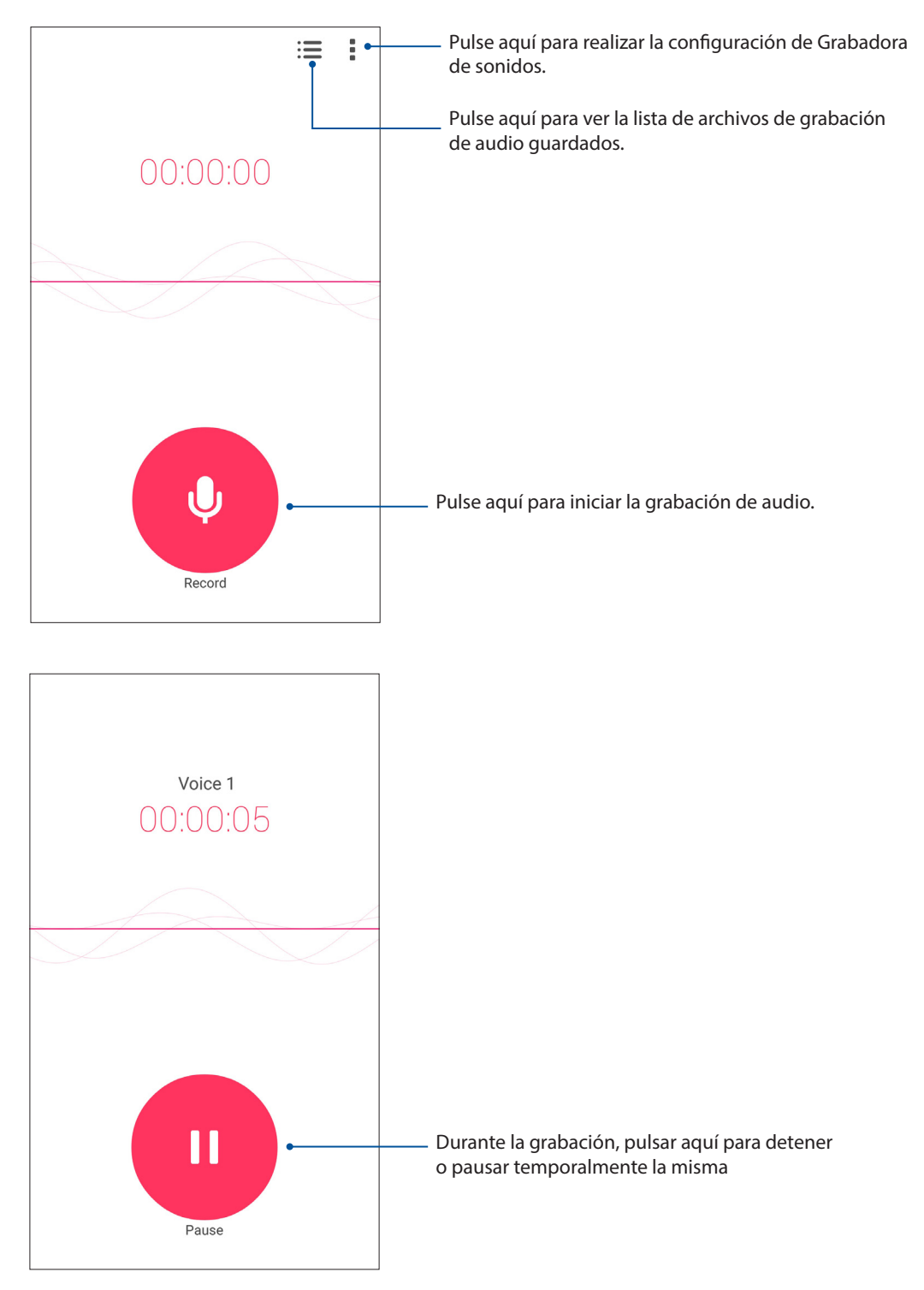

#### Pausar una grabación

Cuando una grabación está en pausa, puede optar por reanudarla, eliminarla o guardarla.

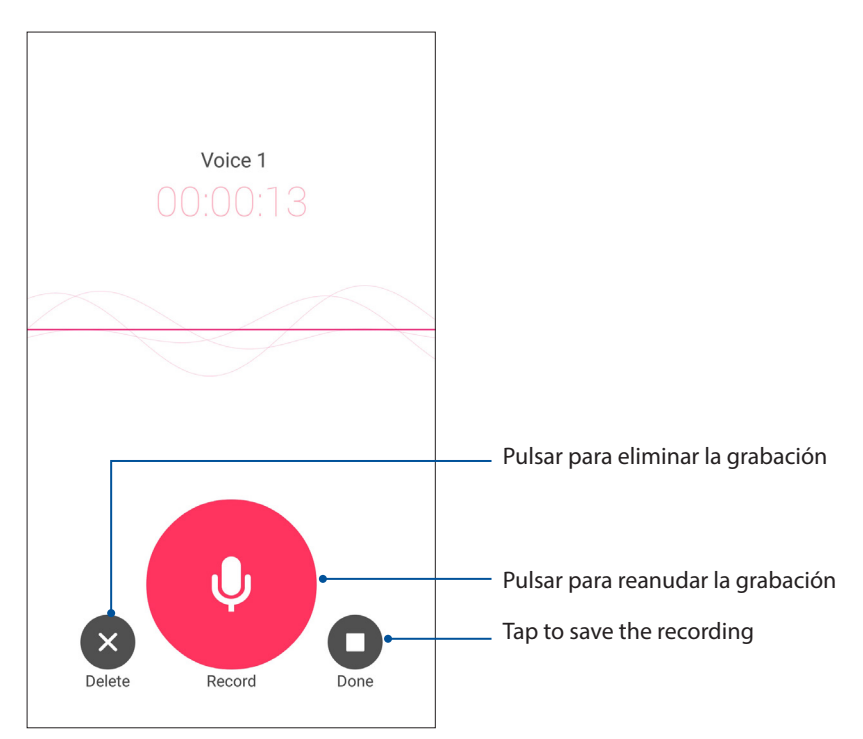

#### Lista de grabación

En Recording List (Lista de grabación) puede realizar las siguientes operaciones en un archivo de grabación de audio guardado: cambiar el nombre, compartir o eliminar.

Para ver la lista de grabación, pulse en la pantalla principal Sound Recorder (Grabadora de sonidos).

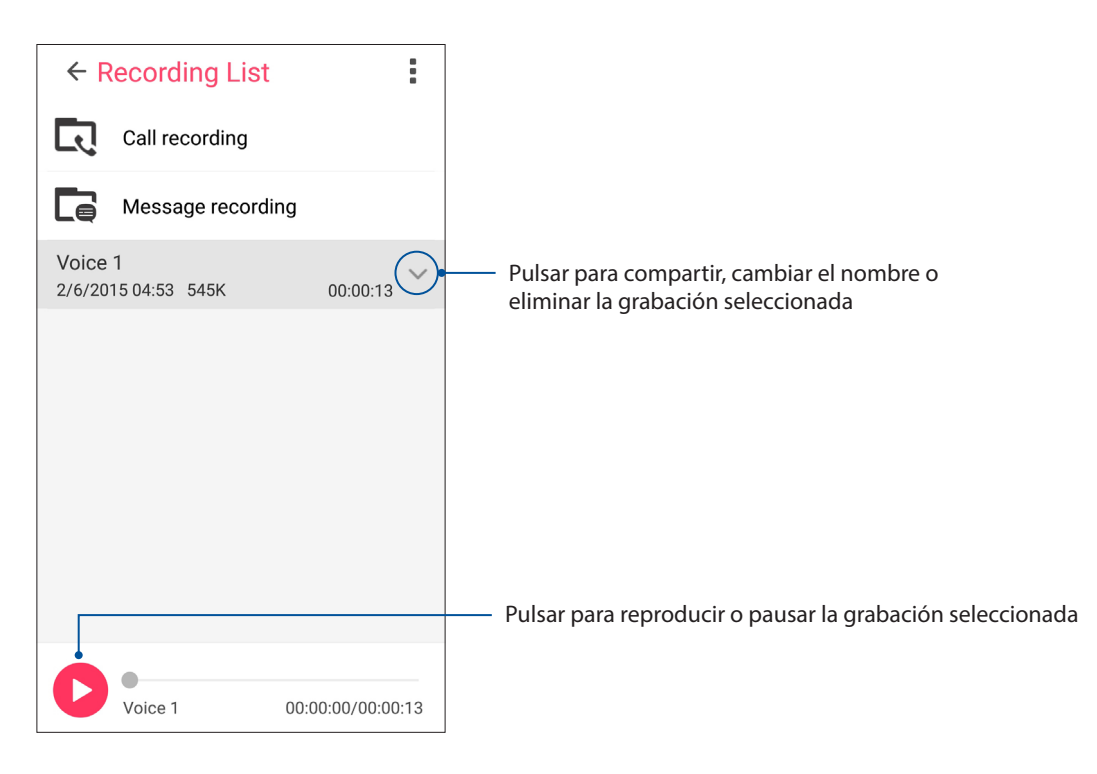
#### Asistente para audio

El Asistente para audio permite personalizar los modos de sonido de su dispositivo Zen para disfrutar de un sonido optimizado para diferentes escenarios de uso reales.

#### Uso del Asistente de sonido

Para utilizar el Asistente de sonido:

- 1. Pulse > Audio Wizard (Asistente para audio).
- 2. En la ventana Audio Wizard (Asistente para audio), pulse el modo de sonido que desee activar.

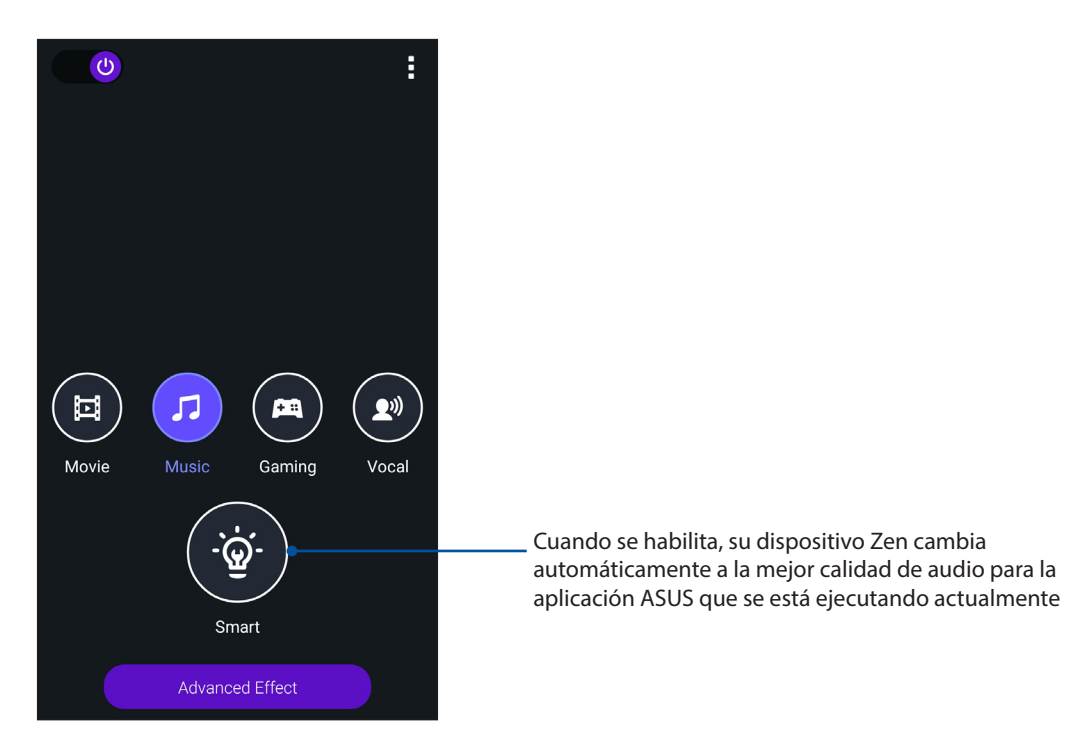

3. Pulse Advanced Effect (Efecto avanzado) para ajustar los efectos de sonido avanzados.

#### Splendid

ASUS Splendid permite ajustar fácilmente la configuración de la pantalla. Enriquece el color de la pantalla con sus modos de color de pantalla predefinidos.

#### **Usar Splendid**

Para utilizar Splendid:

- 1. En la pantalla Inicio pulse **Splendid**.
- 2. Seleccione cualquiera de estos modos de color de pantalla: **Balance (Equilibrio)**, **Bluelight** filter (Filtro de luz azul), Vivid (Intenso) y Customized (Personalizado).

#### Modo Balance (Equilibrio)

Este modo proporciona una visualización de color equilibrada en su ASUS Phone.

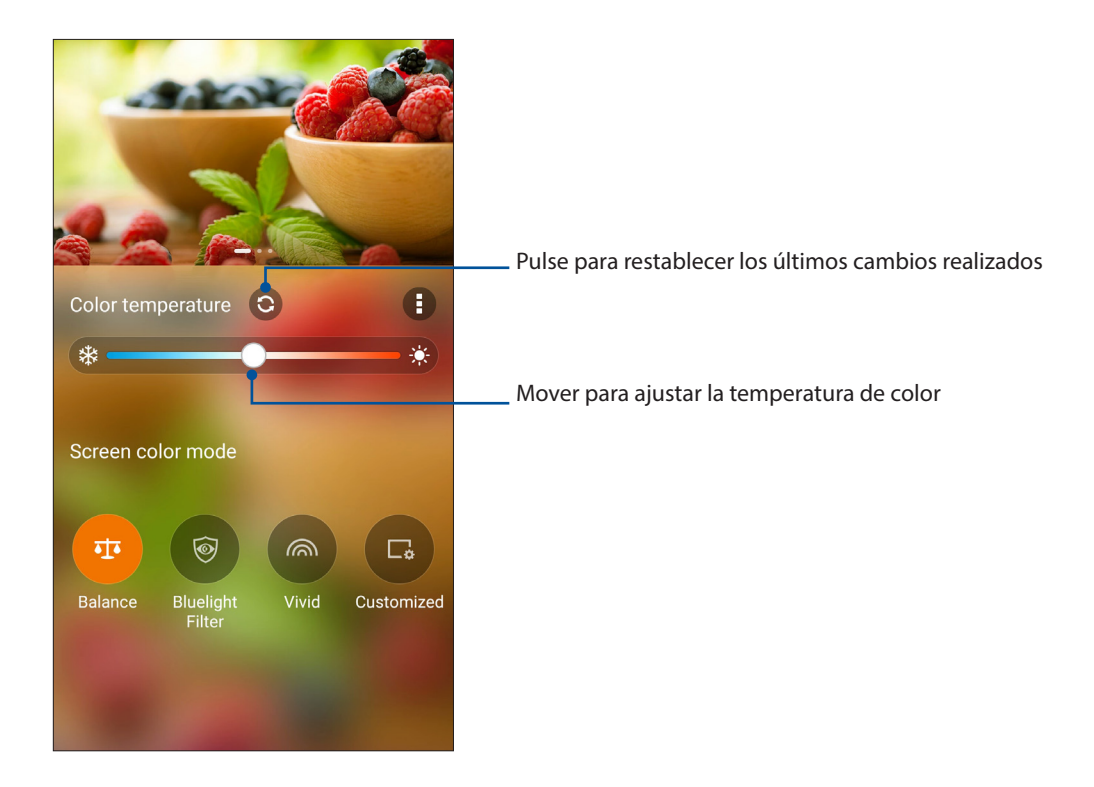

#### Modo Filtro de luz azul

Este modo proporciona una visualización parecida al papel suave que reduce la tensión ocular para proporcionar una experiencia de lectura cómoda en su ASUS Phone.

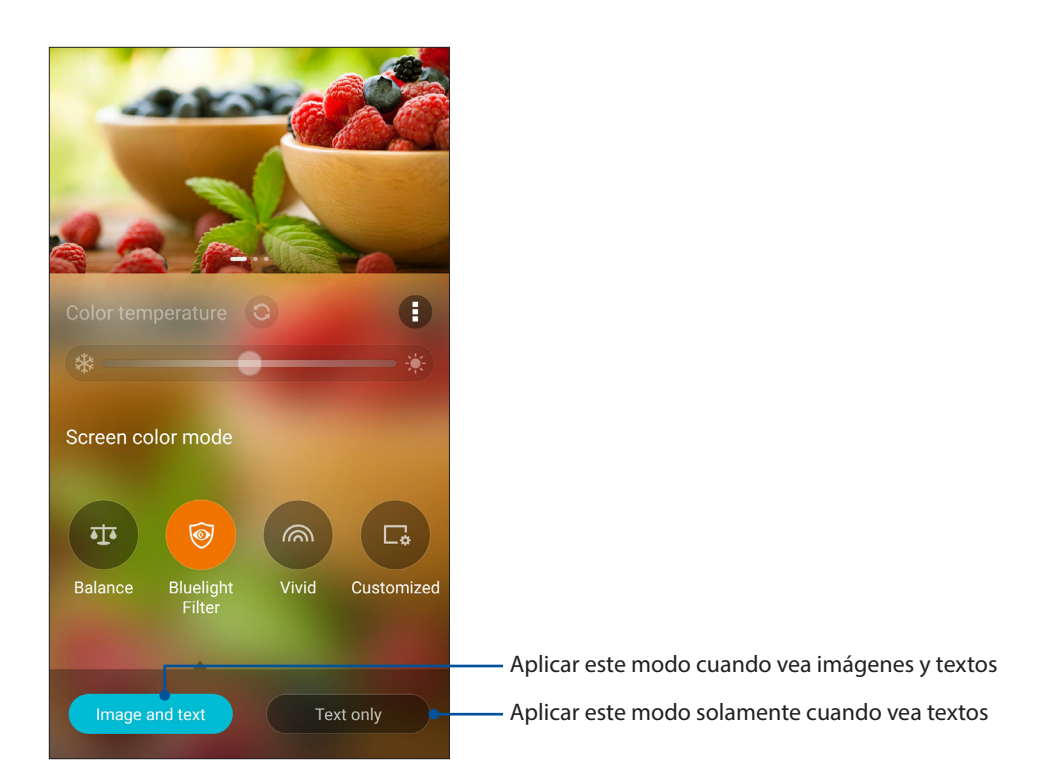

#### Modo Vivid (Intenso)

Este modo proporciona un color ajustado predefinido que enriquece el color de la pantalla de su ASUS Phone.

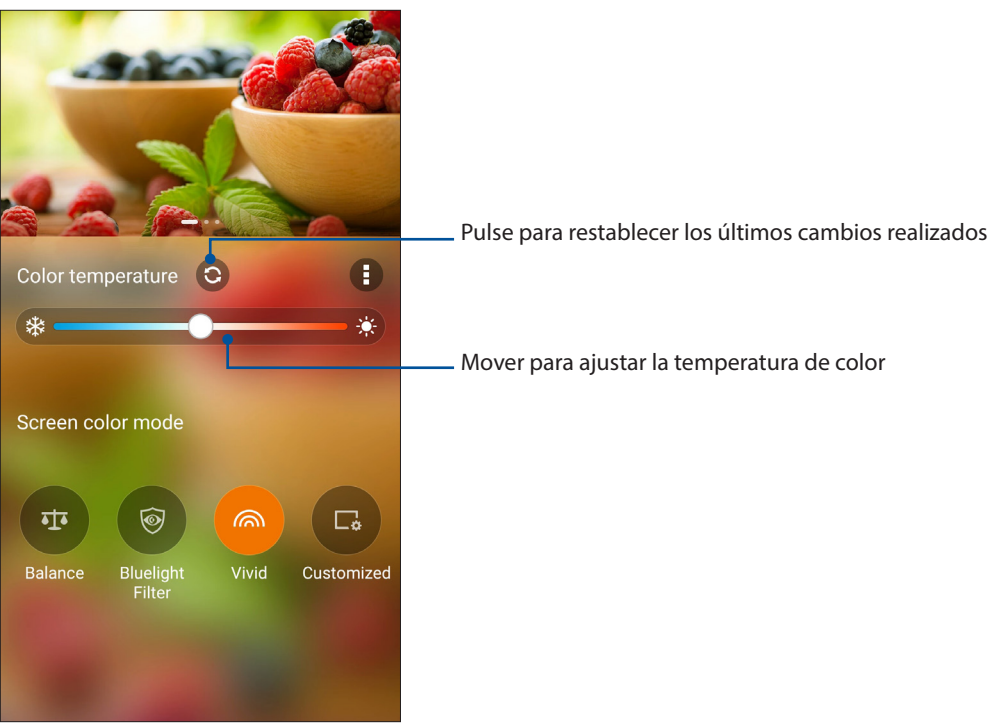

#### Modo Customized (Personalizado)

Este modo permite ajustar la visualización de la pantalla basándose en la temperatura de color, el matiz y la saturación preferidos.

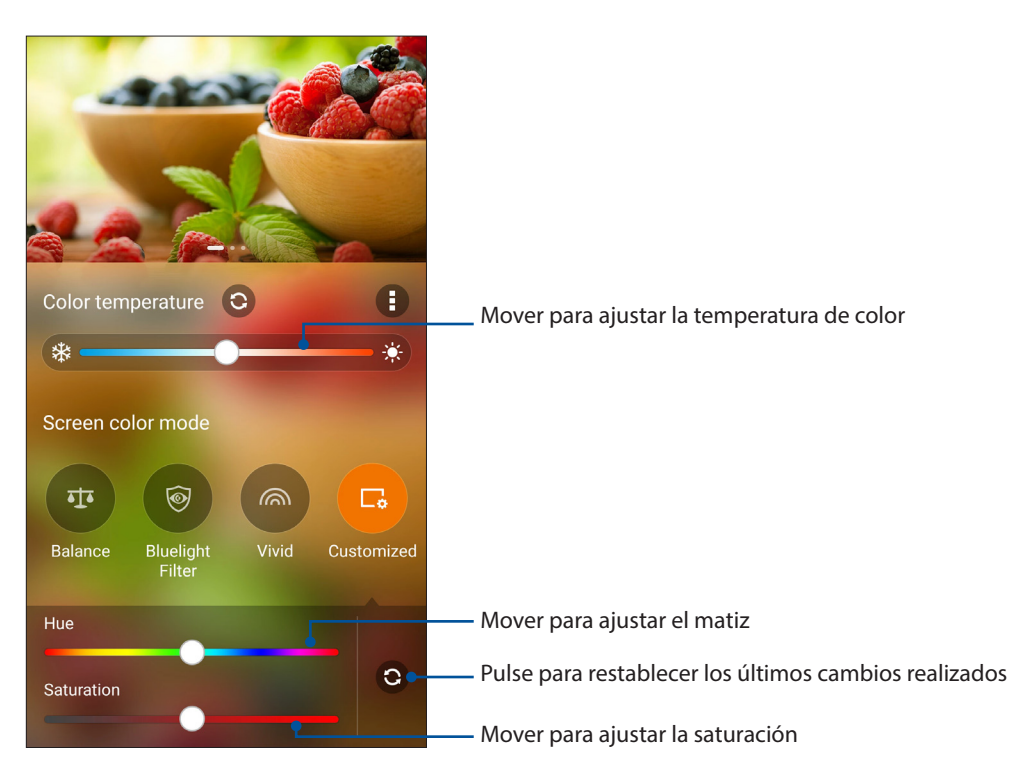

**NOTA:** También puede establecer rápidamente el modo de pantalla Splendid mediante el panel de configuración rápida.

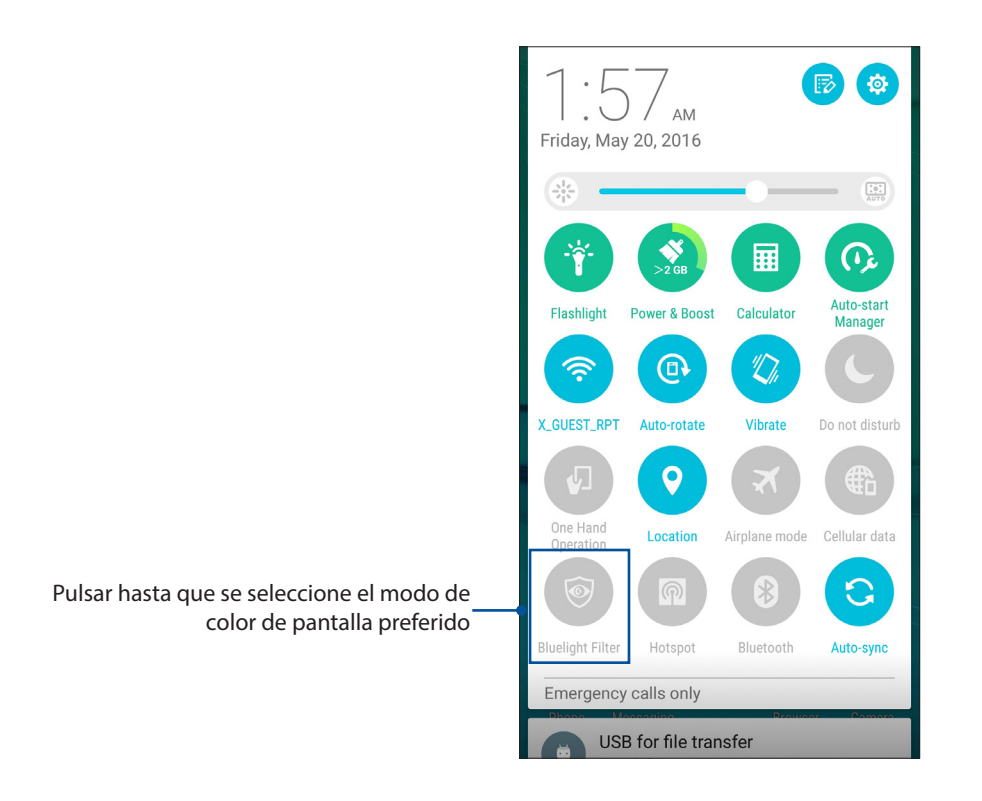

#### Ahorro de energía

Maximice o prolongue al máximo la energía de su dispositivo Zen incluso cuando está inactiva o mientras permanece conectado a la red. Personalice de forma inteligente la configuración de energía para sus actividades frecuentes, como por ejemplo la lectura de correos electrónicos o la visualización de vídeos.

#### Configurar el ahorrador de energía

Los distintos modos de batería optimizan la energía del teléfono de ASUS para diferentes escenarios de uso.

1. En la pantalla Home (Inicio), pulse **Power Saver (Ahorro de energía)** para iniciar la aplicación Power Saver (Ahorro de energía).

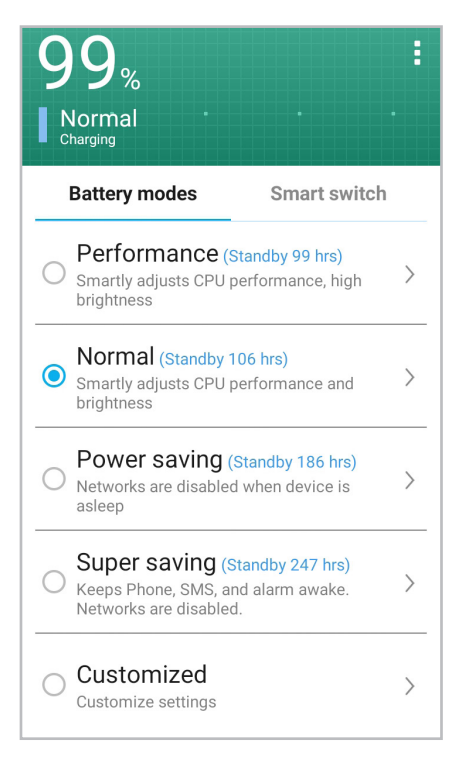

- 2. Pulse la pestaña **Battery modes (Modos de batería)** para seleccionar cualquiera de los modos siguientes:
  - Modo de rendimiento: Maximiza rendimiento de ASUS Phone.
  - **Modo normal:** Proporciona un equilibrio entre el rendimiento y la energía del teléfono de ASUS.
  - **Modo de ahorro de energía:** Desconecta la conexión de red cuando ASUS Phone está en suspensión o inactivo para maximizar la autonomía de la batería.
  - **Modo de superahorro:** Desconecta la conexión de red con solamente unas pocas funciones básicas habilitadas para maximizar la autonomía de la batería.
  - **Modo personalizado:** Permite configurar el brillo de la pantalla, activar o desactivar la conexión de red y elegir ciertas aplicaciones para recibir notificaciones.
- 3. Pulse Smart switch (Conmutación inteligente) > Switch by battery level (Conmutar por nivel de batería) para configurar un nivel de batería para activar el modo de superahorro.

Pulse Smart switch (Conmutación inteligente) > Switch by schedule (Conmutar por planificación) para programar la conmutación automática en un modo de batería especifico.

# Mantener su Zen

# 11

### Mantener el dispositivo actualizado

Mantenga su dispositivo Zen al día con las actualizaciones del sistema Android y de aplicaciones y funciones actualizadas.

#### Actualizar el sistema

- 1. Pulse y, a continuación, **Settings** (Ajustes).
- 2. En la pantalla Ajustes, desplácese hacia abajo para mostrar otros elementos y, a continuación, pulse **About** (**Acerca de**).
- 3. Pulse System update (Actualización del sistema) y, a continuación, Check Update (Comprobar actualización).

También puede actualizar el sistema mediante la aplicación System update (Actualización del sistema):

- 1. En la pantalla Home (Inicio), pulse **System update (Actualización del sistema)**.
- 2. Pulse Check Update (Buscar actualización).

**NOTA:** Puede obtener una vista previa de la última vez que se actualizó el sistema de su dispositivo Zen en Última búsqueda de actualizaciónes: de la ventana Actualización del sistema.

#### Almacenamiento

Puede almacenar datos, aplicaciones o archivos en su dispositivo Zen (almacenamiento interno), en un almacenamiento externo o en un almacenamiento en línea. Necesita conexión a Internet para transferir o descargar archivos a un almacenamiento en línea. Utilice el cable USB incluido para copiar archivos entre el equipo y su dispositivo Zen.

#### Copia de seguridad y restablecimiento

Haga copias de seguridad de los datos, de las contraseñas Wi-Fi y de otra configuración en servidores de Google mediante su dispositivo Zen. Para ello:

- Pulse y, a continuación, pulse Settings (Ajustes) > Backup and reset (Copia de seguridad).
- 2. En la ventana Copia de seguridad, puede hacer uso de las siguientes opciones:
  - **Copiar mis datos:** cuando esta función está habilitada, permite hacer una copia de seguridad de sus datos, de las contraseñas Wi-Fi y de otra configuración en servidores de Google.
  - **Cuenta de copia de seguridad:** permite especificar la cuenta asociada cuando guarda su copia de seguridad.
  - **Restauración automática:** esta función facilita la restauración de la configuración y de los datos de los que hay una copia de seguridad cuando vuelve a instalar una aplicación.
  - **Restablecimiento de la configuración de la red:** Restablece toda la configuración de red, incluida la función Wi-Fi, los datos móviles y la función Bluetooth.
  - Restablecer datos de fábrica: borra todos los datos del teléfono.

#### Proteger su dispositivo Zen

Utilice las funciones de seguridad de su dispositivo Zen para evitar llamadas o acceso a la información no autorizados.

#### Desbloquear la pantalla

Cuando la pantalla esté bloqueada, puede abrirla con las opciones de desbloqueo de seguridad que su dispositivo Zen le ofrece.

- 1. Pulse y, a continuación, **Settings** (Ajustes) > Lock Screen (Pantalla de bloqueo).
- 2. Pulse **Screen lock** (**Bloqueo de pantalla**) y seleccione una opción para desbloquear su dispositivo Zen.

#### NOTAS:

- Consulte la sección Unlock screen options (Opciones de la pantalla de desbloqueo) para obtener más información.
- Para desactivar la opción de la pantalla de desbloqueo establecida, pulse **None** (**Sin seguridad**) en la pantalla Elegir bloqueo de pantalla.

#### Opciones de la pantalla de desbloqueo

Elija entre estas opciones para bloquear su dispositivo Zen.

#### Deslizar rápidamente

Deslice rápidamente hacia arriba para desbloquear su ASUS Phone.

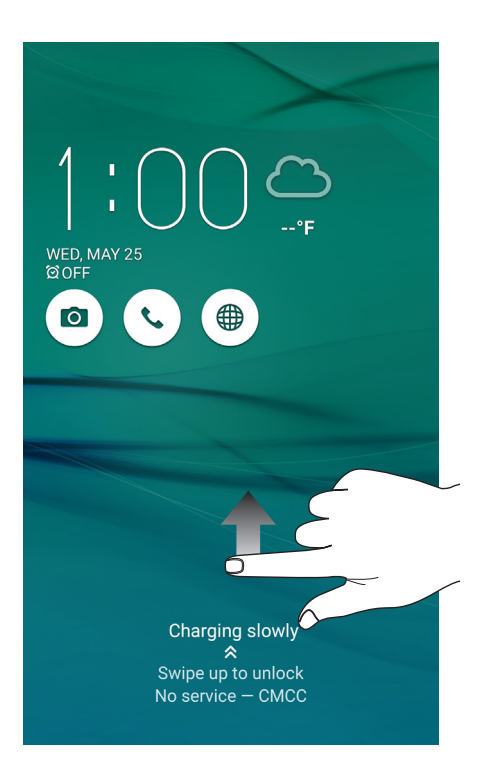

#### PIN Escriba al menos cuatro números para establecer un código.

| Choose your PIN          |   |          |  |  |  |
|--------------------------|---|----------|--|--|--|
| Touch Continue when done |   |          |  |  |  |
| ••••                     |   |          |  |  |  |
|                          |   |          |  |  |  |
|                          |   |          |  |  |  |
| Cancel                   | ( | Continue |  |  |  |
| 1                        | 2 | 3        |  |  |  |
| 4                        | 5 | 6        |  |  |  |
| 7                        | 8 | 9        |  |  |  |
| ×                        | 0 | Next     |  |  |  |

**¡IMPORTANTE!** Asegúrese de recordar el PIN creado para desbloquear el dispositivo.

#### Patrón

Deslice el dedo sobre los puntos y cree un patrón.

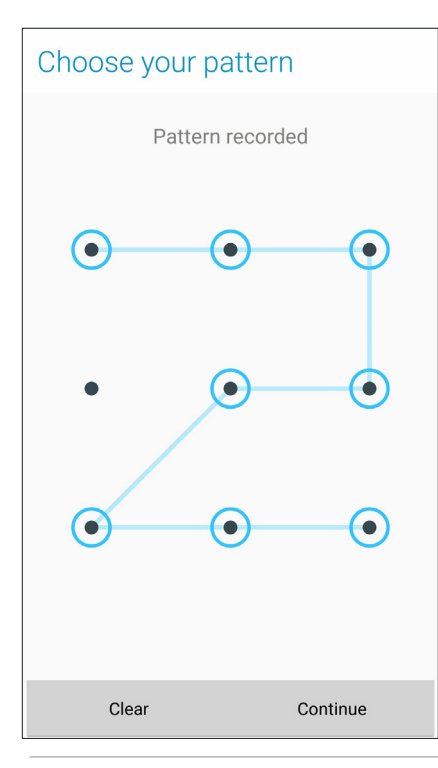

**¡IMPORTANTE!** Puede crear un patrón con un mínimo de cuatro puntos. Asegúrese de recordar el patrón creado para desbloquear el dispositivo.

#### Contraseña

Escriba al menos cuatro caracteres para crear una contraseña.

| Choose your password     |      |                |                 |     |     |           |                  |                |     |
|--------------------------|------|----------------|-----------------|-----|-----|-----------|------------------|----------------|-----|
| Touch Continue when done |      |                |                 |     |     |           |                  |                |     |
|                          | •••• |                |                 |     |     |           |                  |                |     |
|                          |      |                |                 |     |     |           |                  |                |     |
|                          | (    | ance           | I               |     |     | C         | ontinu           | IP             |     |
|                          |      | Junee          |                 | _ N | _   | _         | •                |                |     |
| e                        | _    | 123            | e               | 0   | (W  |           | Ψ                |                | :   |
| 1                        | 2    | 3 <sup>#</sup> | 4 <sup>\$</sup> | 5   | 6   | 7         | 8                | 9              | 0   |
| ۱<br>Р                   | w    | е              | r               | t   | у   | u         | i                | ο              | p   |
| a                        | s    | d              | f               | ç   | g ł | ۱<br>۱    | j <sup>i</sup> l | < <sup>"</sup> | i i |
| Û                        | z    | x              | с               | ١   | /   | י.<br>ו כ | n <sup>°</sup> r | n              | ×   |
| ¢                        | 1@#  | ,              |                 | _   | _   |           |                  | Ne             | ext |

¡IMPORTANTE! Asegúrese de recordar la contraseña creada para desbloquear el dispositivo.

#### Configurar otras funciones de seguridad de la pantalla

Aparte del modo de bloqueo de pantalla, también puede hacer lo siguiente en la ventana Seguridad de la pantalla:

- Acceso rápido: Establezca la opción Acceso rápido en ON (Sí) deslizando el conmutador a esa posición para iniciar aplicaciones en la pantalla de bloqueo.
- Cámara instantánea: Deslice el conmutador Cámara instantánea a la posición ON (Sí) para iniciar la aplicación Cámara en la pantalla de bloqueo presionando el botón de volumen dos veces.
- **Mensaje de pantalla de bloqueo:** Pulse esta opción para editar y escribir la información que desee que aparezca incluso cuando la pantalla esté bloqueada.

#### Establecer la identidad de su dispositivo Zen

Conozca la identidad de su dispositivo Zen, como por ejemplo el número de serie, el número de identidad de equipo móvil internacional (IMEI International Mobile Equipment Identity) o el número de modelo.

Esto es importante porque si, por ejemplo, pierde su dispositivo Zen, puede ponerse contacto con el proveedor móvil y proporcionar información para restringir el uso no autorizado de su dispositivo Zen.

Para mostrar la identidad de su dispositivo Zen:

#### 1. En **Settings (Configuración)**.

- 2. En la pantalla Settings (Configuración), desplácese hacia abajo para mostrar otros elementos y, a continuación, pulse **About (Acerca de)**. La pantalla About (Acerca de) muestra el estado, la información legal, el número de modelo, la versión de sistema operativo, el hardware y la información de software de su dispositivo Zen.
- 3. Para ver el número de serie, el número de contacto de su SIM y el número IMEI de su dispositivo Zen, pulse **Status (Estado)**.

# Apéndices

## Avisos

#### Cumplimiento de la normativa sobre la exposición a la radiofrecuencia CE

Este dispositivo cumple con los requisitos de la UE (1999/519/EC) sobre la limitación de la exposición del público general a campos electromagnéticos.

Para el uso sobre el cuerpo, este dispositivo ha sido probado y cumple con las directrices de exposición ICNIRP y el Estándar Europeo EN 62209-2, para uso con accesorios dedicados. La SAR es medida con el dispositivo a una separación de 0.5 cm del cuerpo, transmitiendo a su vez el nivel de potencia de salida certificado más alto en todas las bandas de frecuencia del dispositivo móvil. El uso de otros accesorios que contengan metales puede no asegurar el cumplimiento con las directrices de exposición a la RF según la ICNIRP.

# Advertencia de la marca CE

#### Marca CE para dispositivos con LAN inalámbrica o Bluetooth

Este equipo cumple los requisitos de la directiva 1999/5/EC del Parlamento y la Comisión Europeos de 9 de marzo de 1999 que rige los equipos de radio y telecomunicación y el reconocimiento mutuo de conformidad.

A continuación se indican los valores SAR más altos según CE para el dispositivo:

- 0.663W/Kg (Cabeza)
- 0.970 W/Kg (Cuerpo)

#### Prevención de la pérdida de audición

Para evitar posibles daños a la audición, no escuche a niveles altos de volumen durante mucho tiempo prolongado.

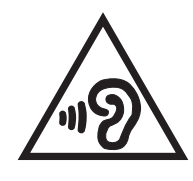

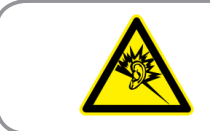

À pleine puissance, l'écoute prolongée du baladeur peut endommager l'oreille de l'utilisateur.

En Francia, los auriculares/cascos para este dispositivo son compatibles con los requisitos de nivel de presión de sonido establecidos en los estándares aplicables EN 50332-1: 2013 y/o EN50332-2: 2013 según lo requerido por el Artículo Francés L.5232-1.

#### Información sobre seguridad del láser

#### PRODUCTO LÁSER CLASE 1

#### Requisitos de Seguridad en la Corriente

Los productos con corriente eléctrica alcanzando hasta 6A y pesando más de 3Kg deben usar cables aprobados, más grandes o iguales a: H05VV-F, 3G, 0,75mm2 o H05VV-F, 2G, 0,75mm2.

#### Servicios de reciclaje y recuperación de ASUS

Los programas de reciclaje y recuperación de productos de ASUS están totalmente comprometidos con las normativas más exigentes relacionadas con la protección de nuestro medio ambiente. Creemos en la oferta de soluciones para que usted sea capaz de reciclar responsablemente nuestros productos, pilas y otros componentes así como los materiales de embalaje. Visite la página Web <u>http://csr.asus.com/english/Takeback.htm</u> para obtener información de reciclaje detallada en las diferentes regiones.

#### Aviso relacionado con el revestimiento

**¡IMPORTANTE!** Para proporcionar aislamiento eléctrico y mantener la seguridad eléctrica, se aplica un recubrimiento para aislar al dispositivo, excepto en las áreas en las que se encuentran los puertos de E/S.

#### **Aviso Green ASUS**

ASUS dedica grandes esfuerzos a crear productos y embalajes inocuos para la salud de los consumidores y con un impacto mínimo en el medioambiente. La reducción del número de páginas de este manual reduce las emisiones de carbono.

Para obtener el manual de usuario detallado e información relacionada, consulte el manual de usuario incluido en su dispositivo Zen o visite el sitio de soporte técnico de ASUS en <u>http://support.</u> asus.com/.

| Modelo name: ASUS_Z016D (ZS570KL)      |                                                   |  |  |  |  |
|----------------------------------------|---------------------------------------------------|--|--|--|--|
| Fabricante:                            | ASUSTeK Computer Inc.                             |  |  |  |  |
| Dirección:                             | 4F, No.150, LI-TE RD., PEITOU, TAIPEI 112, TAIWAN |  |  |  |  |
| Representante<br>Autorizado en Europa: | ASUS Computer GmbH                                |  |  |  |  |
| Dirección:                             | HARKORT STR. 21-23, 40880 RATINGEN, GERMANY       |  |  |  |  |